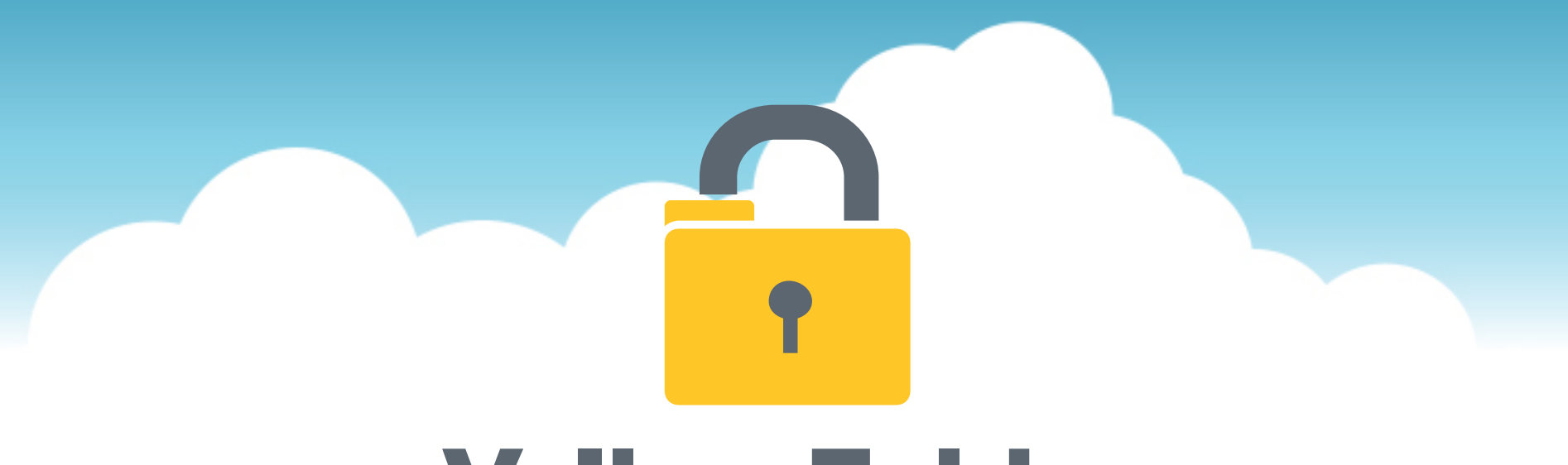

# **YellowFolder**

The Education Documentation Experts

## Welcome to Advance Training PNE Name, Paperless Nation Engineer

Please ensure you have used the phone dial in method for audio for this training. If you have signed in via your computer audio, please switch to your phone audio.

## What does YellowFolder do?

- YellowFolder works exclusively with K–12 school districts across the United States to provide an electronic filing cabinet. We replace your metal paper-filled filing cabinets.
- YellowFolder works with your existing Information System to store, index, and protect all your important documents created from those systems and any others outside that system.
- YellowFolder will become your electronic filing cabinet!

**YellowFolder** 

### **Seven Simple Questions**

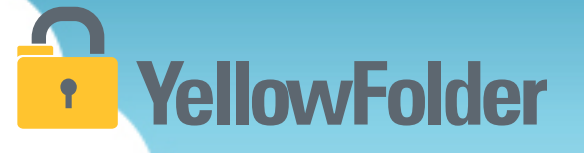

- 1. Do you know how to print a document?
- 2. Do you know how to scan a document?
- 3. Have you ever attached a document to an email?
- 4. Have you ever dragged and dropped a document into a folder on your computer?
- 5. Have you ever searched through a file tree on your computer?
- 6. Have you ever searched in Google?
- 7. Have you ever refined a search on Amazon?

### If you can do these you can use YellowFolder like a pro!

Let's rate your computer skills, how savvy are you with technology?

## **YellowFolder**

## File structure template – documents will be filed in these folders.

#### STUDENT RECORDS - FILE STRUCTURE

ACADEMIC TESTING

ACKNOWLEDGEMENT FORMS

CORRESPONDENCE

ENROLLMENT AND ANNUAL REGISTRATION FORMS

HOME LANGUAGE SURVEY

LEARNING DIFFERENCES (504-Dyslexia-ESL-GT)

LEGAL

MEDICAL (Shot Records-Allergies-Diabetic)

MISCELLANEOUS

OFFICIAL TRANSCRIPT AND GRADES

PRE-YELLOWFOLDER

**RECYCLE BIN - TRASH** 

WITHDRAWAL-TRANSFER DOCUMENTS

| Yellow     The Education Document                                            | Folder<br>Hentation Experts                               | support: (844) YELLUW<br>(844) 935-56<br>support@yellowfolder.co      |
|------------------------------------------------------------------------------|-----------------------------------------------------------|-----------------------------------------------------------------------|
| Your Access : Archive Admin<br>Your Title : Super Administrator<br>Show More |                                                           | Hi, Tessa Tyler (ttyler.dms@yellowfolder.co<br>Search Advanced Search |
| <b>Drder By</b><br>♂ Campus 	Name                                            | Anytown Elementary School / B / Baker, Scotty - 222001244 | Split Document                                                        |
| SR                                                                           | Folder Name                                               | Share Document                                                        |
| Active                                                                       | ACADEMIC TESTING                                          | View Document                                                         |
| 🔒 🏦 Anytown Elementary Sc                                                    | ACKNOWLEDGEMENT FORMS                                     | Download Document                                                     |
| 8 <b>6</b> B                                                                 | Grades And Testing                                        | Move Document                                                         |
| 🛢 🧵 Baker, Scotty - 22                                                       | EGAL                                                      | Record Series Administrator                                           |
| ACADEMIC TE                                                                  | MEDICAL (Shot Records-Allergies-Diabetic)                 | rmelo.c@yahoo.com                                                     |
| ACKNUWLEDG                                                                   | OFFICIAL TRANSCRIPT AND GRADES                            | Hebecca Melo                                                          |
| LEGAL                                                                        | PRE-YELLOWFOLDER                                          |                                                                       |
| MEDICAL (Shot                                                                |                                                           |                                                                       |
| OFFICIAL TRAN                                                                |                                                           |                                                                       |

## **YellowFolder**

## File structure template – documents will be filed in these folders.

SPECIAL EDUCATION RECORDS - FILE STRUCTURE

**BEHAVIOR** (Restraint-Incident Reports)

CHILD OUTCOME SUMMARY FORMS

CORRESPONDENCE

FULL INDIVIDUAL EVALUATIONS

INDIVIDUAL EDUCATION PLANS

LEGAL

MEDICAID

MEDICAL (Prescriptions-Health Plans-DNR)

MISCELLANEOUS

PRE-YELLOWFOLDER

**RECYCLE BIN - TRASH** 

THERAPY SERVICES LOGS

| Yellow                                                                       | Folder<br>Heritation Experts                   | File         | Uploads Tools Logent ()<br>support: (844) YELLOW-9<br>(844) 935-5599<br>support@yellowfolder.com |
|------------------------------------------------------------------------------|------------------------------------------------|--------------|--------------------------------------------------------------------------------------------------|
| Your Access : Archive Admin<br>Your Title : Super Administrator<br>Show More |                                                |              | Search Advanced Search                                                                           |
| Order By<br>✓ Campus  ■ Name                                                 | Anytown ES / A / Anderson, Daniel - 1234567899 |              | Split Document                                                                                   |
| SR                                                                           | Folder Name                                    |              | Share Document                                                                                   |
| SPED                                                                         | CORRESPONDENCE                                 |              | View Document                                                                                    |
| Active                                                                       | Evaluations & Psychologicals                   |              | Download Document                                                                                |
| Anytown Elementary Sc                                                        | FULL INDIVIDUAL EVALUATIONS                    |              |                                                                                                  |
| Anvtown ES                                                                   | INDIVIDUAL EDUCATION PLANS                     |              | Record Series Administrator                                                                      |
| A                                                                            | MEDICAL (Prescriptions-Health Plans-DNR)       |              | rmelo.c@yahoo.com                                                                                |
| Anderson, Daniel                                                             | Miscellaneous                                  |              | nepecca wero                                                                                     |
| CURRESPOND                                                                   | PRE-YELLOWFOLDER                               | Chat with us |                                                                                                  |

## **YellowFolder**

## File structure template – documents will be filed in these folders.

**EMPLOYEE RECORDS - FILE STRUCTURE** APPLICATION PACKAGE BENEFITS AND BENEFICIARY DESIGNATION CERTIFICATIONS-PERMITS-PD-TRANSCRIPTS CONTRACTS AND JOB DESCRIPTIONS CORRESPONDENCE DIRECT DEPOSIT EMPLOYEE ACKNOWLEDGEMENT FORMS FINGER PRINTS AND CRIMINAL HISTORY 1-9 LEGAL-MEDICAL-ATTENDANCE **MISCELLANEOUS** PERFORMANCE (Evaluation-Discipline-Grievances) PRE-YELLOWFOLDER **RECYCLE BIN - TRASH RESIGNATION-RETIREMENT-TERMINATION** SALARY DOCUMENTS VERIFICATION OF PRIOR EMPLOYMENT W-4

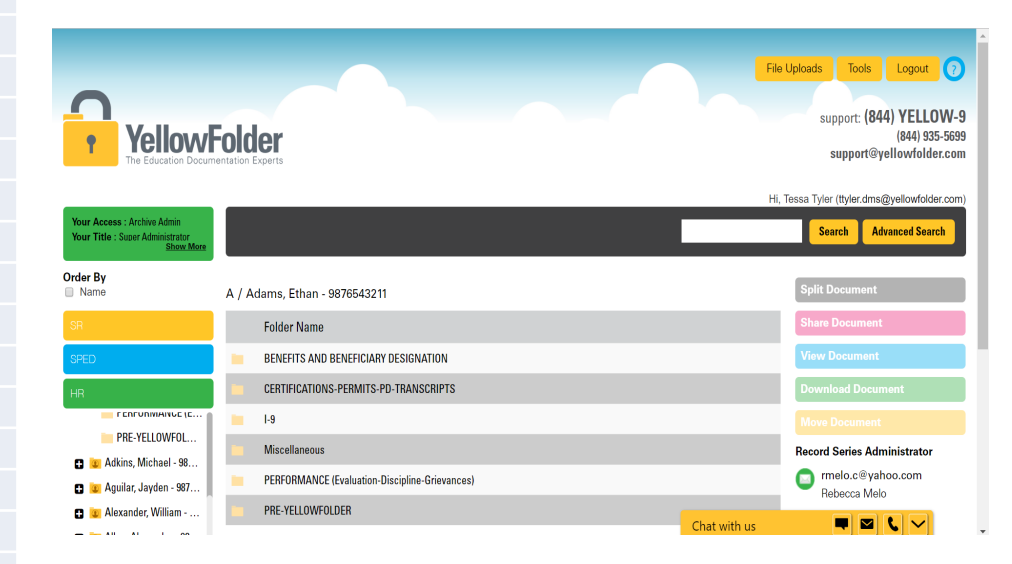

## YellowFolder

## File structure template – documents will be filed in these folders.

ADMINISTRATIVE RECORDS - FILE STRUCTURE

| ACCO | UNTING |  |
|------|--------|--|
|      |        |  |

**BANKING STATEMENTS** 

BUDGET

CORRESPONDENCE

**EXTRACURRICULAR** 

FACILITY USE-WORK ORDERS-MAINTENANCE

FOOD SERVICES

HEALTH SERVICES

HUMAN RESOURCES

LEGAL

**MISCELLANEOUS** 

PAYROLL

PRE-YELLOWFOLDER

**RECYCLE BIN - TRASH** 

SCHOOL BOARD

TECHNOLOGY

TITLE 1 DOCUMENTATION OF 36 INDICATORS

TITLE 1 FEDERAL MONITORING REPORTS

TRANSPORTATION

VENDOR CONTRACTS

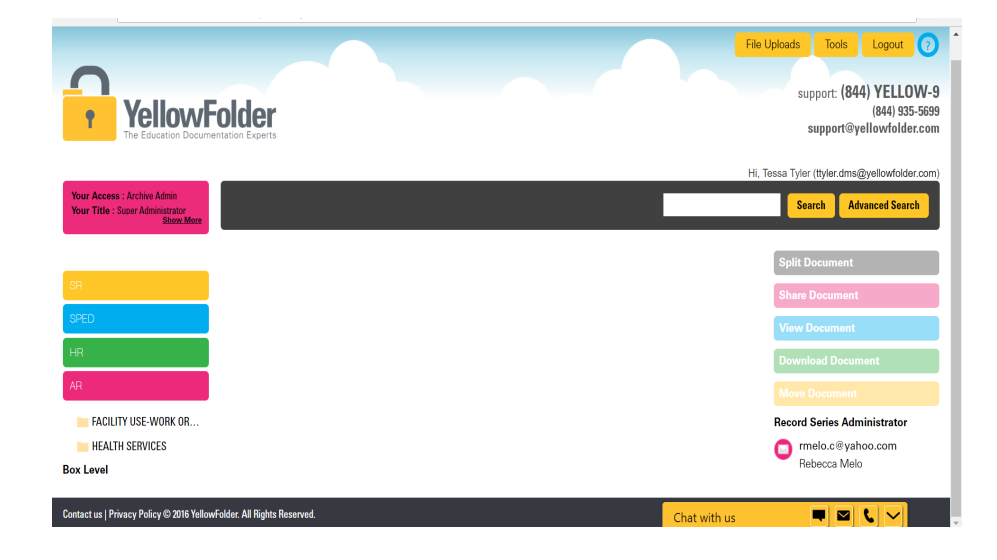

There are four ways to upload documents to YellowFolder:

- 1) Using the Virtual Printer
- 2) Using the Droplet
- 3) Using Scan
- 4) Using Upload

Which do I use?

It depends on what you are uploading and personal preference...

**YellowFolder** 

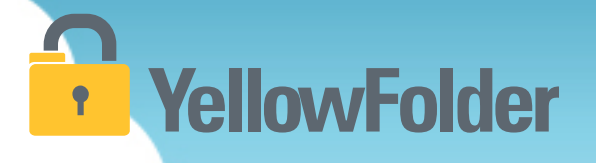

# Virtual Printer

You already know how to print a document, so you know how to use YellowFolder.

## Virtual Printer – Logging into the Tool **YellowFolder**

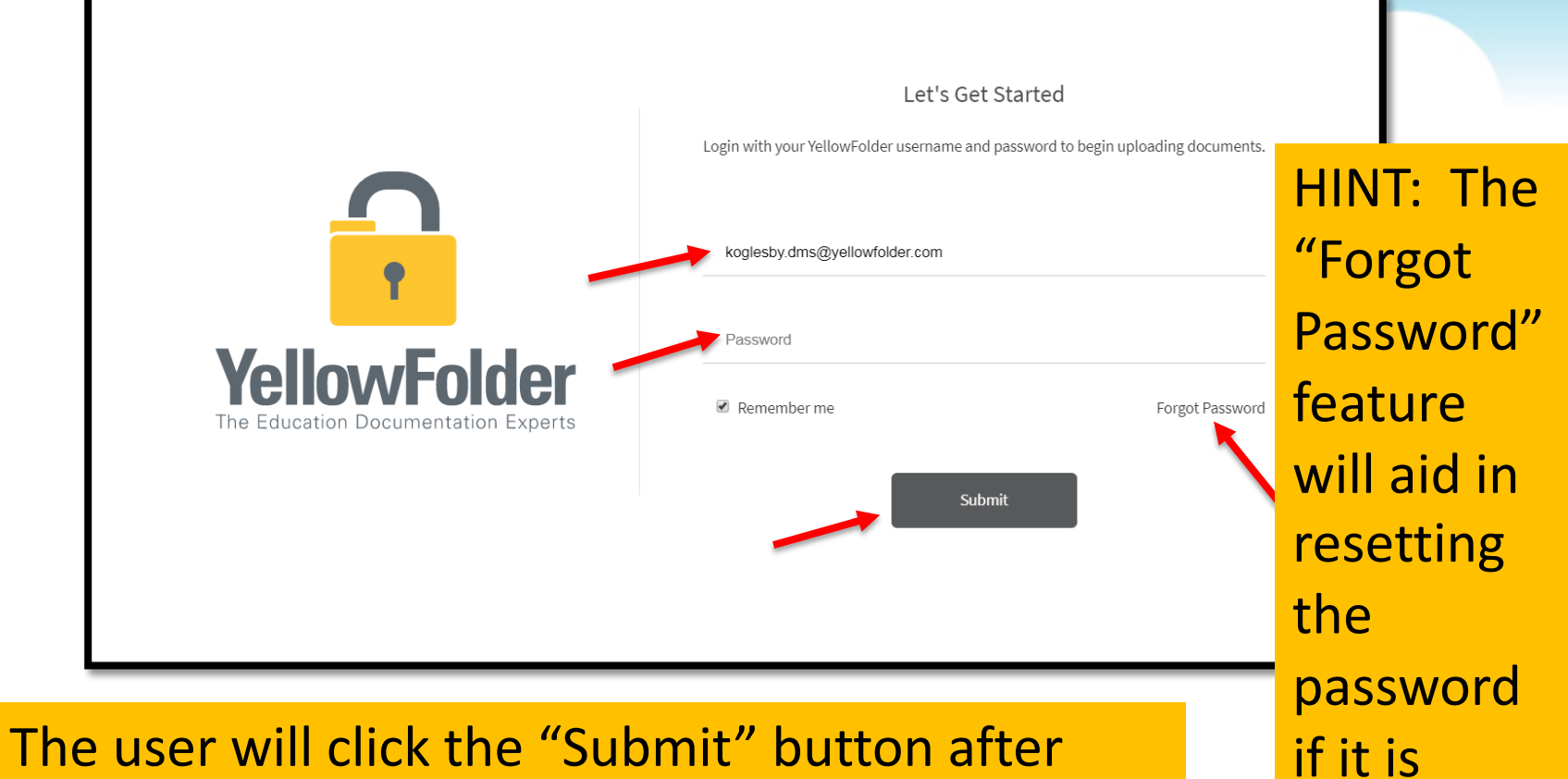

typing in the username and password.

forgotten.

### **Droplet – Current Tool**

## YellowFolder

Click "Help", then click "Check for Updates" to ensure you have the most current Droplet and Virtual Printer – Tool Dashboard.

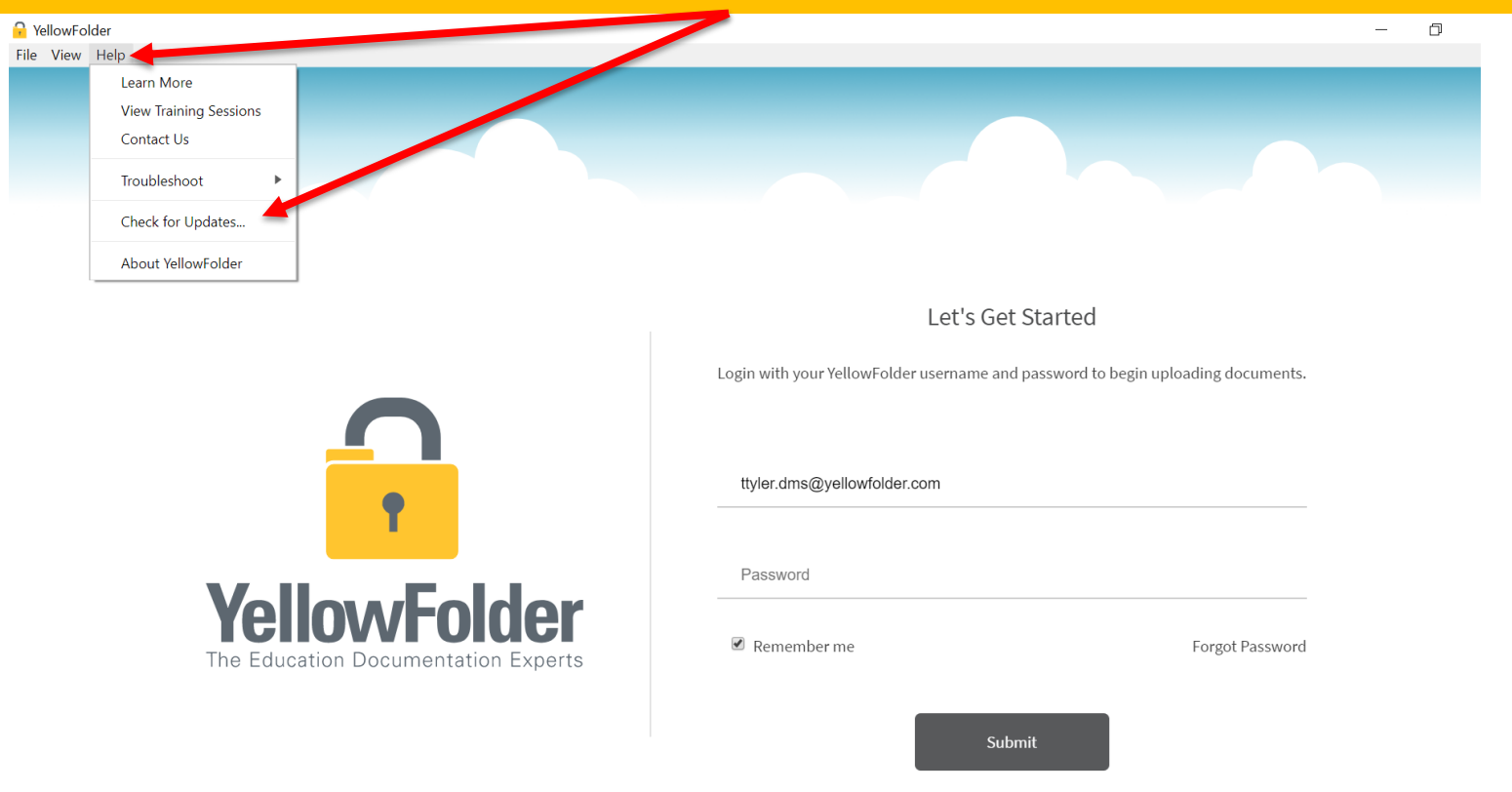

### **Droplet – Current Tools, Cont.**

## YellowFolder

A pop-up will appear to indicate whether you have the current version of tools. If not, you will be prompted to update your Tool Dashboard.

| YellowFolder                               |                                   |                                                                   | _                 |
|--------------------------------------------|-----------------------------------|-------------------------------------------------------------------|-------------------|
| le View Help                               |                                   |                                                                   |                   |
|                                            |                                   |                                                                   |                   |
|                                            | YellowFolder                      | ×                                                                 |                   |
|                                            | You're up to date! You are alread | dy running the latest version of the YellowFolder app $igstarrow$ |                   |
|                                            |                                   | ОК                                                                |                   |
|                                            |                                   | Let's Get Started                                                 |                   |
|                                            |                                   | Login with your YellowFolder username and password to begin upl   | oading documents. |
|                                            |                                   | ttyler.dms@yellowfolder.com                                       |                   |
|                                            |                                   | Password                                                          |                   |
| <b>YellowFo</b><br>The Education Documenta | tion Experts                      | 🗷 Remember me                                                     | Forgot Password   |

HINT: Once you log into the tools, the application will continue running in order to finish processing, especially Virtual Printer uploads. Due to a Windows issue, find the tools icon in the system tray to "re-store" the tool's window.

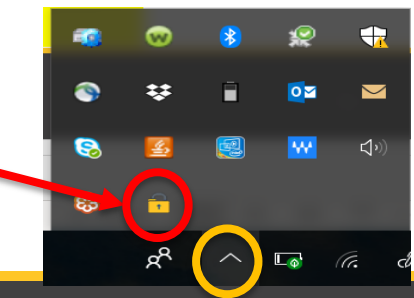

### **Virtual Printer - Uploading Documents**

## YellowFolder

Watch a live demonstration in the YellowFolder system of how to use the Virtual Printer tool

| €                    |                                                            |
|----------------------|------------------------------------------------------------|
| Info                 | Print                                                      |
| Open & Export        | Specify how you want the item to be printed and then click |
| Save As              | Print.                                                     |
| Save as Adobe<br>PDF | Printer                                                    |
| Save Attachments     | S YellowFolderVirtualPrinter                               |
| Print                | Print Options                                              |
| Office Account       | Settings                                                   |
| Options              | Table Style                                                |
| Feedback             | Memo Style                                                 |
| Exit                 |                                                            |
|                      |                                                            |
|                      |                                                            |
|                      |                                                            |
|                      |                                                            |

## **YellowFolder**

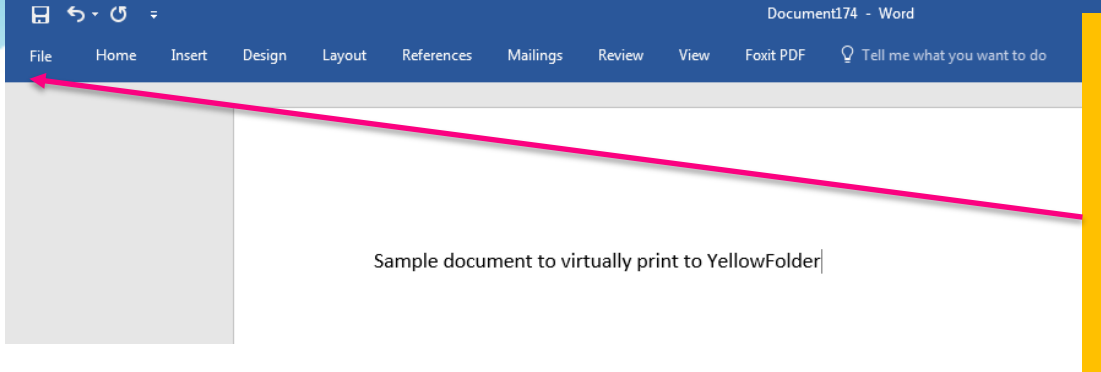

Using the Virtual Printer is as simple as clicking print from the document you already have open. 1) Click File

| ¢               |                      | Document174 - Word                                                                             |                                           |                               | 🦺 Tessa Tyler | ? | - | đ | × |
|-----------------|----------------------|------------------------------------------------------------------------------------------------|-------------------------------------------|-------------------------------|---------------|---|---|---|---|
| Info            | Info                 |                                                                                                |                                           |                               |               |   |   |   |   |
| New<br>Open     | Protect              | Protect Document<br>Control what types of changes people can make to this document.            | Properties -<br>Size<br>Pages             | Not saved yet                 |               |   |   |   |   |
| Save<br>Save As |                      | Inspect Document                                                                               | Words<br>Total Editing Time<br>Title      | 7<br>2 Minutes<br>Add a title |               |   |   |   |   |
| Print<br>Share  | Check for<br>Issues  | Before publishing this file, be aware that it contains:  Document properties and author's name | Tags<br>Comments                          | Add a tag<br>Add comments     |               |   |   |   |   |
| Export<br>Close |                      | Manage Docur                                                                                   | Related Dates<br>Last Modified<br>Created | Today, 8:29 AM                |               |   |   |   |   |
| Account         | Manage<br>Document ▼ | in There are no unsaved changes.                                                               | Last Printed                              |                               |               |   |   |   |   |

### Using the Virtual Printer

## **YellowFolder**

3) Choose
YellowFolder
VirtualPrinter from
the printer drop
down menu

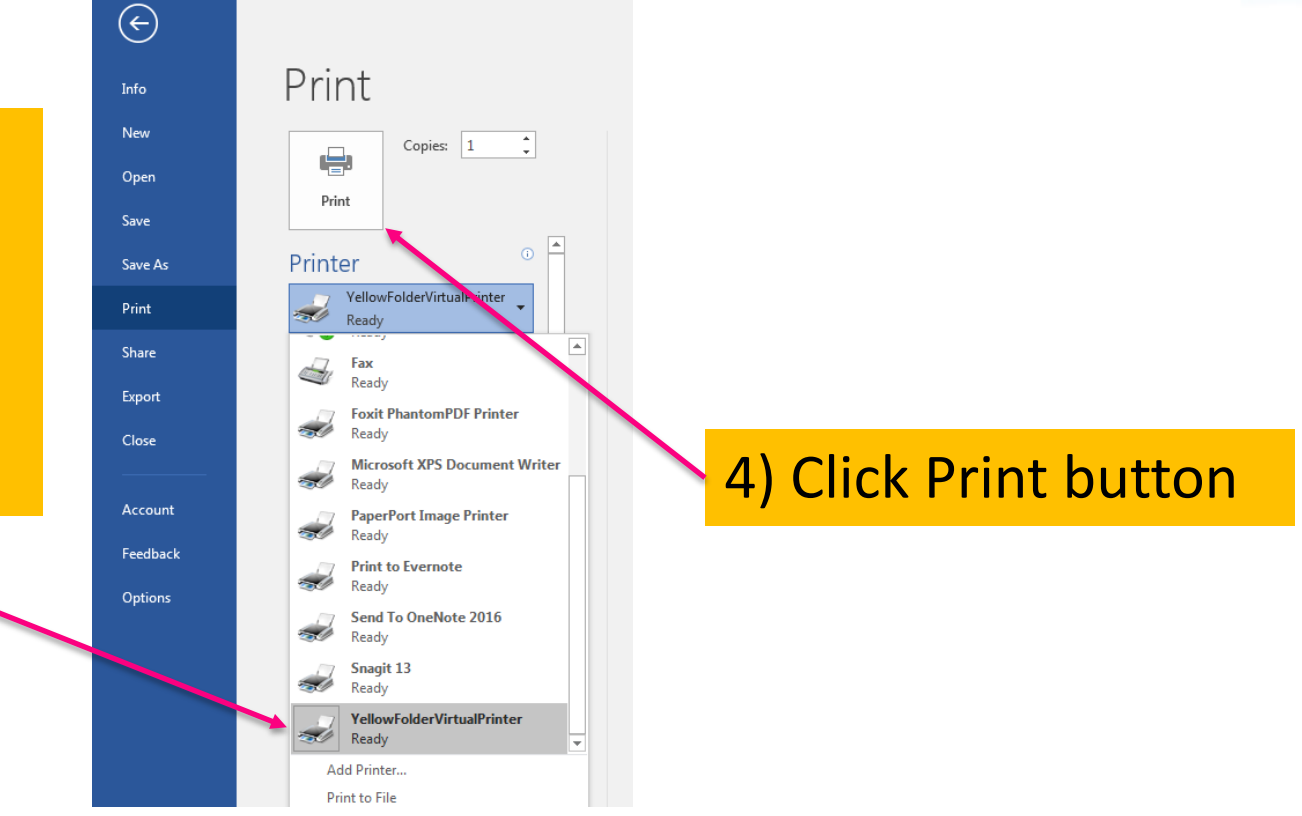

## YellowFolder

### Print

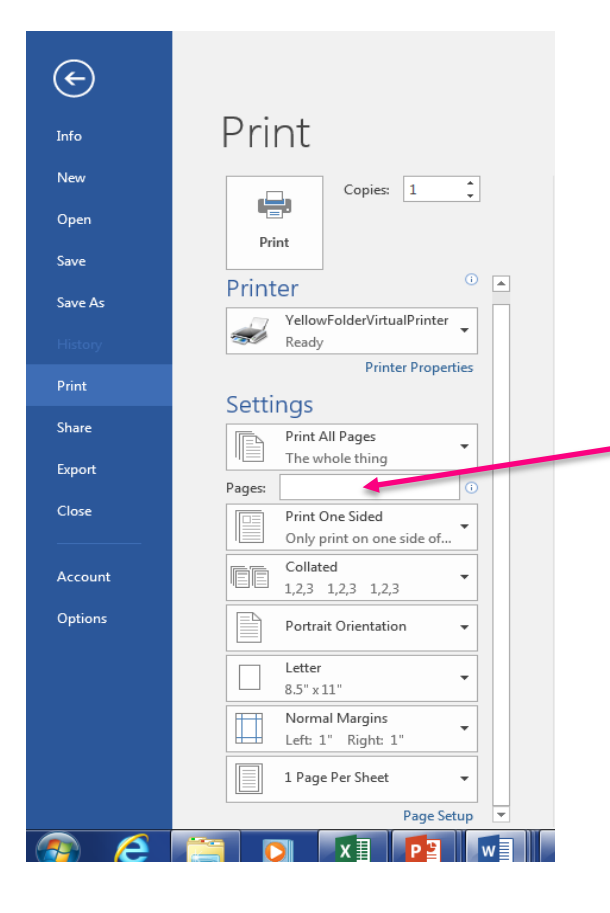

\* May select specific page ranges if not needing to upload an entire document or if needing to break up a document

**YellowFolder** 

**A** 

â

Recently Printed Documents

Q Search Records in Browser

✤ View Weekly Training Sessions

YellowFolder

### **YellowFolder** •

### Print

You can access a list of recently printed documents by clicking on the **Recently Printed Documents** tab from your Tool Dashboard.

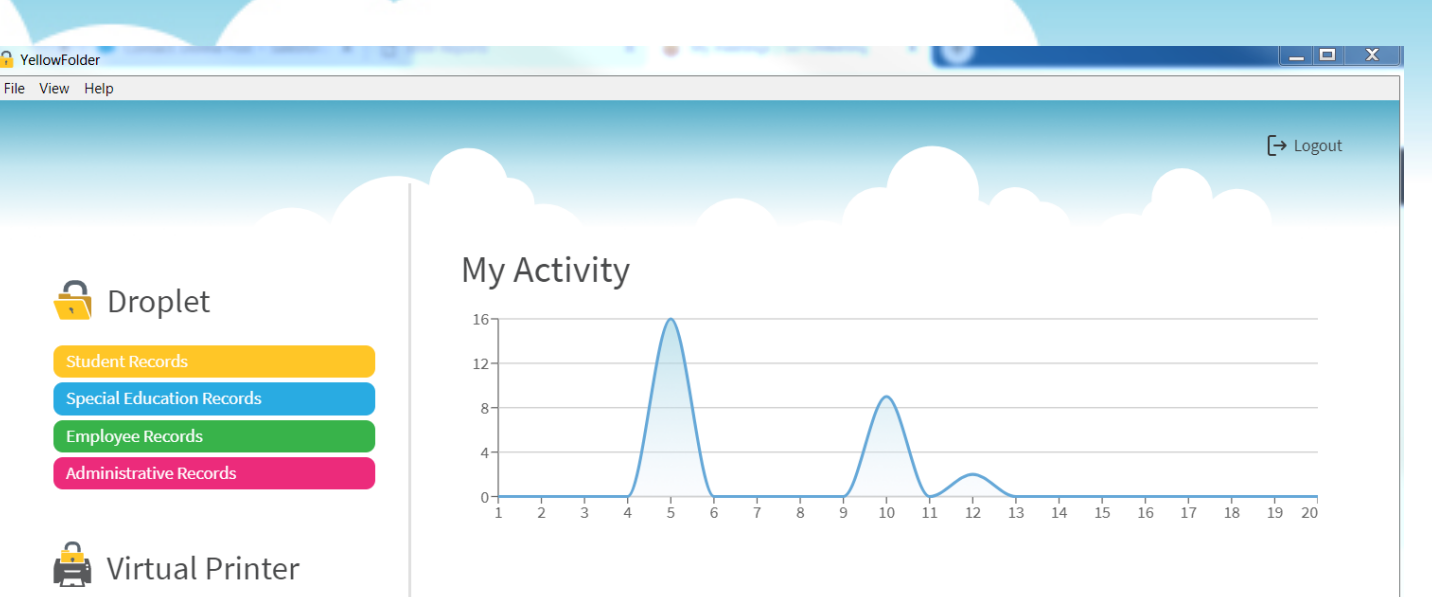

#### Welcome Beta Users!

The initial beta release for the new YellowFolder upload tools is here! This limited release allows us to get our newest technology into the hands of our users while testing is completed. Please let us know your thoughts and any issues you may have at support@yellowfolder.com.

#### Notifications

🔌 Version 3.2.32-beta A limited beta release of the tools has been

## YellowFolder

\_\_ 🗆 🗙

[→ Logout

.↓

坐

.≁.

坐

坐

<u>ب</u>

.↓.

<u>ب</u>

.≁.

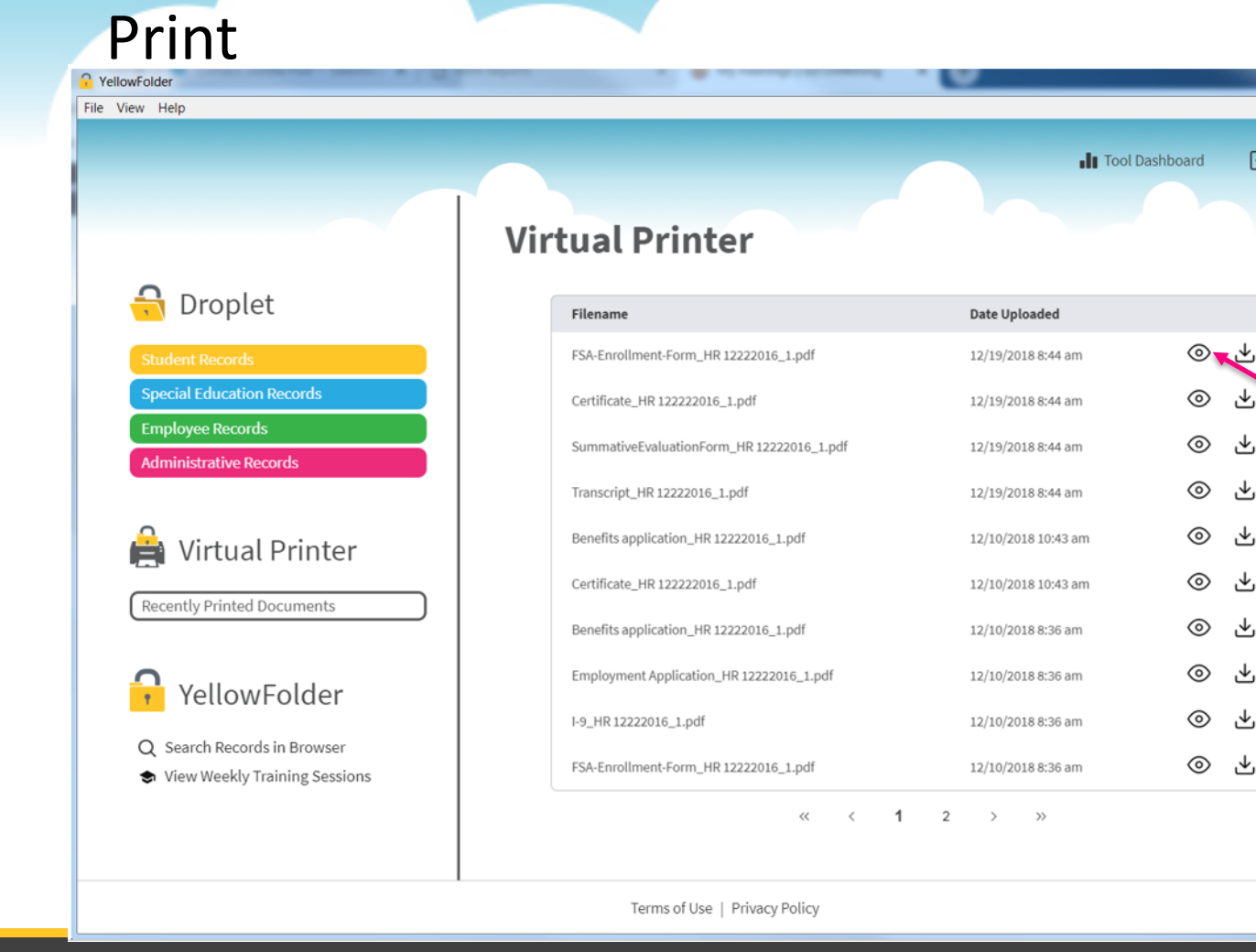

From the list, you are able to:

- View • recently printed
  - documents
- Download • recently printed documents

© YellowFolder, LLC, All Rights Reserved.

Q VellowFolder

## YellowFolder

### Print

You can search documents in YellowFolder by clicking Search Records in Browser.

You can view and register for our weekly live training sessions by clicking View Weekly Training Sessions

|                            |                                           |                     | lashboard | Ľ |
|----------------------------|-------------------------------------------|---------------------|-----------|---|
| 🔒 Droplet                  | Virtual Printer                           | Date Uploaded       |           |   |
| Student Records            | FSA-Enrollment-Form_HR 12222016_1.pdf     | 12/19/2018 8:44 am  | $\odot$   | ⊻ |
| Special Education Records  | Certificate_HR 122222016_1.pdf            | 12/19/2018 8:44 am  | $\odot$   | ⊻ |
| Employee Records           | SummativeEvaluationForm_HR 12222016_1.pdf | 12/19/2018 8:44 am  | 0         | ⊻ |
|                            | Transcript_HR 12222016_1.pdf              | 12/19/2018 8:44 am  | $\odot$   | ⊻ |
| 🔒 Virtual Printer          | Benefits application_HR 12222016_1.pdf    | 12/10/2018 10:43 am | 0         | ⊻ |
|                            | Certificate_HR 122222016_1.pdf            | 12/10/2018 10:43 am | 0         | ⊻ |
| Recently Printed Documents | Benefits application_HR 12222016_1.pdf    | 12/10/2018 8:36 am  | 0         | ⊻ |
| VallowEoldor               | Employment Application_HR 12222016_1.pdf  | 12/10/2018 8:36 am  | $\odot$   | ⊻ |
| rellowFolder               | I-9_HR 12222016_1.pdf                     | 12/10/2018 8:36 am  | 0         | ⊻ |
| Search Records in Browser  | FSA-Enrollment-Form_HR 12222016_1.pdf     | 12/10/2018 8:36 am  | $\odot$   | ⊻ |
|                            | « < 1                                     | 2 > »               |           |   |
|                            |                                           |                     |           |   |

\_ 🗆 🗙

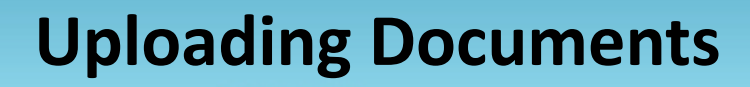

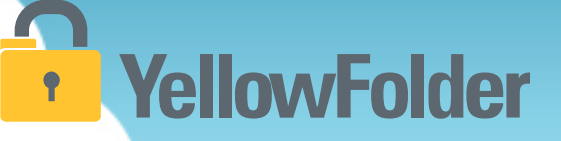

Your turn to use Virtual Printer. Simply open a document, go to print and view how easy it is to use Virtual Printer. Recommend NOT using this unless you have actual documents to upload into the system.

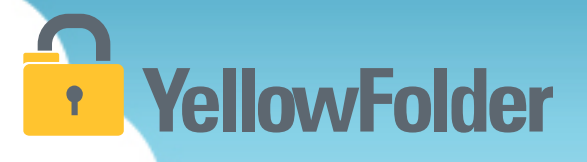

# **The Droplet**

You have probably attached documents to an email and dragged and dropped documents into a folder on your computer, therefore you already know how to use YellowFolder.

### **Droplet - Uploading Documents**

## YellowFolder

Watch a live demonstration in the YellowFolder system of how to use the Droplet tool

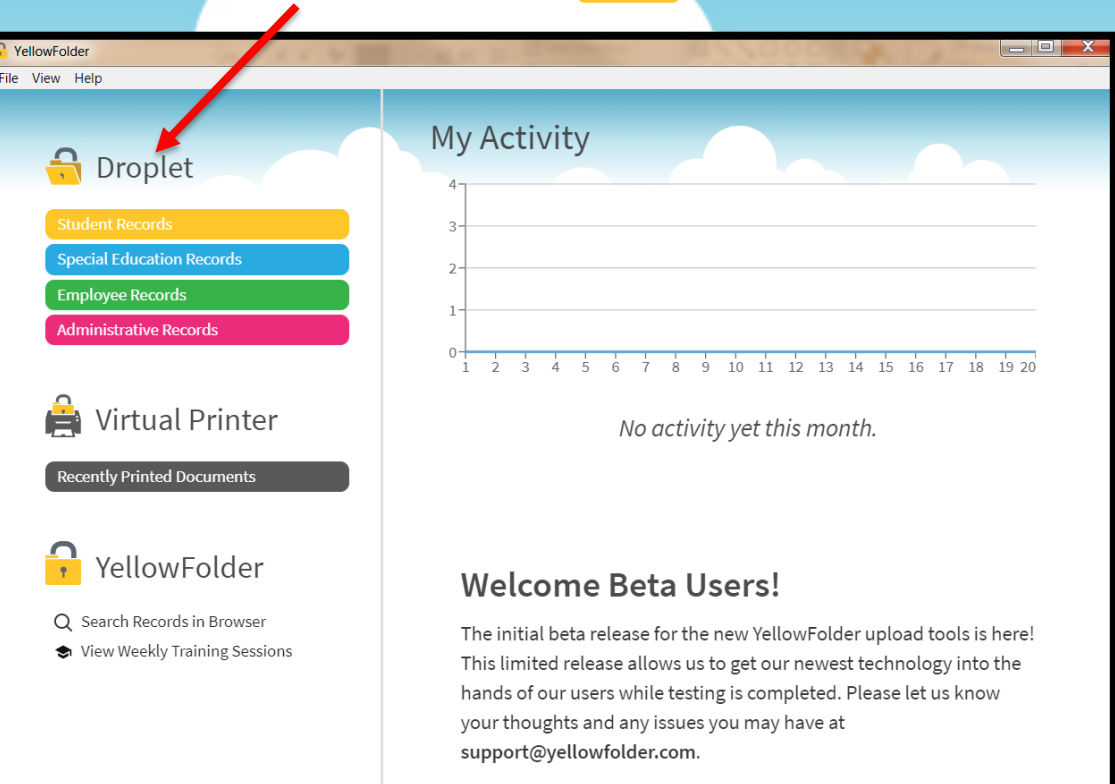

HINT: Once you log into the tools, the application will continue running in order to finish processing, especially Virtual Printer uploads. Due to a Windows issue, find the tools icon in the system tray to "re-store" the tool's window.

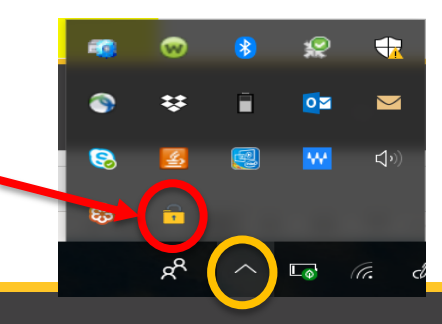

### **Droplet – Logging into the Tool**

## **YellowFolder**

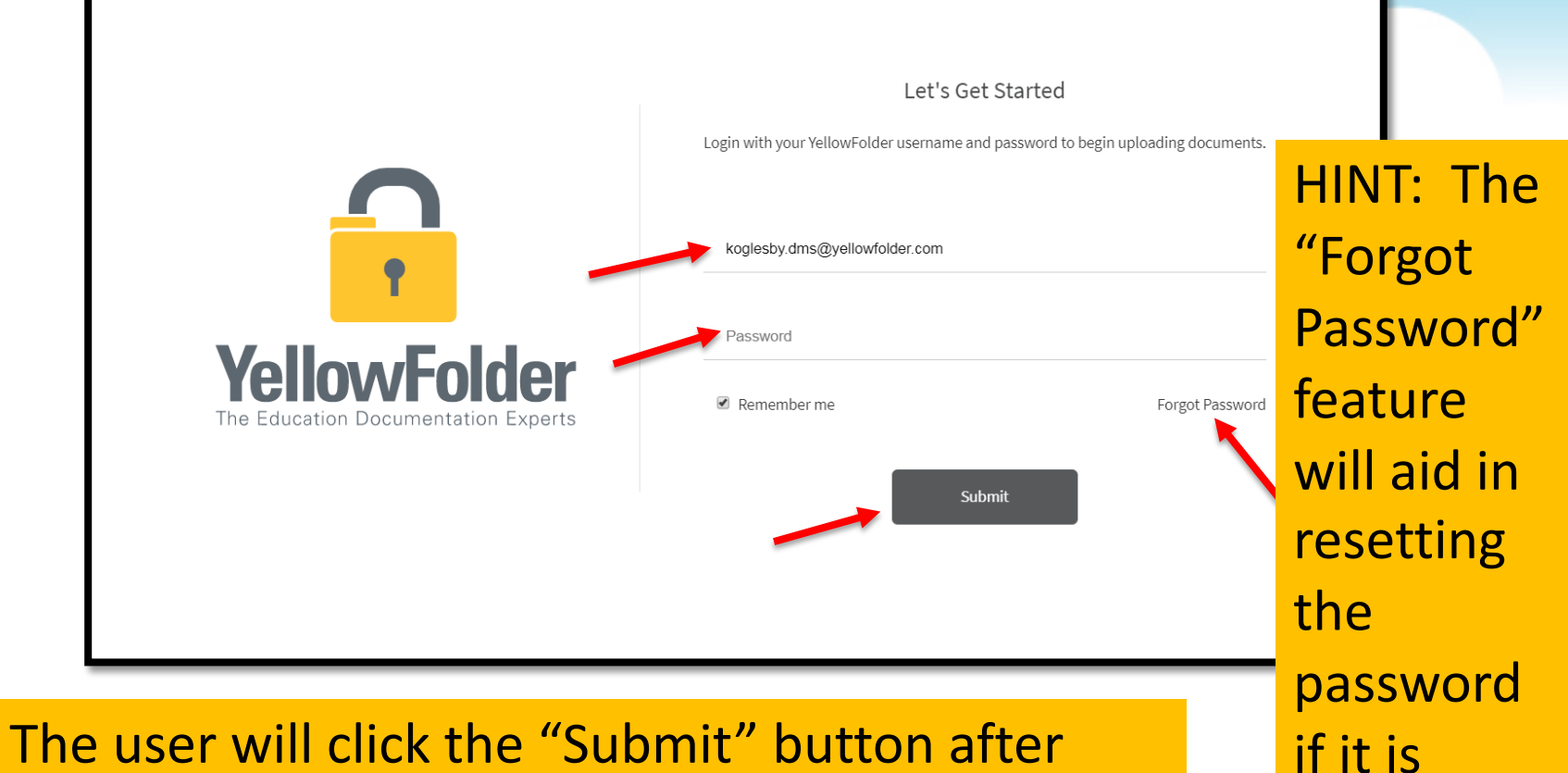

### The user will click the "Submit" button after typing in the username and password.

forgotten.

### **Droplet – Current Tool**

## YellowFolder

Click "Help", then click "Check for Updates" to ensure you have the most current Droplet and Virtual Printer – Tool Dashboard.

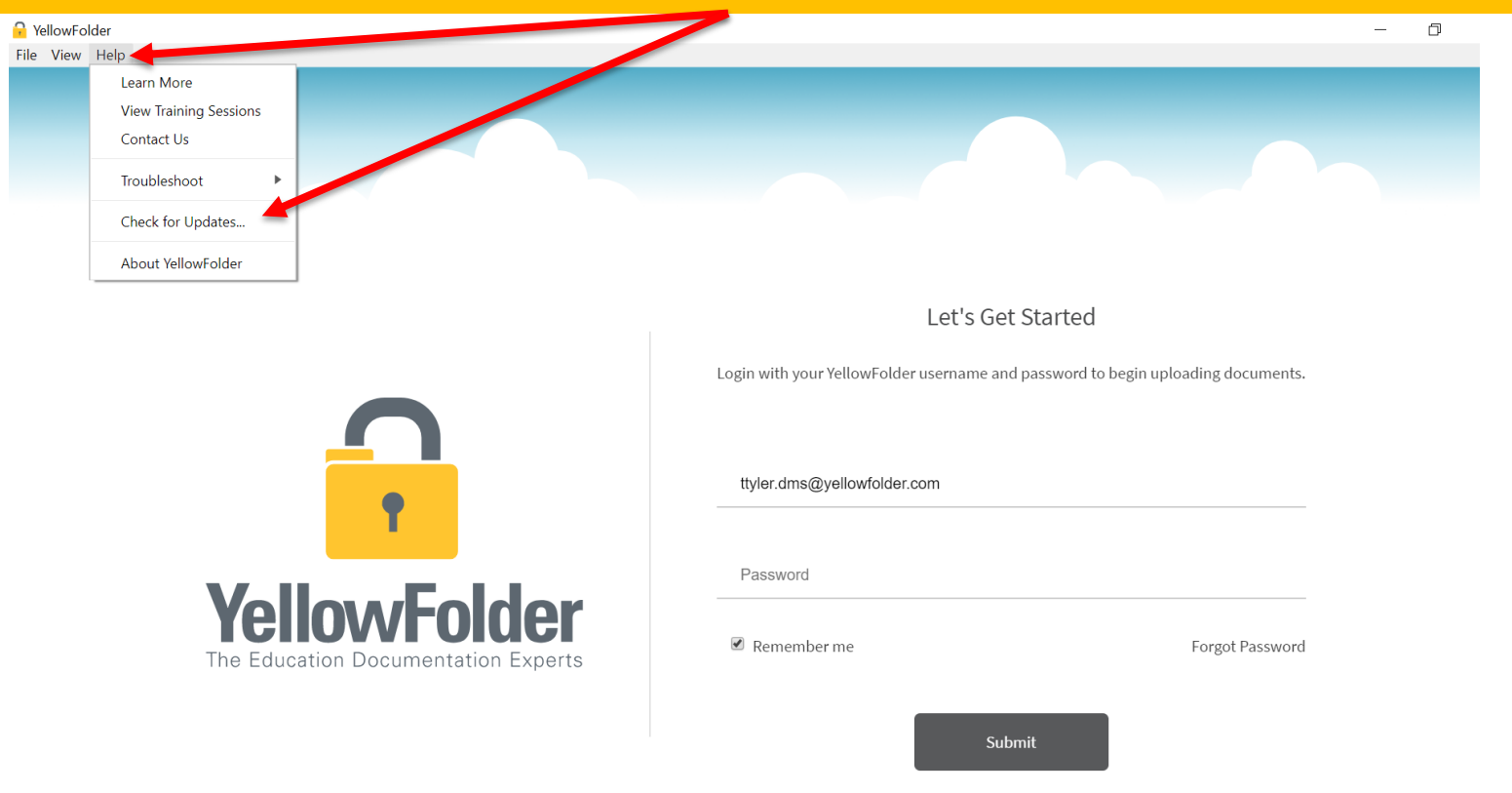

### **Droplet – Current Tools, Cont.**

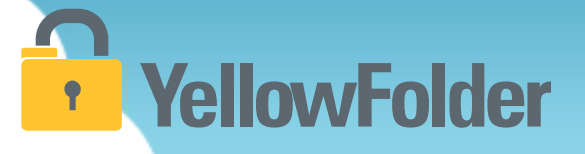

A pop-up will appear to indicate whether you have the current version of tools. If not, you will be prompted to update your Tool Dashboard.

| 🔒 Yella           | vFolder                                                                           | ×                                         |
|-------------------|-----------------------------------------------------------------------------------|-------------------------------------------|
|                   | You're up to date! You are already running the latest version of the YellowFolder | r app 🖕                                   |
|                   |                                                                                   | ОК                                        |
|                   | Let's Ge                                                                          | t Started                                 |
|                   | Login with your YellowFolder username an                                          | Id password to begin uploading documents. |
| $\mathbf{\Omega}$ |                                                                                   |                                           |
| •                 | ttyler.dms@yellowfolder.com                                                       |                                           |
|                   | Password                                                                          |                                           |
| VollowEok         | or                                                                                |                                           |

### **Droplet – Welcome Screen**

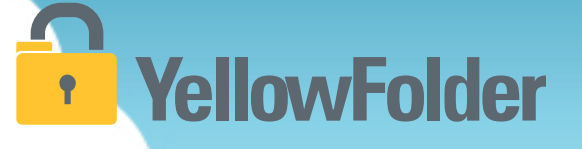

The upload tool home screen lets the user know how many batches of documents have been uploaded that month. Also, a greeting message keeps the user appraised of any updates or other messages from YellowFolder.

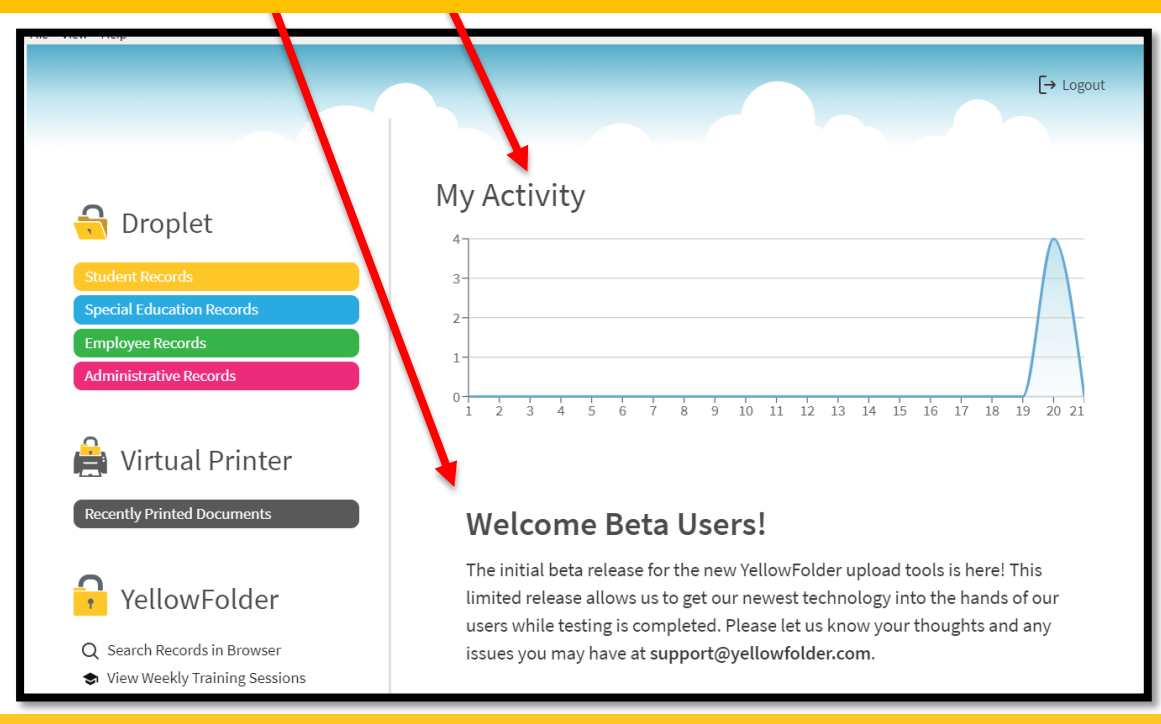

### **Droplet – Uploading Documents**

## **YellowFolder**

**Helpful Hint:** When scanning consider saving your documents on a flash/USB drive rather than emailing them to yourself for easier and faster uploading using the Droplet.

| 🔓 YellowFolder                                                                           |   | The Droplet tool   |
|------------------------------------------------------------------------------------------|---|--------------------|
| File View Help Student Records                                                           | l | allows the user to |
| G Droplet                                                                                | L | upload in          |
| Student Records                                                                          | I | different ways.    |
| Employee Records                                                                         | ļ | The user can       |
|                                                                                          | I | select the         |
| Virtual Printer                                                                          | ł | documents OR       |
| Recently Printed Documents OR SELECT FILE                                                | I | drag the           |
| YellowFolder                                                                             | I | documents across   |
| <ul> <li>Q Search Records in Browser</li> <li>♦ View Weekly Training Sessions</li> </ul> | I | the desktop into   |
|                                                                                          |   | the Droplet.       |
| Terms of Use   Privacy Policy                                                            |   |                    |

### **Droplet – 2 Ways to Use It!**

## YellowFolder

| File View Help                                                                                                    |                               |                                                   |
|----------------------------------------------------------------------------------------------------|-------------------------------|---------------------------------------------------|
| <image/> <image/> <section-header><section-header><section-header><section-header><section-header><section-header><section-header><section-header><section-header></section-header></section-header></section-header></section-header></section-header></section-header></section-header></section-header></section-header> | Special Education Record      | rds                                               |
|                                                                                                    | Terms of Use   Privacy Policy | Consent for Disclosure of Confidential Info - Jac |

Option #1: The user can drag over one or multiple documents to upload.

<u>Option #2</u>: The user can click on the "Select File" button to pick one or multiple documents for uploading.

## **Droplet – Uploading Single Person Documents**

## YellowFolder

If all of the documents belong to one person, the user will pick the "Single Person" button to continue the loading process.

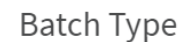

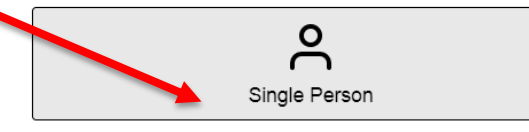

- The documents in this batch must belong to <u>only</u> <u>one person</u>.
- Different document types must be a separate file in order to upload to the correct folder.
- The first page of each document determines the folder it will be filed in.
- The system does not split persons or documents from within a single file.

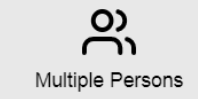

- The documents in this batch belong to more than <u>one person</u>.
- Each person with different document types must be a separate file to upload into the correct person and folder.
- The system does not split persons or documents from within a single file.

### Select the "Submit Batch" button.

Cancel Submit Batch

## **Droplet – Uploading Multiple Persons Documents**

## YellowFolder

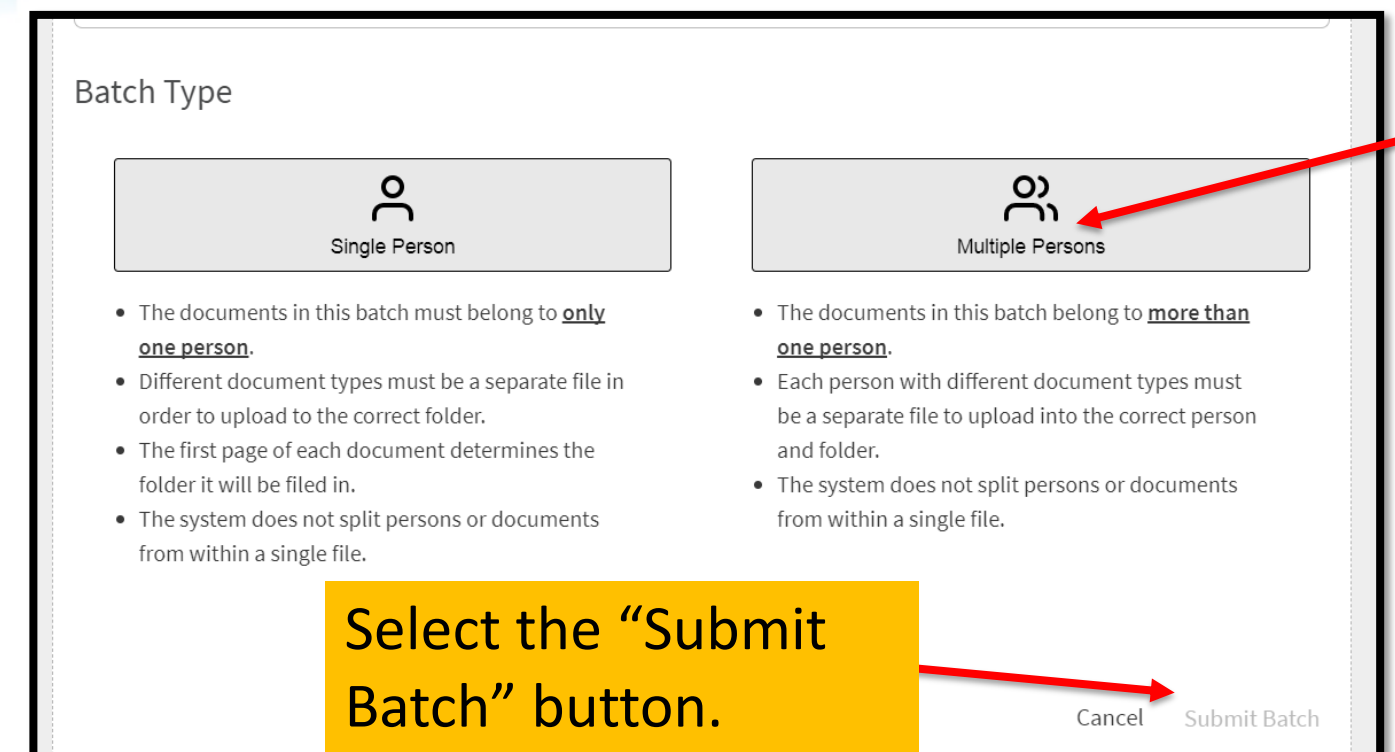

If the documents belong to multiple poeple, the user will pick the "Multiple Persons" button to continue the loading process.

### **Droplet – Recent Upload List**

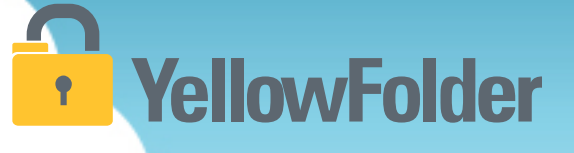

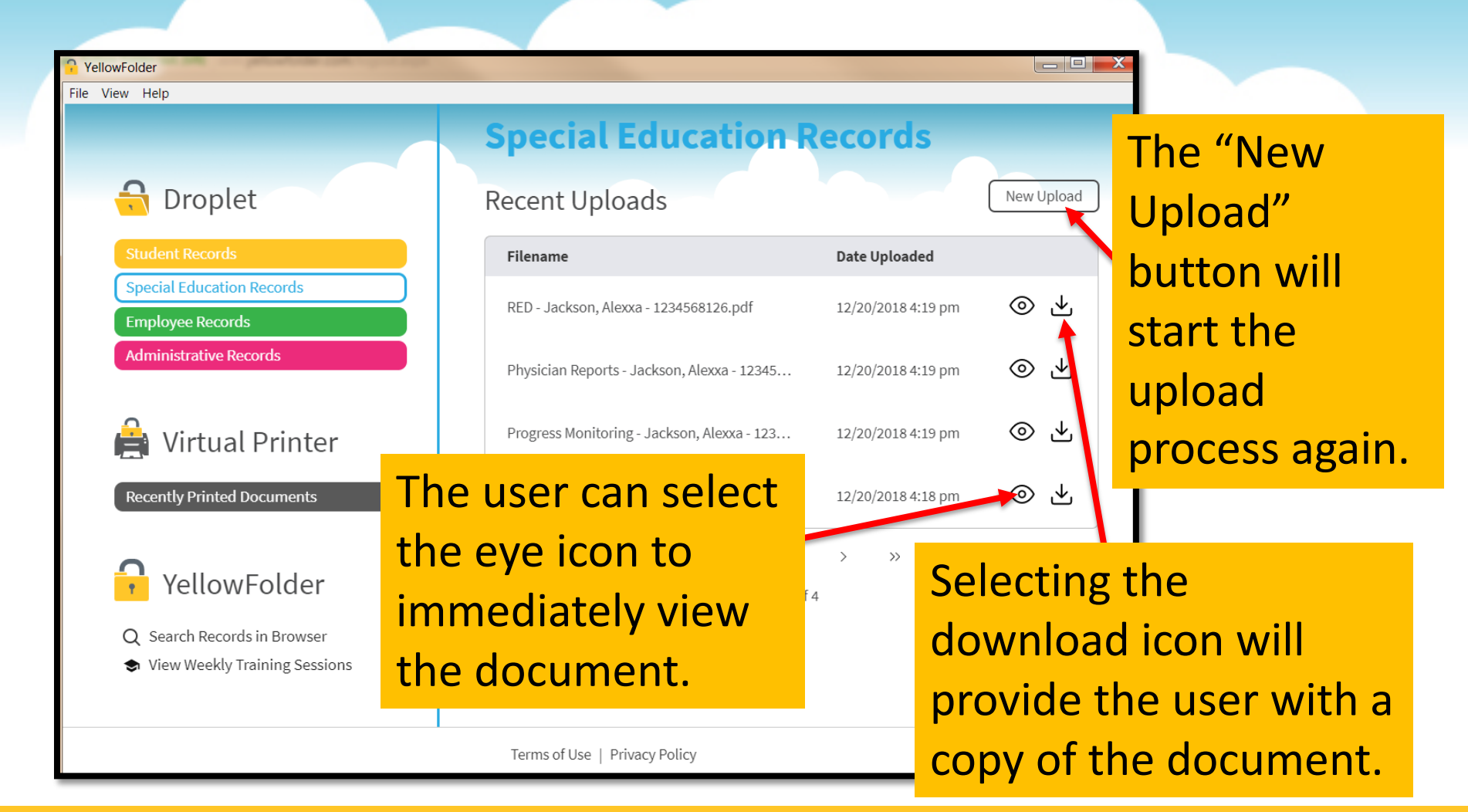

### **Droplet – Extra Features**

YellowFolder

The "Search Records in Browser" feature allows the user to click and go online to the YellowFolder platform.

The weekly training sessions offered by the Paperless Nation Engineer team can be easily accessed within the Droplet tool.

## YellowFolder

- λ Search Records in Browser
- View Weekly Training Sessions

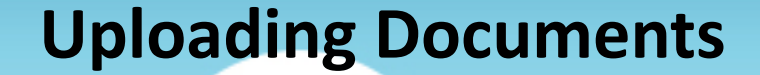

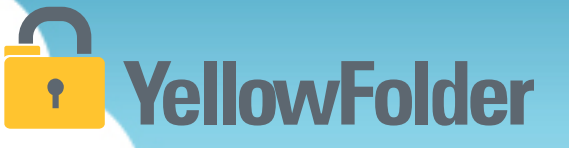

Your turn to use Droplet on your computer. Open the Tool Dashboard, click on the record series and see how easy to use Droplet. Do NOT recommend using Droplet unless you have actual documents to add to YellowFolder.

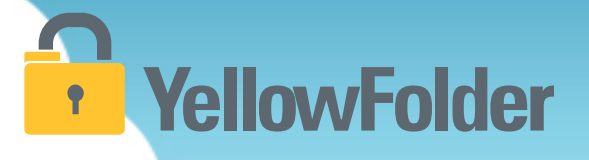

# Scan and Upload

You have probably scanned and attached documents, therefore you already know how to use YellowFolder.

### **Scan and Upload- Uploading Documents**

## **YellowFolder**

## Watch a live demonstration in the YellowFolder system of how to use the Scan and Upload tool

| YellovvFolder<br>The Education Documentation Experts                     | Download |        | Dashboard<br>Hi, s | Search Records         | Logout<br>Yyellowfolder.com) |
|--------------------------------------------------------------------------|----------|--------|--------------------|------------------------|------------------------------|
| Scan & Upload<br>Account Name PNEDemo02<br>Record Series Student Records |          |        | PNEDe              | mo02 - Student Records | Select All Del               |
| Sort Descending                                                          |          | Upload |                    |                        |                              |
|                                                                          |          |        | <b>&gt;&gt;</b>    |                        |                              |
|                                                                          |          |        | <b>«</b>           |                        |                              |

### **Scan and Upload - Uploading Documents**

## YellowFolder

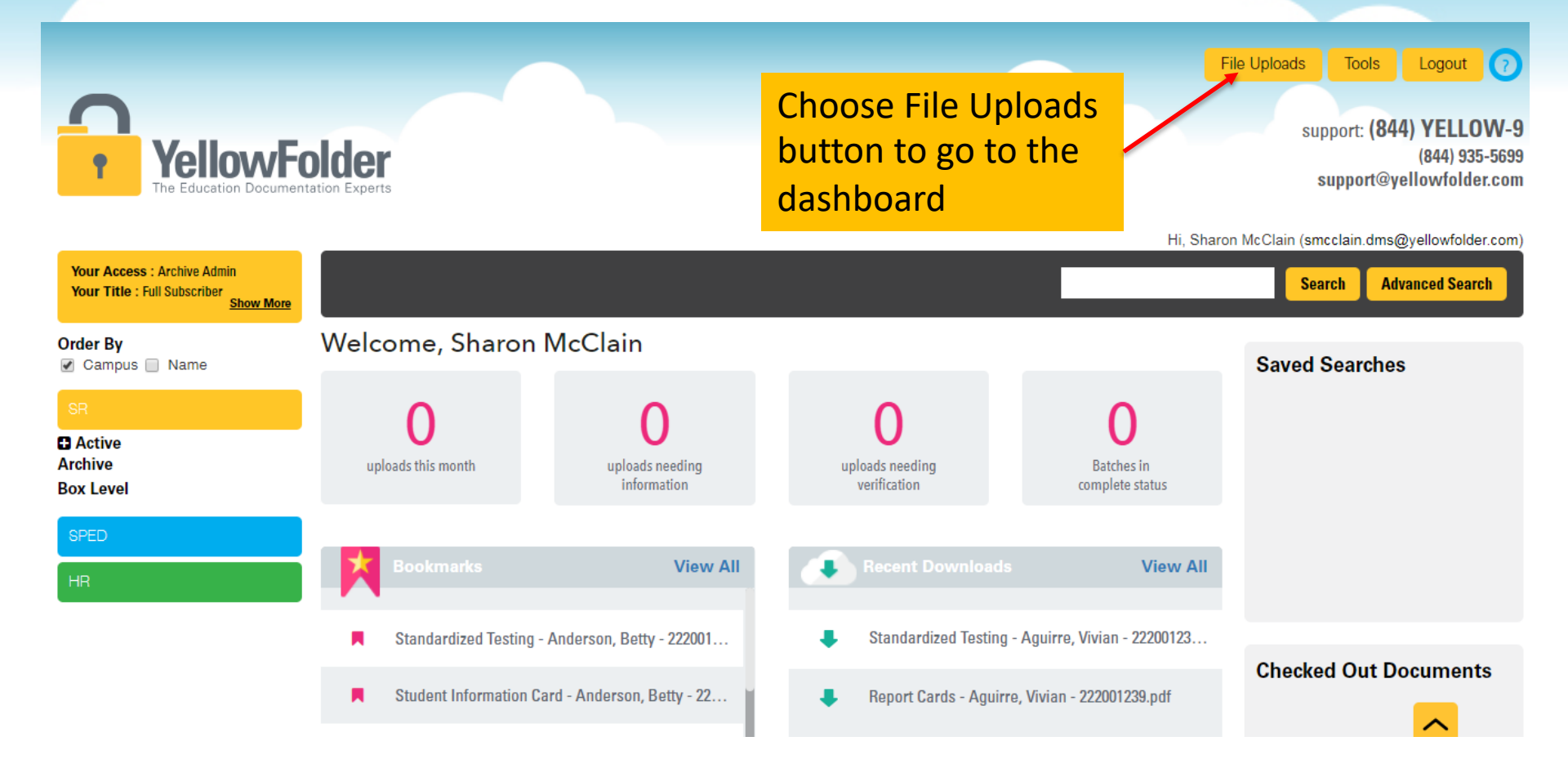
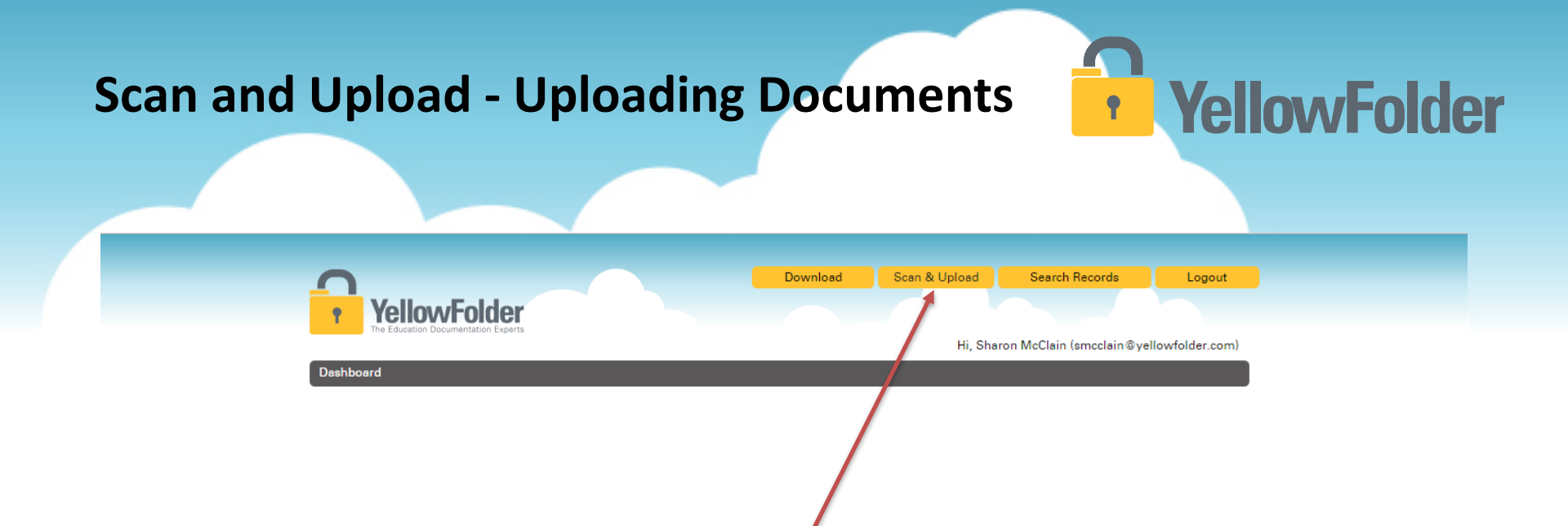

To begin uploading documents with the Scan & Upload click tab at the upper right corner of your dashboard.

\*\*For the scanning feature, you will need a scanner connected to your individual computer, however you can still use the upload feature without a scanner.

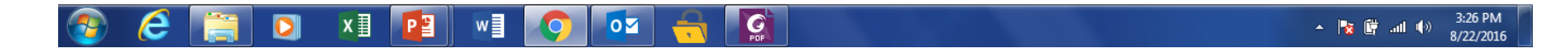

#### Scan and Upload – Uploading Documents

### **YellowFolder**

| YellowFolder                                                                                                    | Download            | Dashboard | Search Records           | Logout            |
|----------------------------------------------------------------------------------------------------|---------------------|-----------|--------------------------|-------------------|
| The Education Documentation Experts                                                                                                    |                     | Hi, S     | haron McClain (smcclain@ | yellowfolder.com) |
| Account Name PNEDemo02 Record Series Student Records                                                                                          |                     | PNEDer    | no02 - Student Records   | Select All Del    |
| Sort Descending                                                                                                    | Uplos               | d         |                          |                   |
| <ul> <li>Incorporates two ways to uploa</li> <li>1. A scanner attached directl your computer.</li> <li>2. An attachment from docul</li> </ul> | d:<br>y to<br>ments | »<br>«    |                          |                   |

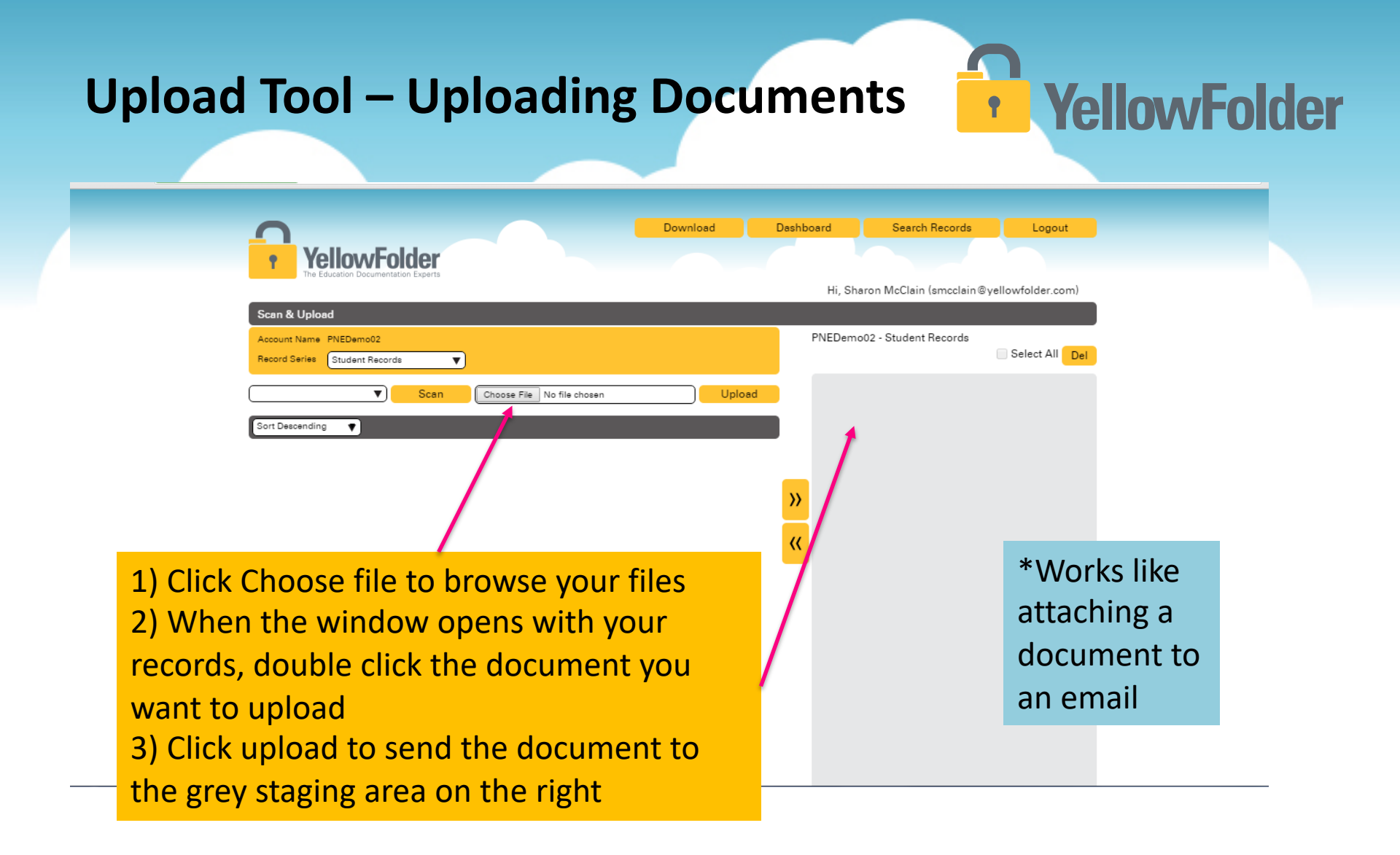

### **Upload Tool - Uploading Documents**

### YellowFolder

- Can manipulate files
- Can split large multi-student files

1. Click the boxes under the thumbnails to choose pages to send to gray staging area

3. Use the Save button if all documents are for one person. or

ellowFolder

3. Use the Save & Next button if you have multiple documents for multiple students to upload. In order to use this feature, move only one document at a time in the gray staging area.

2. Arrow buttons move items between thumbnail view and gray staging area.

### Uploading Options to Split and Merge **YellowFolder**

#### **Upload** Options

*If the document requires splitting or merging continue with the following additional steps: Option 1 – Splitting Documents* 

- A. To split the document, check box beside document in gray area and click left arrow to move document into viewer area.
- B. Check the boxes under the thumbnail pictures to choose pages to split out of the original document, then click right arrow to send back to gray staging area as a new document.
- C. Check box beside document in gray area and click Save (if documents are all for one person) or Save & Next (if documents are for different people) button to complete saving to YF. In order for this to use this feature, move only one document at a time in the gray staging area.

**Option 2 – Merging Documents** 

- A. To merge documents, must have uploaded at least two documents from your computer.
- B. Check boxes beside all documents to be merged in gray area, then click left arrow to move documents into viewer area.
- C. Click page to merge with another document and drag it to that document and drop where that page needs to be, then check the boxes under the thumbnail of pages that will be part of that document.
- D. Click the right arrow to send the document to gray staging area as a new document.
- E. Check box beside document in gray area and click Save (if documents are all for one person) or Save & Next (if documents are for different people) button to complete saving to YF. In order for this to use this feature, move only one document at a time in the gray staging area.

#### Scan & Upload Tool – Uploading YellowFolder • **Documents** Upload • Scan Choose File No file chosen Sort Descending Document Del Select All Page Count 10 **>>** << Page 5 Page 1 Page 2 Page 3 Page 4 Page 6

Hover a page with the mouse to highlight and produce a pencil and an "X" icon

Clicking on the pencil, gives a screen where you can increase the size of the thumbnails for better viewing and easier manipulation Clicking on the "X" icon will delete the page out of the document before uploading

## Scan & Upload Tool – Uploading Documents

### YellowFolder

After clicking on the pencil icon, the image editor screen will pop up

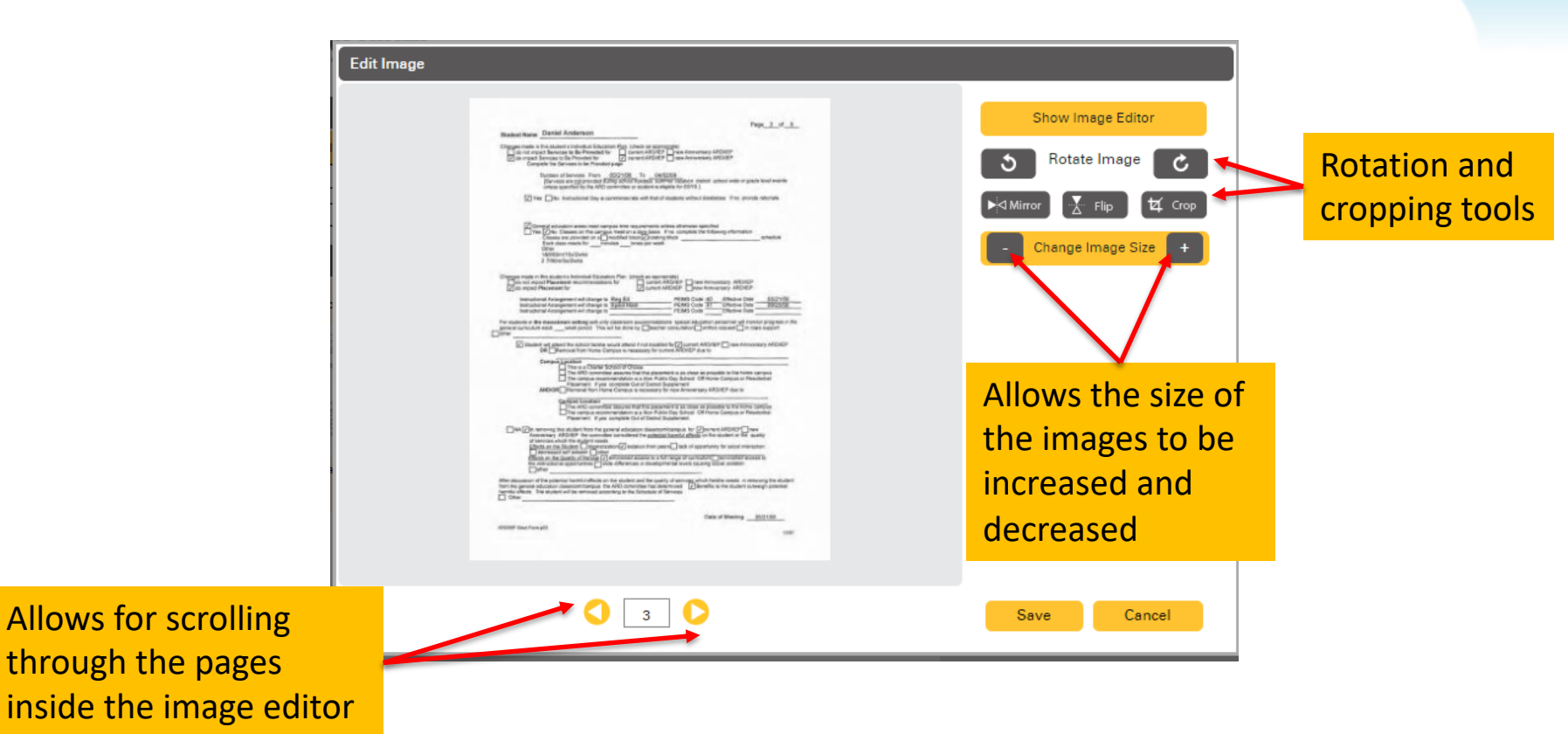

#### **Dividing a Batch with Scan and Upload**

- Ways to divide a large batch of document by individual student and/or staff information:
  - 1. Can use the Scan & Upload page to bring the document in and split manually. This can be time consuming.
  - 2. If document is of a set length (1 page only, 2 pages only, etc... where document can be evenly split into multiple documents), a PDF editor such as Adobe Acrobat Pro or Foxit can easily split document into separate files. Once in separate files, make sure the YellowFolder virtual printer is your default printer and highlight all the files, right-click on one and select Print. All batches will be automatically printed into separate batches and uploaded. Depending on the number of files, it could take awhile for this process to complete but the required time to accomplish would only be a couple minutes.
  - 3. Can use the YellowFolder Virtual Printer and use the page range field to manually split the document. This has to be repeated until each individual document inside the main document is split out and printed to YellowFolder Virtual Printer.

**YellowFolder** 

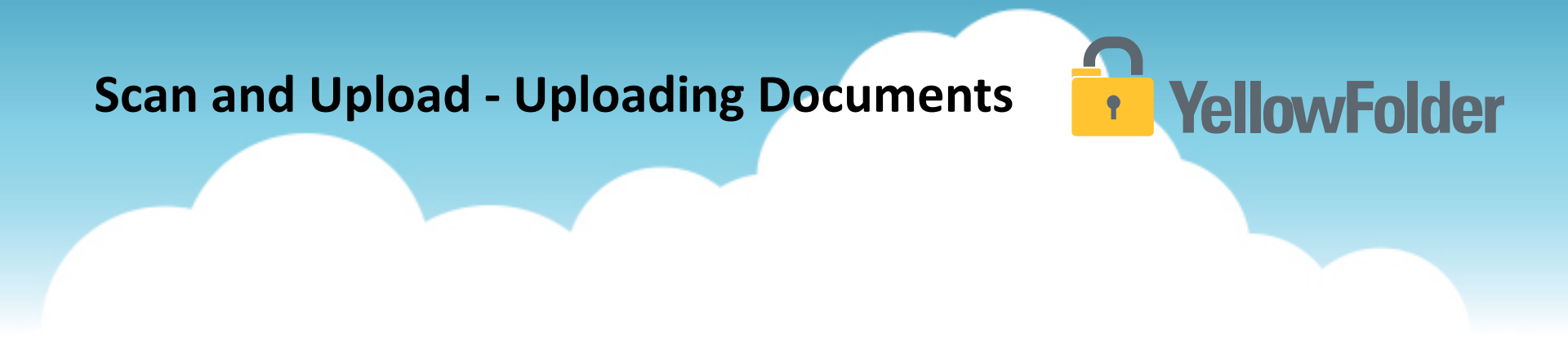

Your turn to upload a document using Scan and Upload tool to see all the features available within this tool. Do NOT recommend you trying this feature unless you have documents ready to upload into the system.

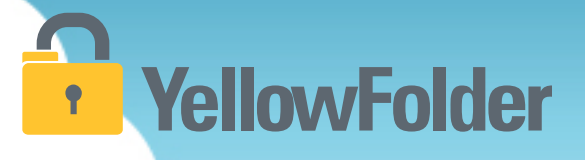

# **Interactive Dashboard**

#### **Interactive Dashboard**

### YellowFolder

Watch a live demonstration in the YellowFolder system of how to use the Interactive Dashboard.

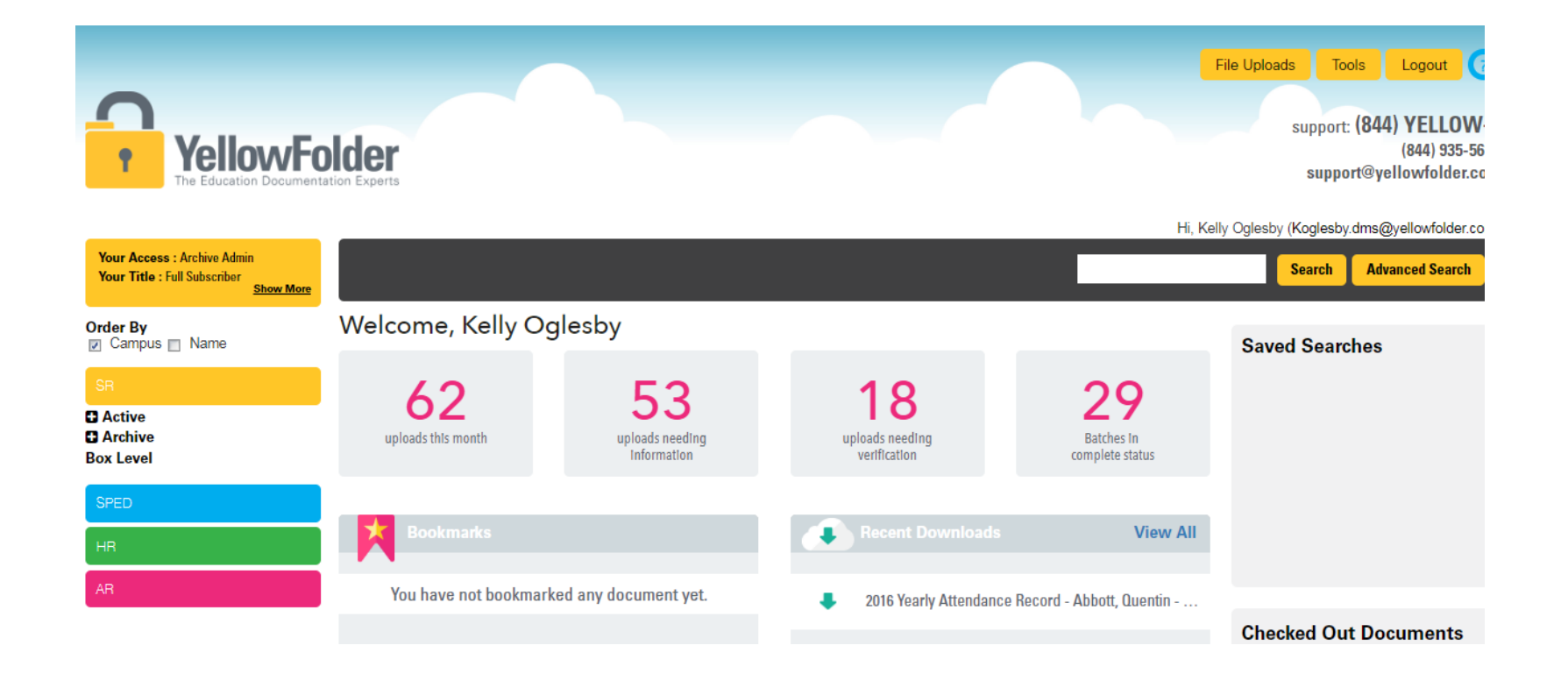

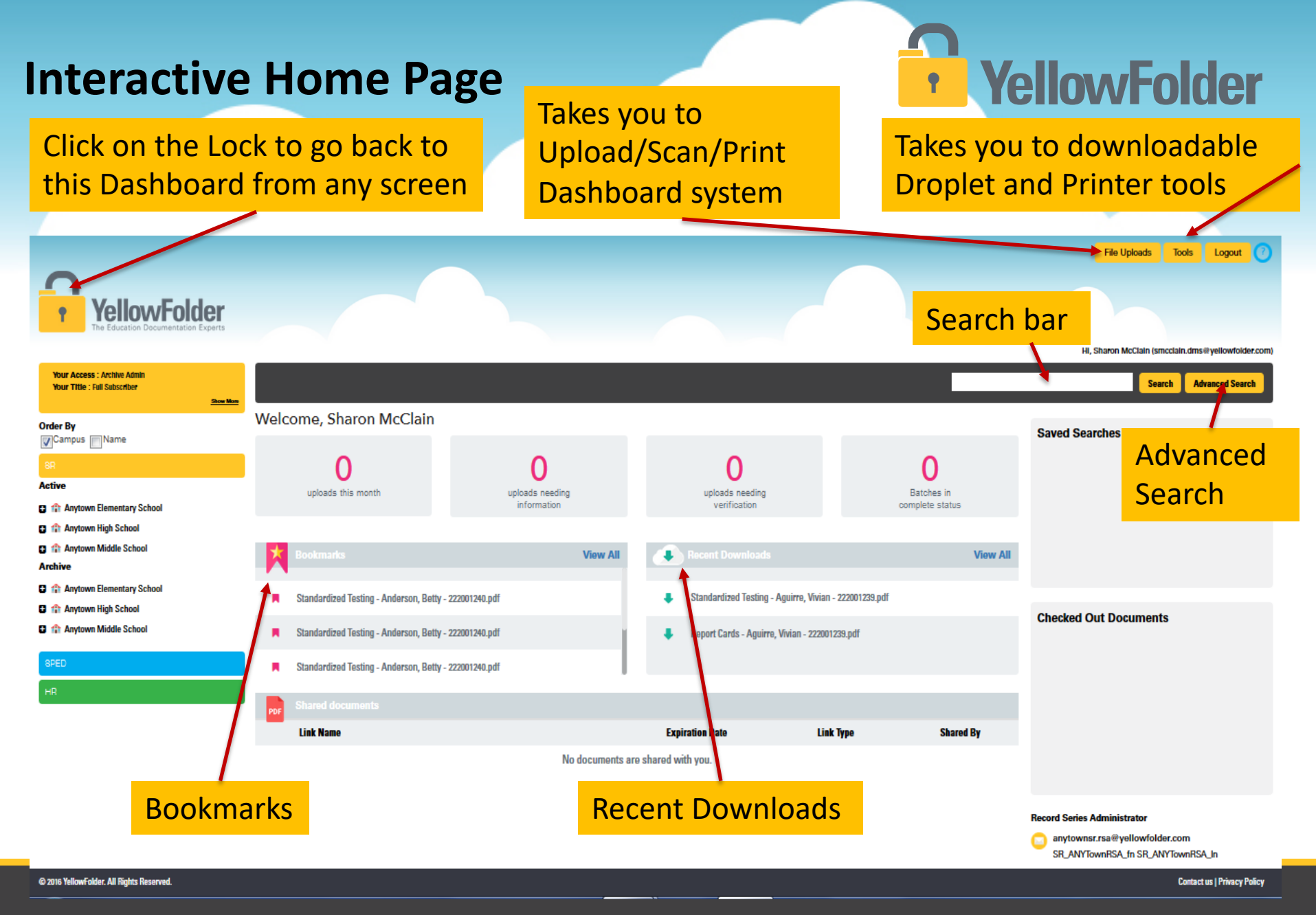

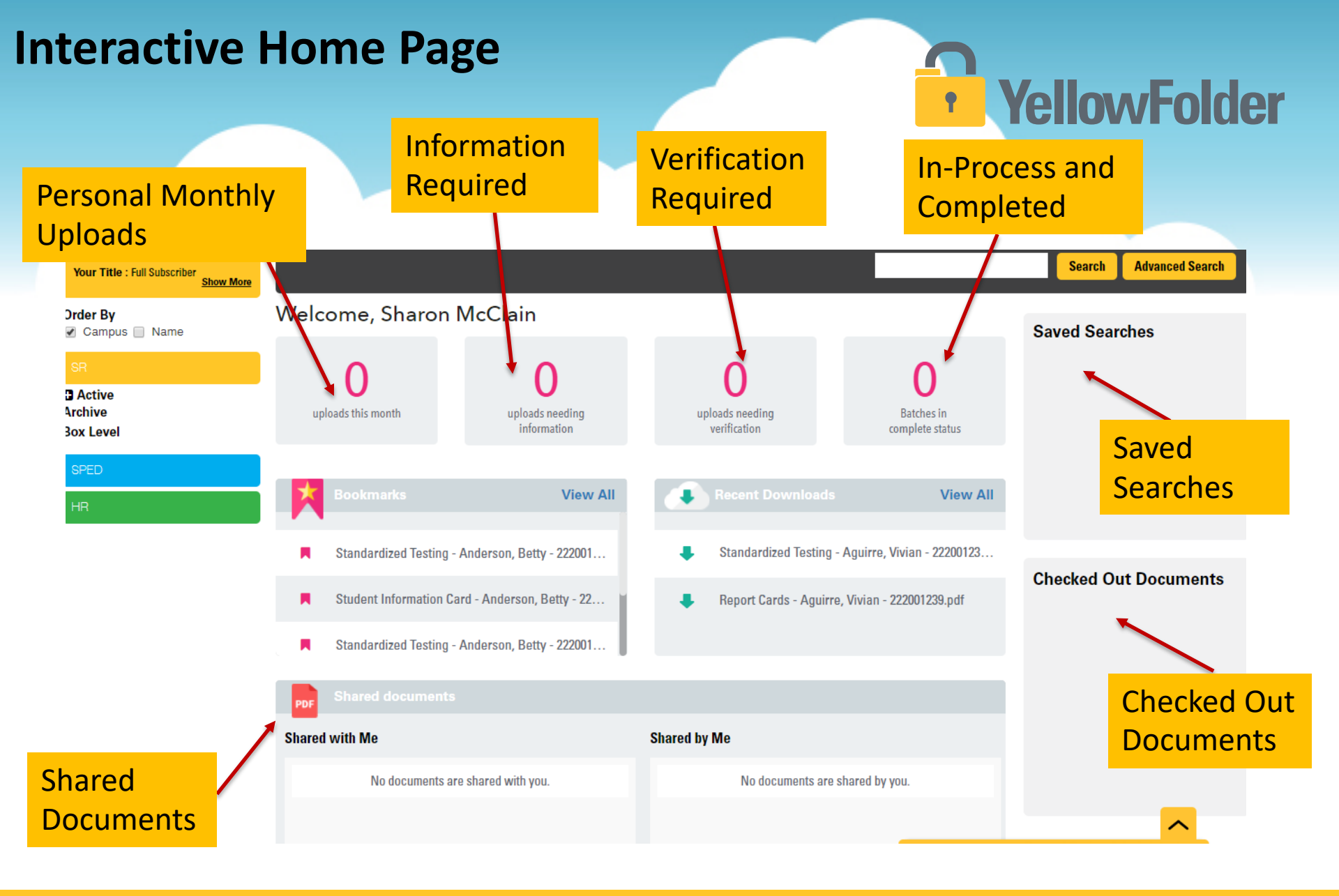

#### **Interactive Home Page**

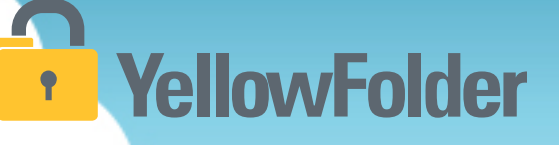

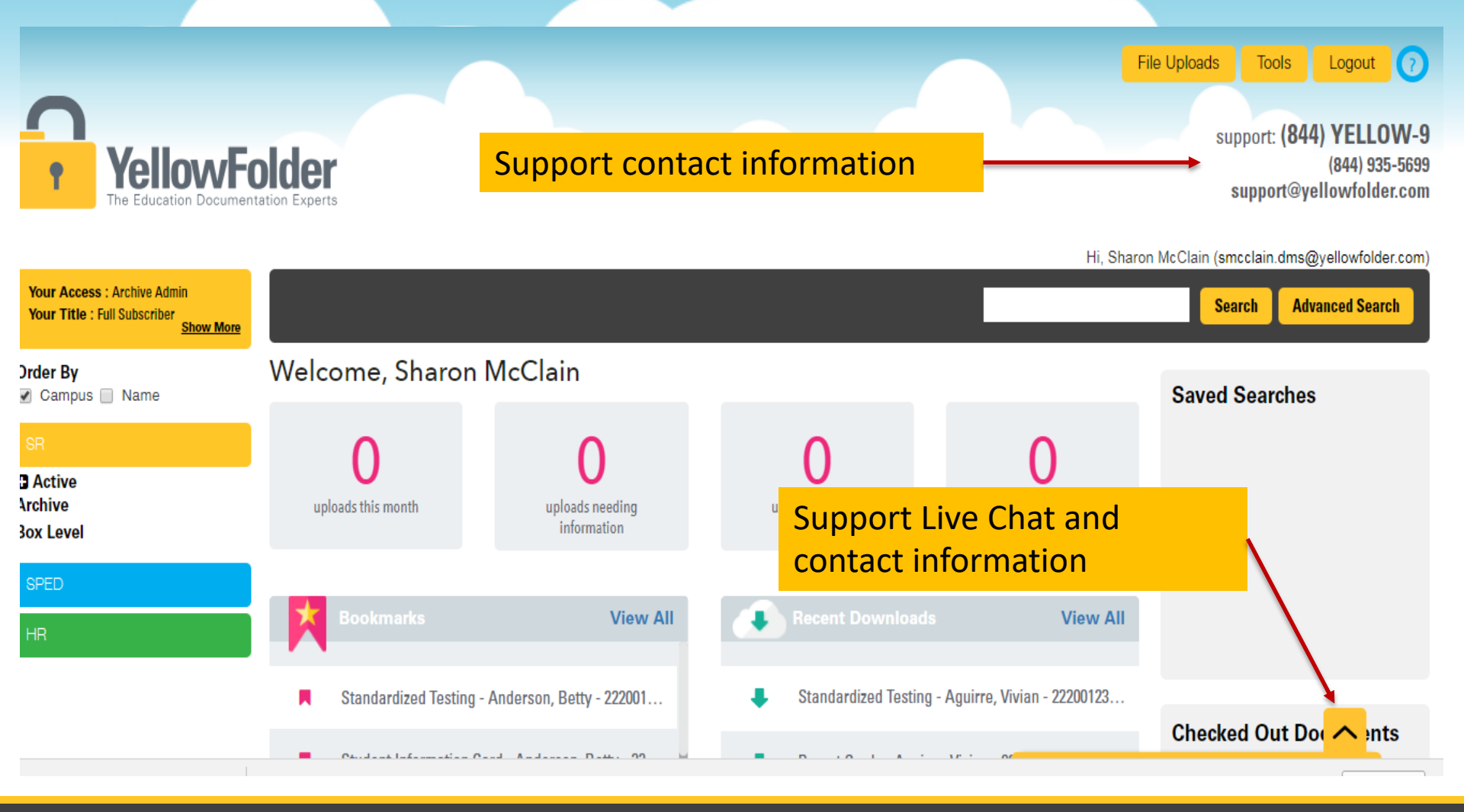

© YellowFolder, LLC, All Rights Reserved.

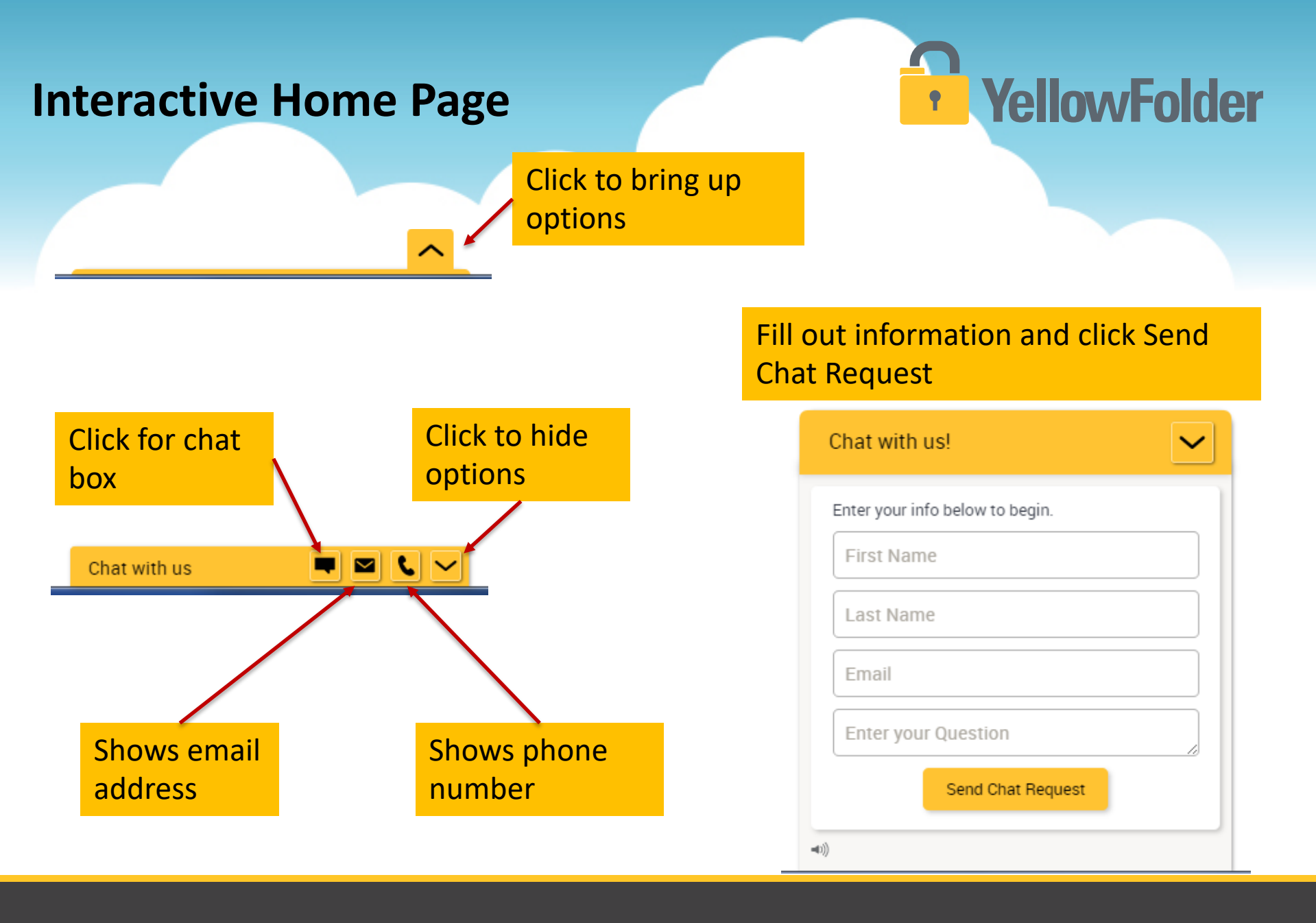

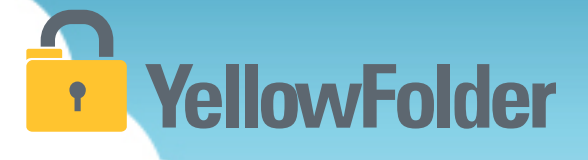

#### All uploads appear on user's dashboard

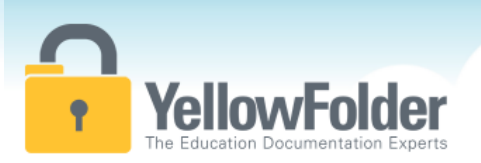

To get to your dashboard, you can click on File Uploads, Uploads this month, Uploads needing information, Uploads needing verification, or Batches in complete status. File Uploads Tools Logout (7) support: (844) YELLOW-9 (844) 935-5699 support@vellowfolder.com

Sharon McClain (smcclain.dms@yellowfolder.com

Your Access : Archive Admin Search Advanced Search Your Title : Full Subscriber Show More Welcome, Sharon McClain Order By Saved Searches Campus Name Active Archive uploads this month uploads needing uploads needing Batches in information verification complete status Box Level View All View All Standardized Testing - Aquirre, Vivian - 22200123... Standardized Testing - Anderson, Betty - 222001... Checked Out Documents Student Information Card - Anderson, Betty - 22... Report Cards - Aguirre, Vivian - 222001239.pdf

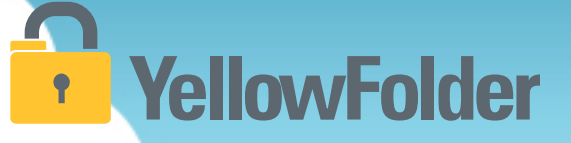

Download Scan & Upload Search Records Logout

Hi, Sharon McClain (smcclain@yellowfolder.com

#### All uploads appear on user's dashboard

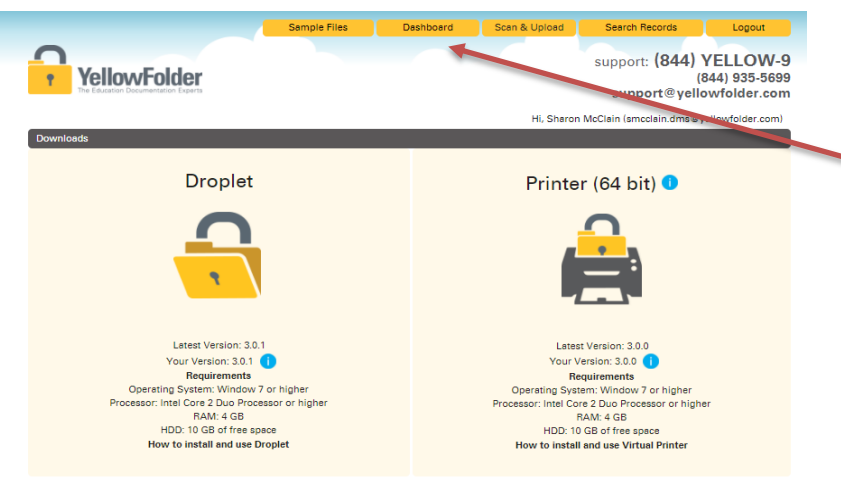

\*Suggested minimum requirement

If you see this screen when you log into YellowFolder after uploading documents, Click the Dashboard tab to bring up your dashboard.

YellowFolder

| This is how the dashboard initially  | This is how the dashboard initially | m requirements are estimates only. Uploading or printing large volumes of files in a single session will require increased RAM and hard drive space. |
|--------------------------------------|-------------------------------------|----------------------------------------------------------------------------------------------------|
| This is how the dashboard initially  | This is how the dashboard initially |                                                                                                    |
| I his is how the dashboard initially | This is now the dashboard initially |                                                                                                    |
|                                      |                                     | s is how the dashboard initially                                                                                                    |

## YellowFolder

### Appearance of Dashboard after an upload when document is going through OCR processing

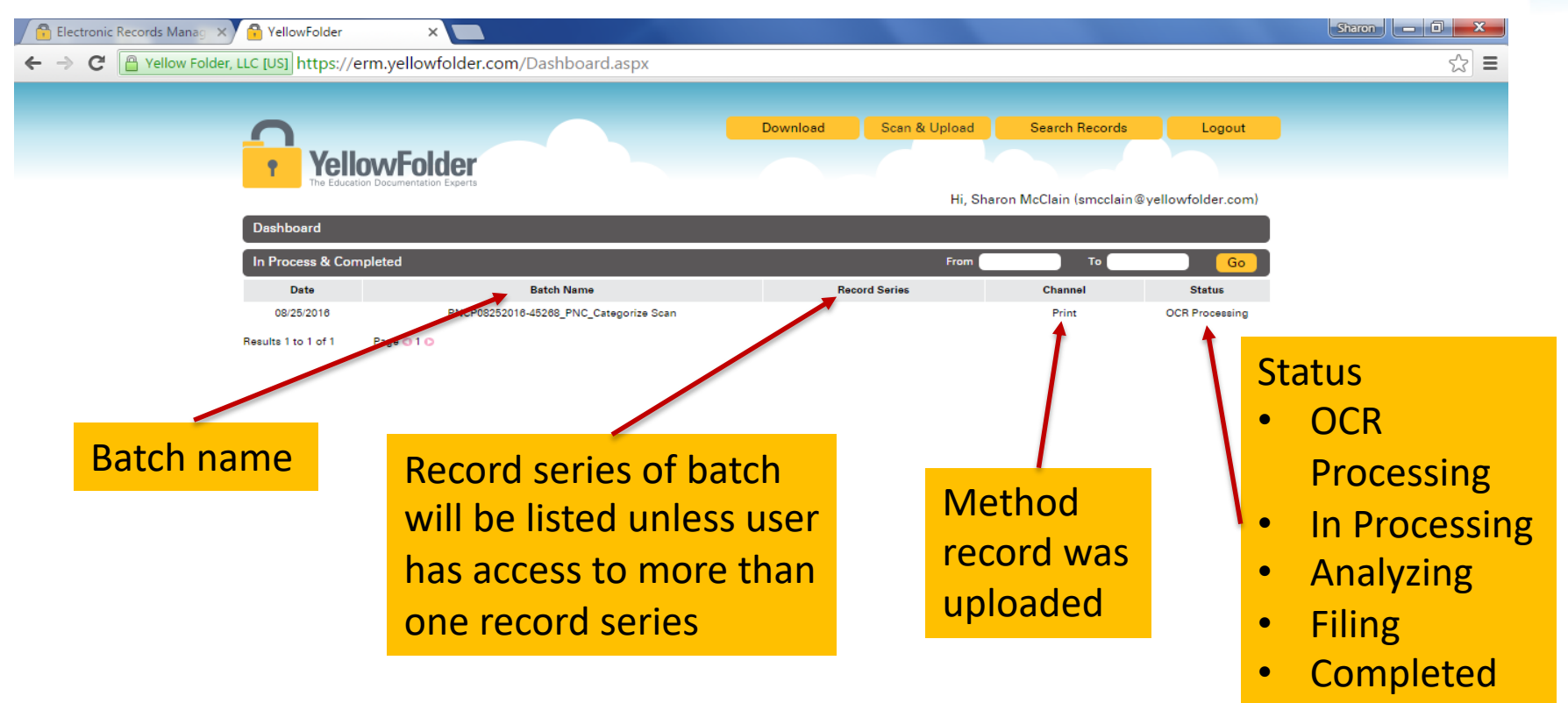

### YellowFolder

#### Information found in Batch Names:

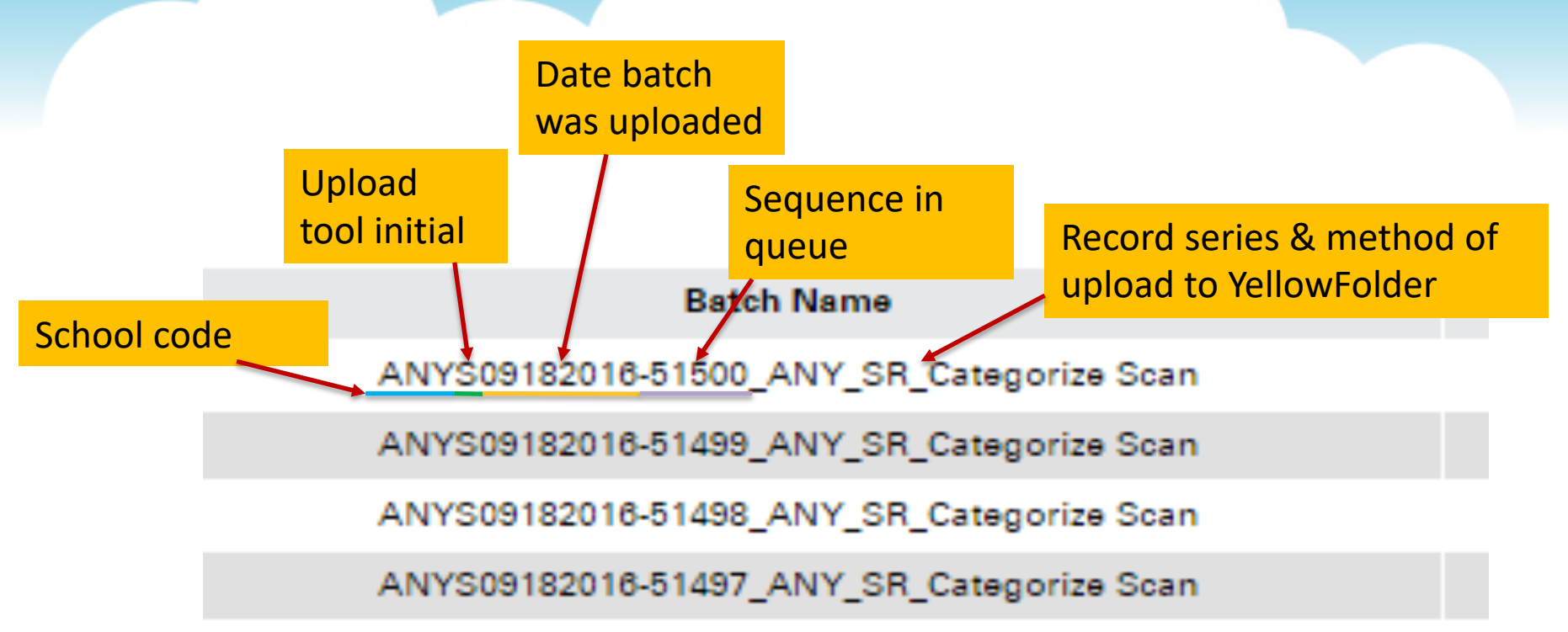

If you need to contact support to help with something pertaining to a specific batch you have uploaded, you will need the data starting with the school code through to the sequence number. (the portion of the Batch Name that is underlined in the above example

### YellowFolder

#### Three parts of the Dashboard:

- 1. Information Required
- 2. Verification Required
- 3. In process and completed

|   | <b>•</b>     | YellowFold                       | ler            |            |                       | Download   | Sca                              | an & Upload        | Search       | Records          | Logout         |
|---|--------------|----------------------------------|----------------|------------|-----------------------|------------|----------------------------------|--------------------|--------------|------------------|----------------|
|   |              | The Education Documentation      | Experts        |            | Selecting R           | ecord S    | eries                            | Hi                 | , Tester One | testerone@di     | spostable.com) |
|   | Dashbo       | bard                             |                |            |                       |            |                                  |                    |              |                  |                |
| Α | Informa      | ation Required                   |                |            |                       |            |                                  |                    | Bulk Actions | Student Reco     | ords 🔻         |
|   |              | Printed Date                     |                | Batc       | h Name                | <b>\</b>   | Reco                             | ord Series         |              | Status           | ;              |
|   |              | 07/13/2016                       | YJMP071        | 32016-4048 | 4_YJM_Categorize Scan | (Ple       | ase Select                       |                    | ▼)           | Information R    | equired 🚫      |
|   |              | 07/13/2016                       | YJMP071        | 32016-4048 | 6_YJM_Categorize Scan | Ple        | ent Records                      |                    | _            | Information R    | equired 🛛 🛞    |
|   | Results 1 to | o 2 of 2 Page 🔾 1 🖸              |                |            |                       | Spe<br>Hun | cial Education<br>nan Resource F | Records<br>Records |              | Merge            | Save           |
| В | Verifica     | ation Required                   |                |            |                       |            |                                  |                    |              |                  |                |
|   |              | Batch Nam                        | e              | Date       | Record Series         | First N    | lame                             | Last Name          | Ider         | ntification Numb | er Status      |
|   | EDIT         | YJMP07122016-40407_YJ<br>ze Scan | M_SR_Categori  | 07/12/2016 | Student Records       |            |                                  | -                  |              |                  | Active V       |
|   | Results 1 t  | o 1 of 1 Page 🔾 1 🖸              |                |            |                       |            |                                  |                    |              |                  |                |
| С | In Proc      | ess & Completed                  |                |            |                       |            |                                  | From               |              | То               | Go             |
|   | D            | ate                              |                | Batch Name |                       |            | Record Serie                     | ies                | Channe       | el               | Status         |
|   | 07/1         | 2/2016 YJ                        | MP07122016-404 | 12_YJM_SF  | ED_Categorize Scan    | Spe        | cial Education                   | Records            | Print        |                  | Completed      |
|   | 07/1:        | 2/2016 Y                         | JMP07122016-40 | 0410_YJM_H | IR_Categorize Scan    | Hu         | man Resource                     | Records            | Print        |                  | Completed      |

#### **INFORMATION REQUIRED:**

 IR is a queue where batches enter when a user has more than one record series.

A user can also preview the document by selecting the batch name.

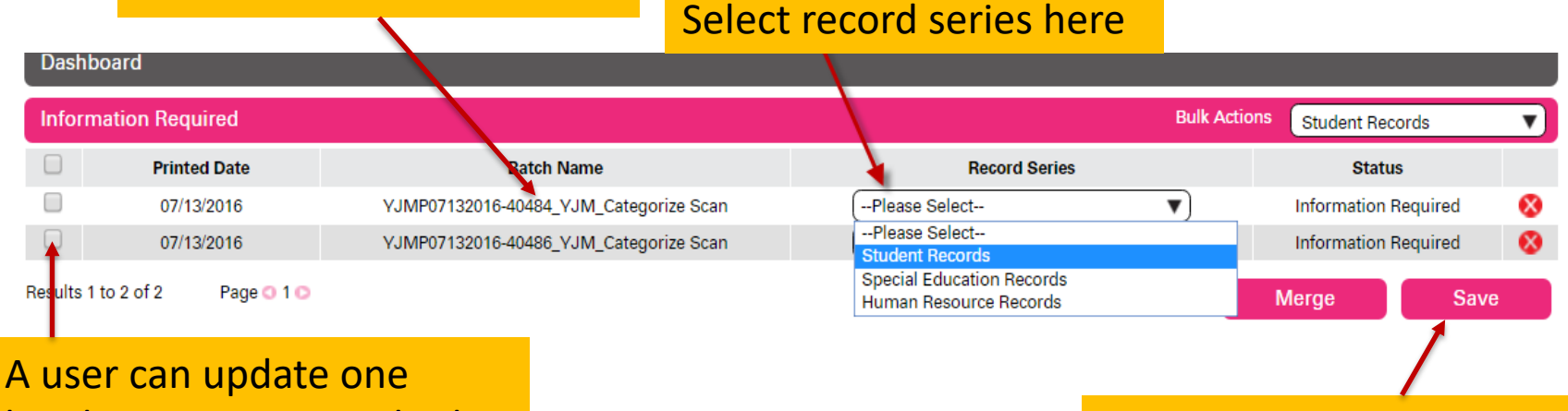

batch at a time or multiple.
\* Must check box before records will merge or save

Saving the update will move batch to the next stage for processing.

YellowFolder

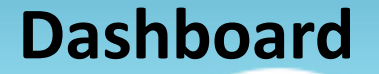

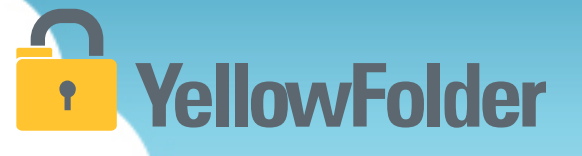

## After clicking save in the Information Required portion of the Dashboard, the batch(es) will move to In-Process.

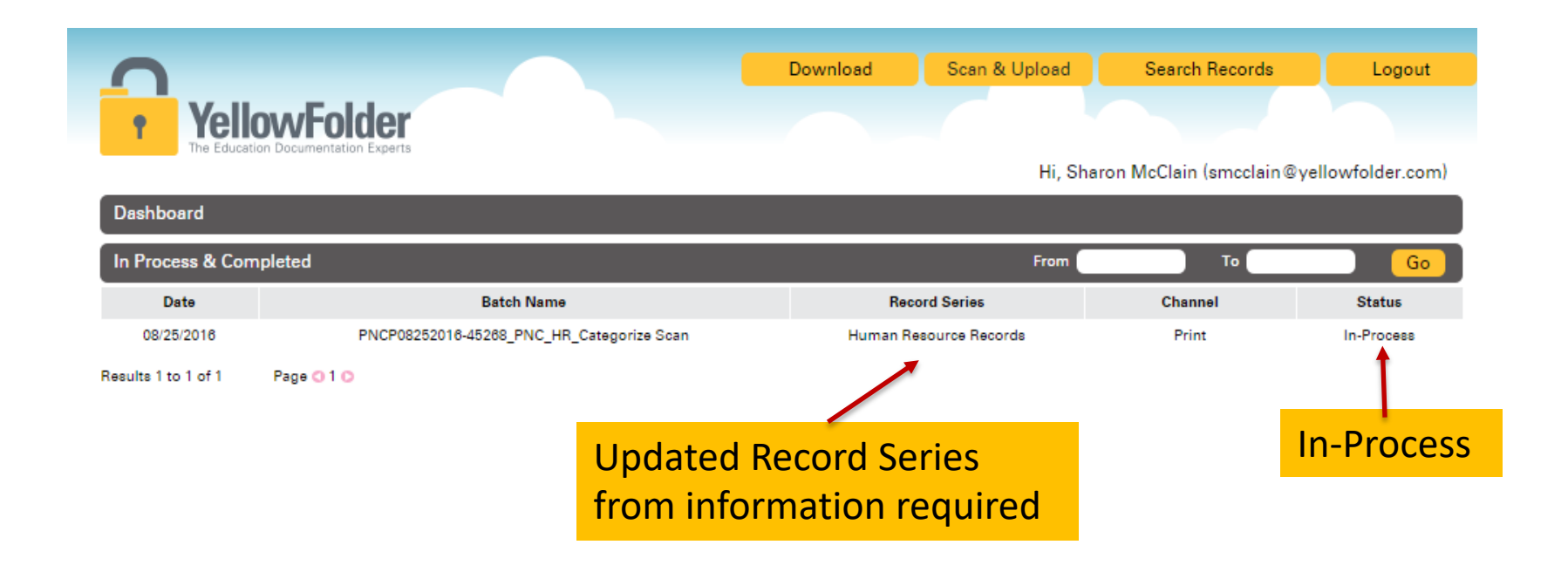

#### **Verification Required**

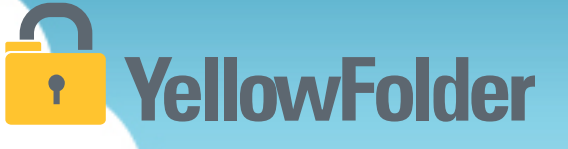

Watch a live demonstration in the YellowFolder system of how to use the Verification Required Dashboard.

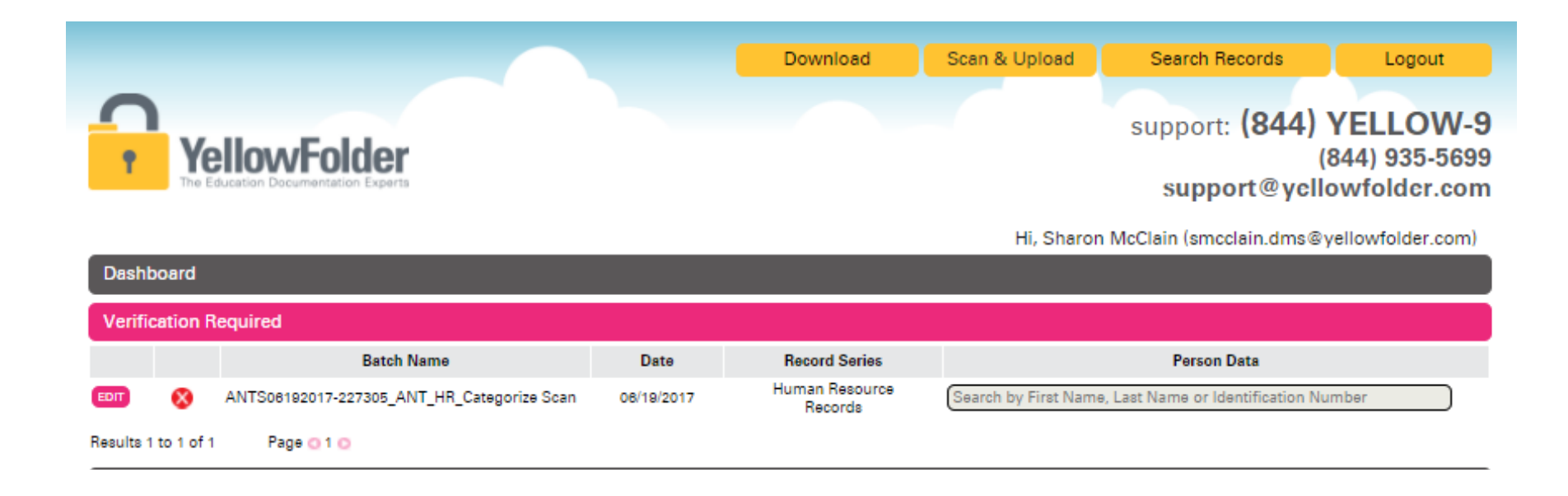

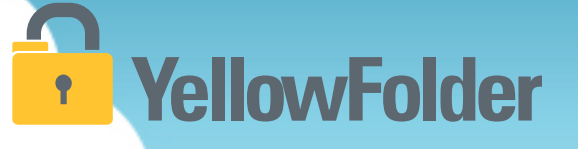

#### **VERIFICATION REQUIRED**

• VR is a queue where batches enter when the system is unable to associate the files to a person from the CSV.

| Click here<br>to edit<br>batch | Dashboard<br>Verification R | IlocvFolder<br>Justion Documentation Experts                                                             |                                                  | Download                                                                                           | Scan & Upload<br>Hi, Sharon N                                  | Search Records<br>support: <b>(844)</b><br>support@ycl<br>McClain (smcclain.dms@ | Logout<br>YELLOW-9<br>(844) 935-5699<br>lowfolder.com |
|--------------------------------|-----------------------------|----------------------------------------------------------------------------------------------------|--------------------------------------------------|----------------------------------------------------------------------------------------------------|----------------------------------------------------------------|----------------------------------------------------------------------------------|-------------------------------------------------------|
|                                | Results 1 tr 1 of 1         | Batch Name<br>ANTS06192017-227305_ANT_HR_Categorize Sca<br>Page 1 0<br>* Af<br>tch<br>but<br>the<br>info | ter click<br>con will a<br>ability to<br>rmation | Record Series<br>Human Resource<br>Records<br>ing edit, an<br>appear and<br>o write in th<br>boxes | Search by First Name, L<br>update<br>you will h<br>he identify | Person Data<br>Last Name or Identification N<br>Nave<br>/ing                     | lumber                                                |

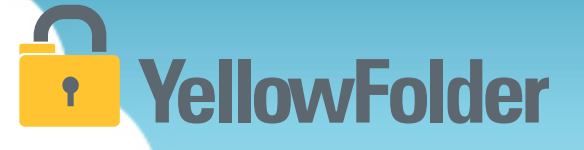

#### **VERIFICATION REQUIRED** Continued

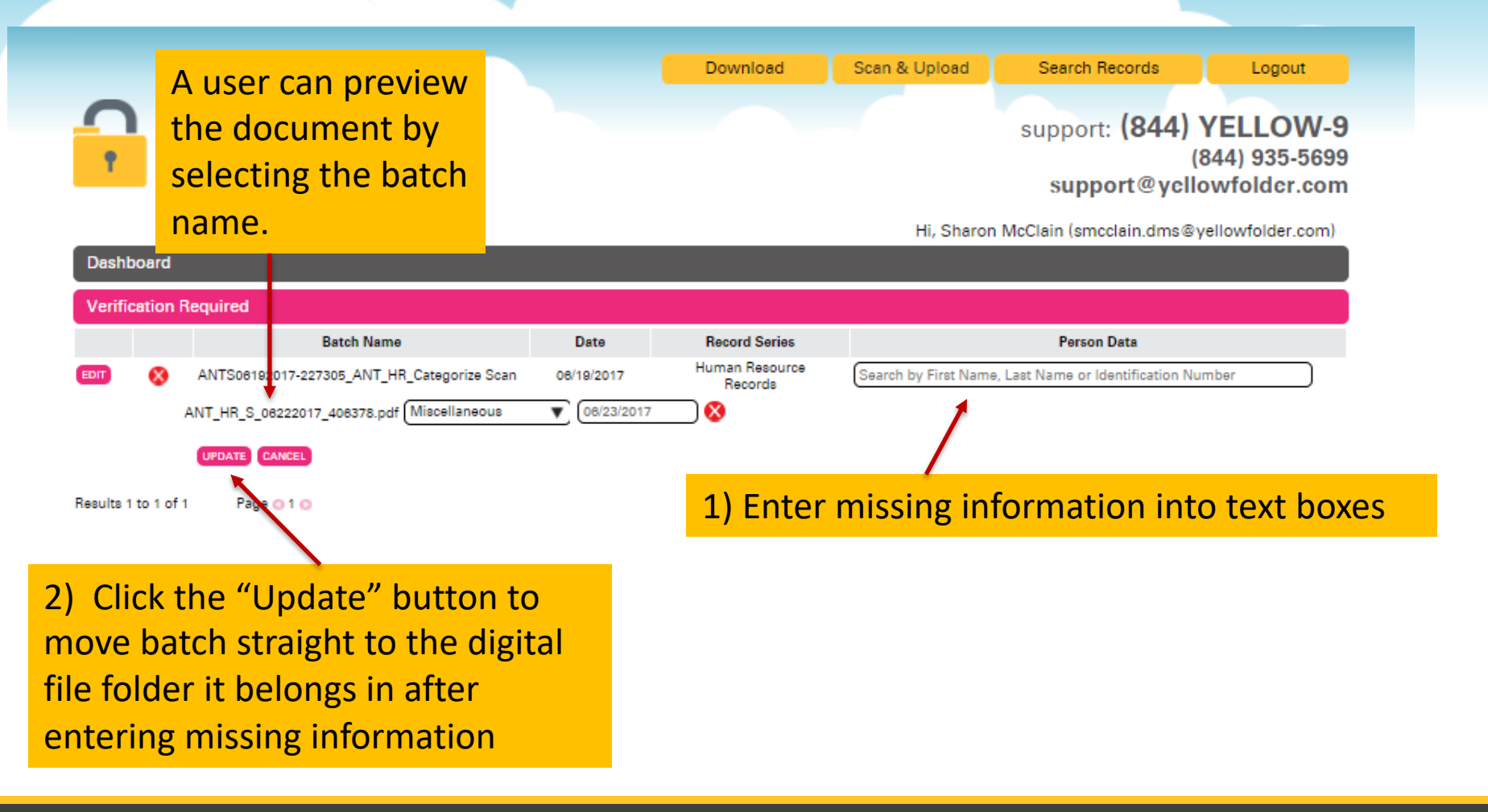

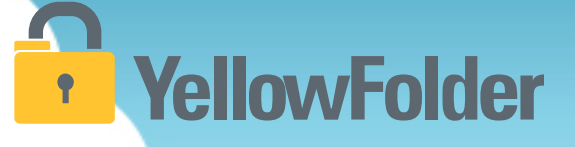

#### **VERIFICATION REQUIRED** Continued

|              |                                                     |                      | Download                  | Scan & Upload                                              | Search Records                        | Logout                                |
|--------------|-----------------------------------------------------|----------------------|---------------------------|------------------------------------------------------------|---------------------------------------|---------------------------------------|
| •            | YellowFolder<br>The Education Documentation Experts |                      |                           |                                                            | support: (844)<br>(8<br>support@yclic | YELLOW<br>344) 935-569<br>owfolder.co |
| Dashboa      | rd                                                  |                      |                           | Hi, Sharon                                                 | McClain (smcclain.dms@y               | ellowfolder.con                       |
| Verificati   | on Required                                         |                      |                           |                                                            |                                       |                                       |
|              | Batch Name                                          | Date                 | Record Series             |                                                            | Person Data                           |                                       |
| EDIT         | ANTS06192017-227305_ANT_HR_Categorize Scan          | 06/19/2017           | Human Resource<br>Records | Sanders,Lila,98765430                                      | 314,Active                            |                                       |
|              | ANT_HR_S_06222017_406378.pdf Application            | ▼ 08/01/2013         |                           | Termination Date:                                          | None                                  | <b>^</b>                              |
| -            | UPDATE CANCEL                                       |                      |                           | Phillips,Lilly Lia-<br>DOB:12/23/1970<br>Termination Date: | 9876543566<br>) Status:Active<br>None |                                       |
| Results 1 to | 1 of 1 Page O 1 O                                   |                      |                           | Reese, <mark>Lil</mark> iana Sa                            | vanna-9876543583                      |                                       |
| drop d       | own of current names w                              | vill appea           | ar. Rec                   | DOB: 1/9/1971<br>Termination Date:                         | Status:Active<br>None                 |                                       |
| roll thr     | ough the names of you                               | see the r            | nerson Special Ed         | Sanders, <mark>Lil</mark> a Nyl                            | a-9876543614                          |                                       |
| or which     | vou are looking, click o                            | n his/he             | r                         | DOB: 2/9/1971<br>Termination Date:                         | Status:Active<br>None                 |                                       |
| ame. If      | you do not see the nam                              | e for wh<br>w Persor | ich<br>n".                | ADD NEW PERSON                                             |                                       | •                                     |

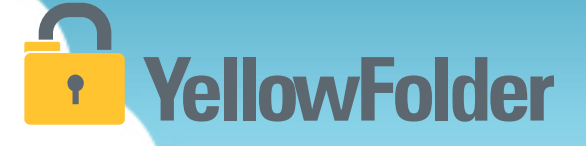

#### **VERIFICATION REQUIRED** Continued

|           |         |                                            |               | Download                  | Scan & Upload        | Search Records                   | Logout                                      |
|-----------|---------|--------------------------------------------|---------------|---------------------------|----------------------|----------------------------------|---------------------------------------------|
| <b>1</b>  | Y       | Education Documentation Experts            |               |                           |                      | support: (844)<br>support@ycl    | YELLOW-9<br>(844) 935-5699<br>lowfolder.com |
|           |         |                                            |               |                           | Hi, Sharon           | McClain (smcclain.dms@           | yellowfolder.com)                           |
| Dashb     | board   |                                            |               |                           |                      |                                  |                                             |
| Verific   | ation   | Required                                   |               |                           |                      |                                  |                                             |
|           |         | Batch Name                                 | Date          | Record Series             |                      | Person Data                      |                                             |
| EDIT      | 8       | ANTS06192017-227305_ANT_HR_Categorize Scan | 08/19/2017    | Human Resource<br>Records | Search by First Name | e, Last Name or Identification N | umber                                       |
|           |         | ANT_HR_S_06222017_406378.pdf Application   | ▼ (08/01/2013 | 😣                         | First Name :         |                                  |                                             |
|           |         |                                            |               |                           | Last Name 1:         |                                  |                                             |
|           |         |                                            |               | /                         | Identification Numb  | er:                              |                                             |
|           |         | Fill in the informatio                     | n requir      | ed /                      | Date of Birth:       |                                  |                                             |
|           |         |                                            | ///cquir      |                           | Campus:              |                                  |                                             |
|           |         | then choose "Add Pe                        | erson         |                           | States               | Active 🔻                         |                                             |
|           |         |                                            |               |                           |                      | ADD PERSON CAJ                   | NCEL                                        |
|           |         | UPDATE CANCEL                              |               |                           |                      |                                  |                                             |
| Results 1 | to 1 of | f1 Page 💽 1 💽                              |               |                           |                      |                                  |                                             |

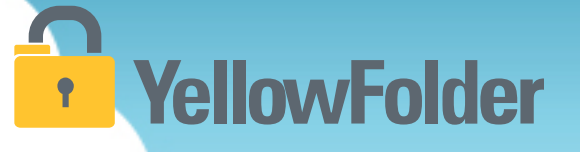

After clicking Update on the Verification Required Screen, the batch(es) will move back to the In-Process and Completion screen as Filing then Completed. Once it is in Completed status, it is searchable.

| Yell                | owFolder                                  | Download Scan & Upload | Search Records             | Logout           |
|---------------------|-------------------------------------------|------------------------|----------------------------|------------------|
| Dashboard           |                                           | Hi, S                  | haron McClain (smcclain@ye | ellowfolder.com) |
| In Process & Cor    | mpleted                                   | From                   | То                         | Go               |
| Date                | Batch Name                                | Record Series          | Channel                    | Status           |
| 08/29/2016          | PNCP08292018-46240_PNC_Categorize Scan    |                        | Print                      | OCR Processing   |
| 08/25/2016          | PNCP08252016-45268_PNC_HR_Categorize Scan | Human Resource Records | Print                      | Completed        |
| Results 1 to 2 of 2 | Page 🔾 1 🖸                                |                        |                            |                  |
|                     |                                           |                        | Complete                   | d status         |

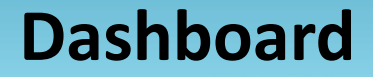

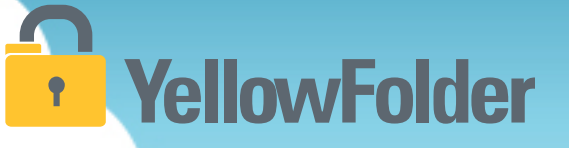

Depending on whether or not you uploaded any documents in this training your dashboard could still be empty, however if you did upload documents you will see them here. Complete the final process by verifying any documents you have in Information or Verification Required.

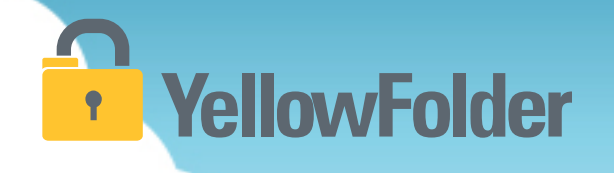

# Search

#### You have conducted a Google search, therefore you already know how to use YellowFolder.

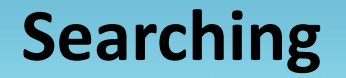

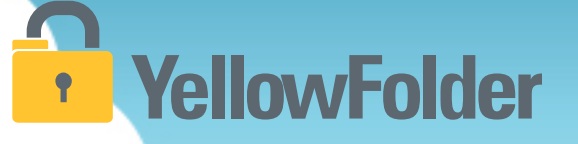

There are four ways to search for documents in YellowFolder:

- 1) Using a File Tree Search
- 2) Using Search
- 3) Using Advance Search
- 4) Using Box Search

#### **Searching for Documents**

**fellowFolder** 

### YellowFolder

There are **two ways** of **basic** searching in YellowFolder:

- 1) Through the **file tree** (not recommended).
- 2) Using the **search field** (recommended).

| ile Uploads | Tools | Logout | 0 |
|-------------|-------|--------|---|
|-------------|-------|--------|---|

support: (844) YELLOW-9 (844) 935-5699 support@yellowfolder.com

Hi, Alex Crampton (acrampton.dms@yellowfolder.com)

| Your Access : Archive Admin<br>Your Title : Full Subscriber<br>Show More                                                                                                    |                           |                             |                                   |                               | Search Advanced Search |
|----------------------------------------------------------------------------------------------------|---------------------------|-----------------------------|-----------------------------------|-------------------------------|------------------------|
| Order By                                                                                                    | Welcome, Alex Crampto     | on                          |                                   |                               | Saved Searches         |
| SR<br>SActive<br>R Anytown Elementary School                                                                                                    | U uploads this month      | Uploads needing information | Uploads needing verification      | Batches in<br>complete status |                        |
| Anytown High School  Anytown Middle School  Anytown Middle School | Bookmarks                 |                             | Recent Downloads                  | View All                      |                        |
| CArchive<br>Cox Level<br>FED                                                                                                    | You have not bookmarke    | ed any document yet.        | Benefit Application - Nichols, Fa | aith - 9876543533.pdf         | Checked Out Documents  |
| A                                                                                                    | PDF Shared documents      |                             | Shared by Me                      |                               |                        |
| Firstly, to u                                                                                                    | se the <b>file tree</b> , | click on plus               | signs to open u                   | p each indivi                 | dual folder.           |

This is long and is **NOT recommended**.

#### **File Tree Searching**

### **YellowFolder**

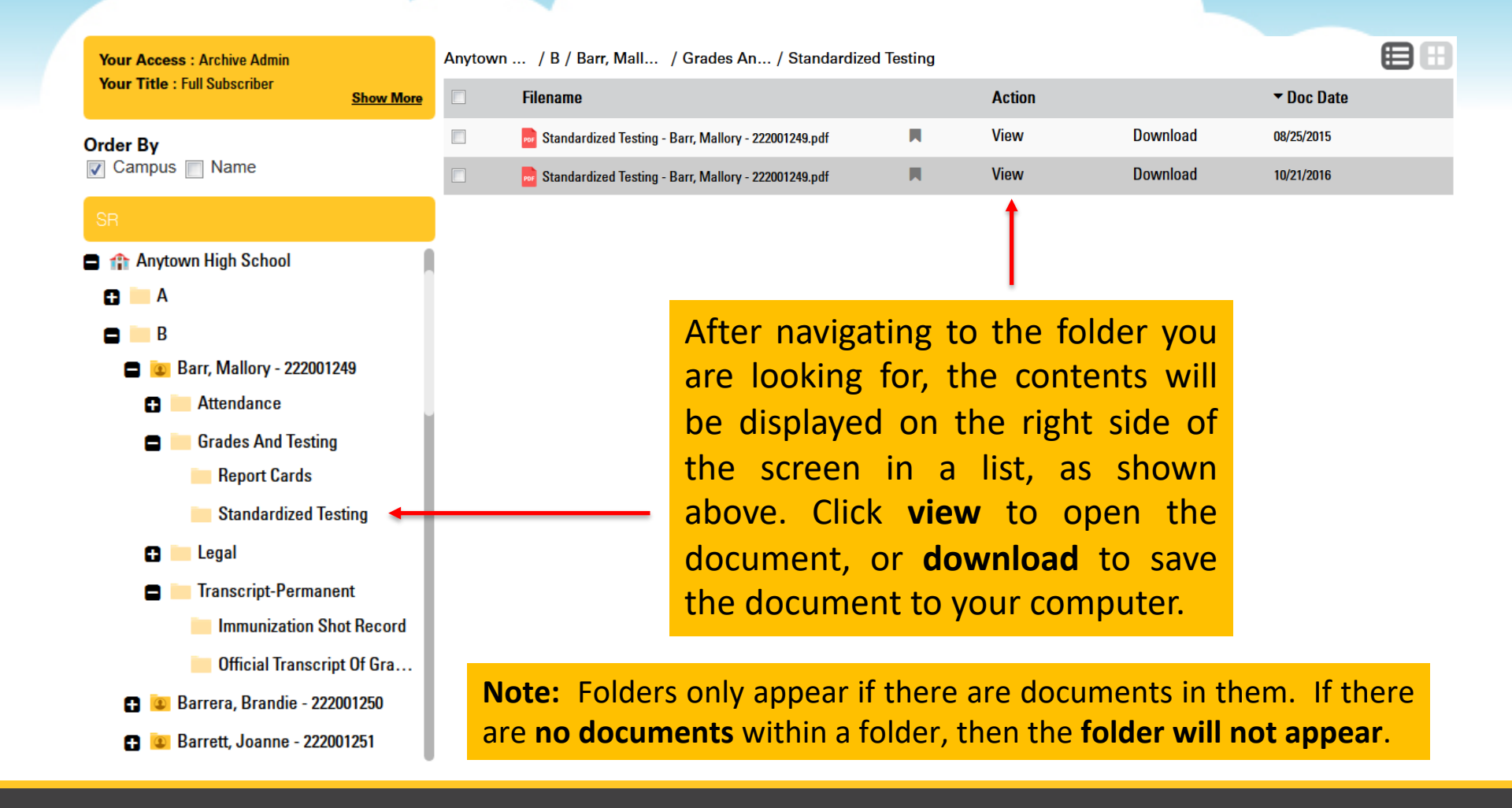

#### **File Tree Searching**

### YellowFolder

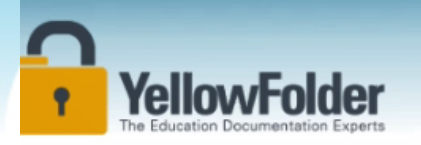

Grades And Testing

Transcript-Permanent
 Acosta, Allyson - 222001235

Adams, Guadalupe - 222001236

Armstrong, Leslie - 222001243

🔁 📒 Legal

B

SPED

|                                                             |        |         |            |                                                           | _ |            |          |              |  |
|-------------------------------------------------------------|--------|---------|------------|-----------------------------------------------------------|---|------------|----------|--------------|--|
| Your Access : Archive Admin<br>Your Title : Full Subscriber | Show A | unytown | Elementary | School                                                    |   | - <u>,</u> |          |              |  |
| Prder By<br>Campus 🔲 Name                                   | ·      | An      | iytown     | . / A / Abbott, Q / Attendance / Yearly Attendance Record |   | 1          |          |              |  |
| 5 <del>5</del>                                              |        |         |            | Filename                                                  | - | Action     |          | ▼ Doc Date   |  |
|                                                             |        |         |            |                                                           | - |            |          | CE (22) 2017 |  |
| Active                                                      |        |         |            | Terrence Attendance Record - Abbott, Quentin - 2220       |   | View       | Download | 06/22/2017   |  |
| Anytown Elementary School                                   |        |         |            | Pearly Attendance Record - Abbott, Quentin - 2220012      | M | View       | Download | 02/17/2016   |  |
| <ul> <li>A</li> <li>Abbott, Quentin - 22200123</li> </ul>   | 4      |         |            | Pearly Attendance Record - Abbott, Quentin - 2220012      | M | View       | Download | 02/17/2016   |  |
| Attendance     Yearly Attendance Re                         | acord  |         |            | Yearly Attendance Record - Abbott, Quentin - 2220012      | Ħ | View       | Download | 10/01/2016   |  |
|                                                             |        |         |            |                                                           |   |            |          |              |  |

Shows the path to the folder you are currently in as you navigate down the folder tree. You can go back to any of the folders in the path by clicking the respective folder name.

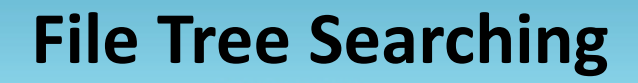

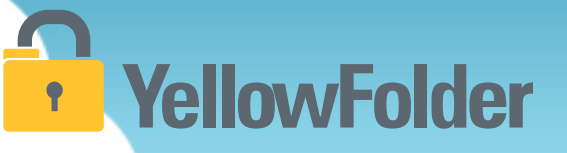

Your turn to try the long way of searching through the file tree. Pay attention to all the clicks you have to make to find a document.

#### Searching

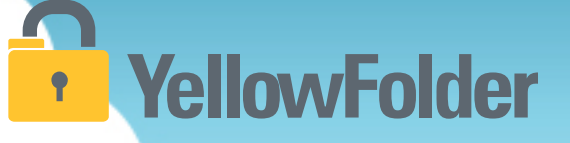

#### Watch a live demo of basic search:

|                                                                                               |                        |                     |                                   |                        | File Uploads Tools Logout 🕐                                              |
|-----------------------------------------------------------------------------------------------|------------------------|---------------------|-----------------------------------|------------------------|--------------------------------------------------------------------------|
| YellowFolde<br>The Education Documentation Exp                                                | Prets                  |                     |                                   |                        | support: (844) YELLOW-9<br>(844) 935-5699<br>support@yellowfolder.com    |
| Your Access : Archive Admin<br>Your Title : Full Subscriber<br>Show More                      |                        |                     |                                   |                        | Hi, Alex Crampton (acrampton.dms@yellowfolder.com) Search dvanced Search |
| Order By<br>☑ Campus ── Name                                                                  | Welcome, Alex Crampto  | on                  |                                   |                        | Saved Searches                                                           |
| SR<br>Active                                                                                  | <b>O</b>               |                     |                                   | <b>O</b><br>Batebas in |                                                                          |
| Anytown Elementary School                                                                     | upous uns monu         | information         | verification                      | complete status        |                                                                          |
| Anytown High School     Anytown Middle School     Anytown Middle School     CMS     No Campus | Bookmarks              |                     | Recent Downloads                  | View All               |                                                                          |
| Archive     Roy Level                                                                         | You have not bookmarke | d any document yet. | Benefit Application - Nichols, Fa | ith - 9876543533.pdf   |                                                                          |
| SPED<br>HR                                                                                    |                        |                     |                                   |                        | Checked Out Documents                                                    |
| AR                                                                                            | PDF Shared documents   |                     |                                   |                        |                                                                          |
|                                                                                               | Shared with Me         |                     | Shared by Me                      |                        |                                                                          |
|                                                                                               | No documents are       | shared with you.    | No documents are sh               | nared by you.          |                                                                          |
|                                                                                               |                        |                     |                                   | Chat w                 | ith us 📃 🔍 💟                                                             |
### **Quick Search**

**YellowFolder** 

Ρ

а

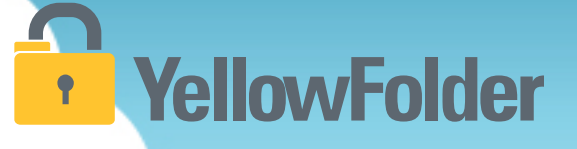

The **quickest** way to conduct a basic search for a word within a document is using the search bar. This feature looks for all **typed** words on all your documents!

support: (844) YELLOW-9 (844) 935-5699 support@yellowfolder.com

Hi, Alex Crampton (acrampton.dms@yellowfolder.com)

| Your Access : Archive Admin Your Title : Full Subscriber Show More |                                   |                                     |                                             |                               | Search Advanced Search |
|--------------------------------------------------------------------|-----------------------------------|-------------------------------------|---------------------------------------------|-------------------------------|------------------------|
| Order By                                                           | Welcome, Alex Cramp               | ton                                 |                                             |                               | Saved Searches         |
| SR<br>C Active<br>Archive<br>Box Level                             | <b>O</b> uploads this month       | O<br>uploads needing<br>information | <b>O</b><br>uploads needing<br>verification | Batches in<br>complete status |                        |
| SPED<br>HR<br>AR                                                   | Bookmarks<br>You have not bookmar | ked any document yet.               | Recent Downloads                            | View All                      |                        |
| <b>ro Tip:</b> Using<br>lentifiers such                            | Shared desurrouts                 |                                     |                                             |                               | Checked Out Documents  |
| s ID# and last<br>ame will                                         | Shared with Me                    | are shared with you.                | Shared by Me<br>No documents are            | shared by you.                |                        |
| inprove results.                                                   |                                   |                                     |                                             | Chat                          | with us                |

### **Quick Search**

|                                                                       | /                 | <b>∖ft</b> € | er clic      | king         | search, the                       | e result   | ts of t | he sea   | r <mark>ch will</mark> | be                    |                       |                                             |                                                  |
|-----------------------------------------------------------------------|-------------------|--------------|--------------|--------------|-----------------------------------|------------|---------|----------|------------------------|-----------------------|-----------------------|---------------------------------------------|--------------------------------------------------|
|                                                                       | 0                 | aist         | playe        | d in a       | list.                             |            |         |          |                        |                       | File Uplo             | ads Tools L                                 | Logout                                           |
| YellowFolde<br>The Education Documentation Exp                        | <b>P</b><br>Derts |              |              |              |                                   |            |         |          |                        |                       |                       | support: <b>(844)</b><br>(<br>support@yella | <b>YELLOW-9</b><br>844) 935-5699<br>owfolder.com |
| Your Access : Archive Admin<br>Your Title : Full Subscriber Show More |                   |              |              |              |                                   |            |         |          | standardized t         | H<br>esting mallory b | i, Alex Crampton      | (acrampton.dms@ye                           | llowfolder.com)<br>ced Search                    |
| Order By                                                              | Con               | tent R       | esults: "sta | andardized   | d testing mallory barr            | 222001249" |         |          | Œ                      |                       | Split Documer         | t                                           |                                                  |
| SR                                                                    | SR                |              |              | s            | PED                               | HR         |         | AR       |                        |                       | Share Docume          | nt                                          |                                                  |
| Active Archive                                                        |                   |              | ▼ Score      | Filename     |                                   |            | Action  |          | ▼ Doc Date             |                       | View Docume           | nt                                          |                                                  |
| Box Level                                                             | A                 |              | -            | Difficial T  | ranscript of Grades - Barr, Mal   | н          | View    | Download | 06/03/2016             |                       | Download Doo          | ument                                       |                                                  |
| SPED                                                                  | +                 |              | -            | Distandard   | lized Testing - Barr, Mallory - 2 | <b>N</b>   | View    | Download | 10/21/2016             |                       | Edit Documen          | t Metadata                                  |                                                  |
| HR                                                                    | +                 |              | -            | Des Standard | lized Testing - Barr, Mallory - 2 |            | View    | Download | 08/25/2015             | F                     | Record Series A       | dministrator                                |                                                  |
| AR                                                                    | +                 |              | -            | Dearly At    | tendance Record - Barr, Mallo     | <b>N</b>   | View    | Download | 02/17/2016             |                       | anytownsr<br>SR_ANYTo | .rsa@yellowfolder.<br>wnRSA_fn SR_ANY1      | com<br>lownRSA_In                                |
|                                                                       | +                 |              | -            | Dimmuniza    | ation Shot Record - Barr, Mallo   | R          | View    | Download | 10/21/2016             |                       |                       |                                             |                                                  |
| Pro Tip: Clicking                                                     | +                 |              | -            | Parent-G     | uardian Consent for Release o     | <b>N</b>   | View    | Download | 09/01/2016             |                       |                       |                                             |                                                  |
|                                                                       | /+                |              | -            | Neport C     | ards - Barr, Mallory - 22200124   | R          | View    | Download | 05/22/2013             |                       |                       |                                             |                                                  |
| ne + explains                                                         | +                 |              | •            | immuniza     | ation Shot Record - Barron, Au    | <b>N</b>   | View    | Download | 10/21/2016             |                       |                       |                                             |                                                  |
| why documents                                                         | +                 |              | •            | Dfficial T   | ranscript of Grades - Barrett, J  | R          | View    | Download | 06/03/2016             |                       |                       |                                             |                                                  |
| how in coarch                                                         | +                 |              | •            | Dfficial T   | ranscript of Grades - Barpdf      | R          | View    | Download | 11/06/2017             |                       |                       |                                             | _                                                |
| now in search                                                         | +                 |              | •            | 👼 Official T | ranscript of Grades - Rollins, D  | <b>N</b>   | View    | Download | 06/03/2016             | Chat wit              | h us                  |                                             |                                                  |

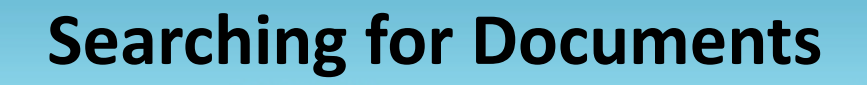

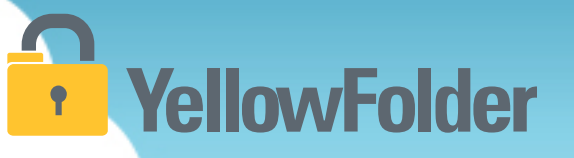

#### Your turn to try the "Google way" of searching for a file using Search field. See how much faster it is to search.

### **Searching for Documents**

## **YellowFolder**

#### **Pro Tips**

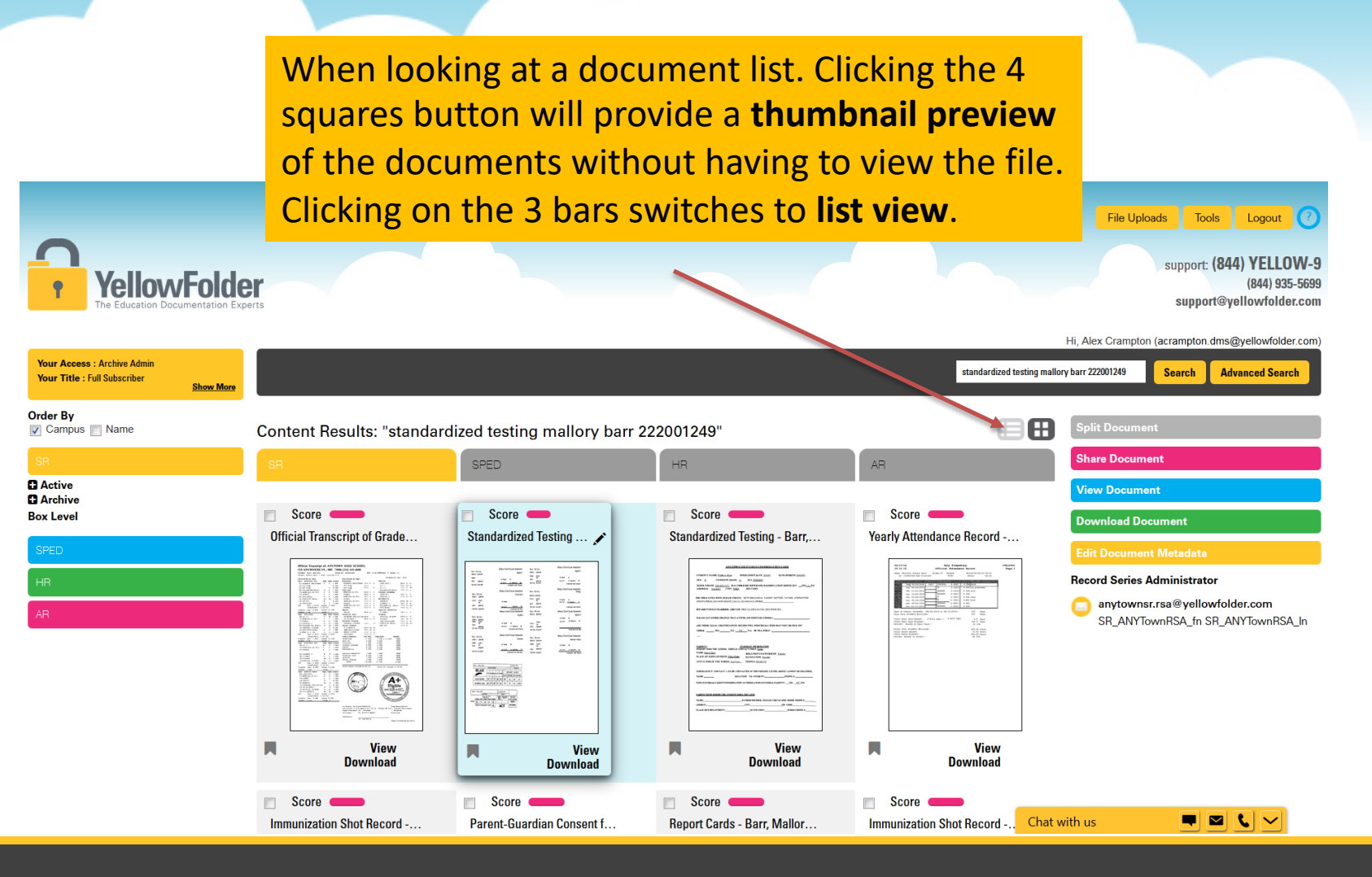

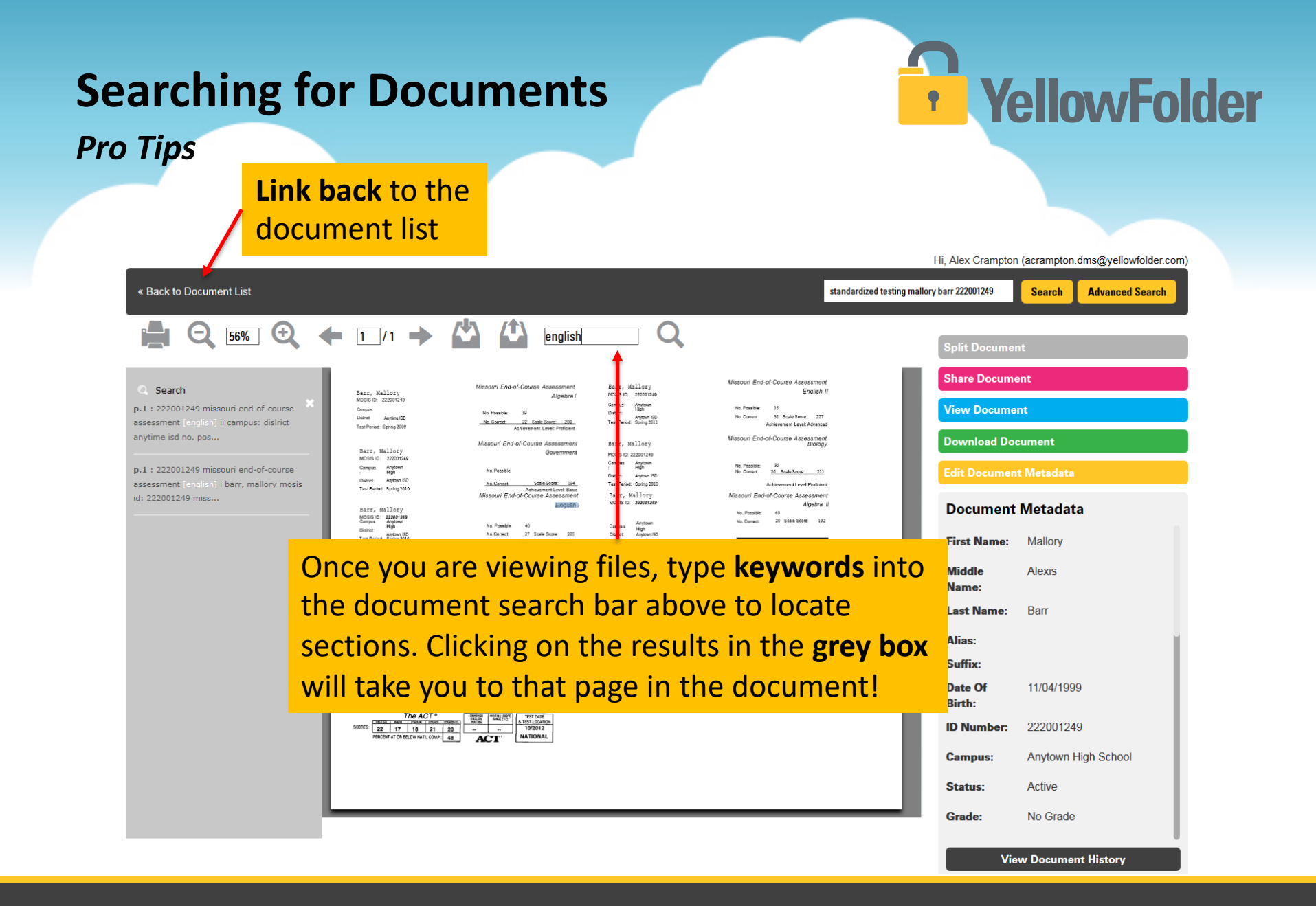

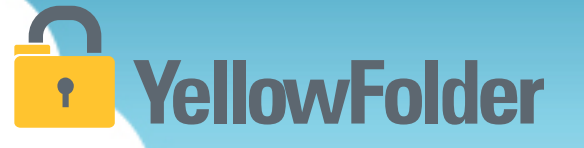

Advanced Search is a search feature that allows you to narrow your results for documents by choosing various criteria.

Advanced Search <u>should be used most</u> frequently when searching for active or archive documents as it is the easiest and most accurate way to search for specific criteria.

#### How do I use Advance Search?

## YellowFolder

## Watch a live demonstration in the YellowFolder system of how to use Advance Search.

### Advanced Search is located on the right side of your homepage.

| Your Access : Archive Admin<br>Your Title : User<br><u>Show More</u> | Hi, Clau                                                                                                    | udia Mullins (cneullins.dms@yellowfolder.com)<br>Search Auvanced Search |
|----------------------------------------------------------------------|----------------------------------------------------------------------------------------------------|-------------------------------------------------------------------------|
| Order By                                                             | Advanced Search                                                                                                    | Saved Searches                                                          |
| SR                                                                   | Select any combination of criteria to search. Click a criteria more than once to search by more than one value.                      |                                                                         |
| Active                                                               | First Name         Last Name         ID Number         Date Of Birth         Age         Campus         Document Type         Status |                                                                         |
| Archive     Box Level                                                | Record Series         Box Number         Document Id         Batch Name         Document Name         Document Description           |                                                                         |
|                                                                      | Applicable School Year Graduation Date Withdrawal Date Most Recent IEP Date Applicable School Year                                   |                                                                         |
| SPED                                                                 | Hire Date Termination Date Employee Type Employee Position 🗆 Include Folders                                                         |                                                                         |
| HR                                                                   | * = wildcard                                                                                                    |                                                                         |
| AR                                                                   |                                                                                                    | My Saved Search-1 Save                                                  |

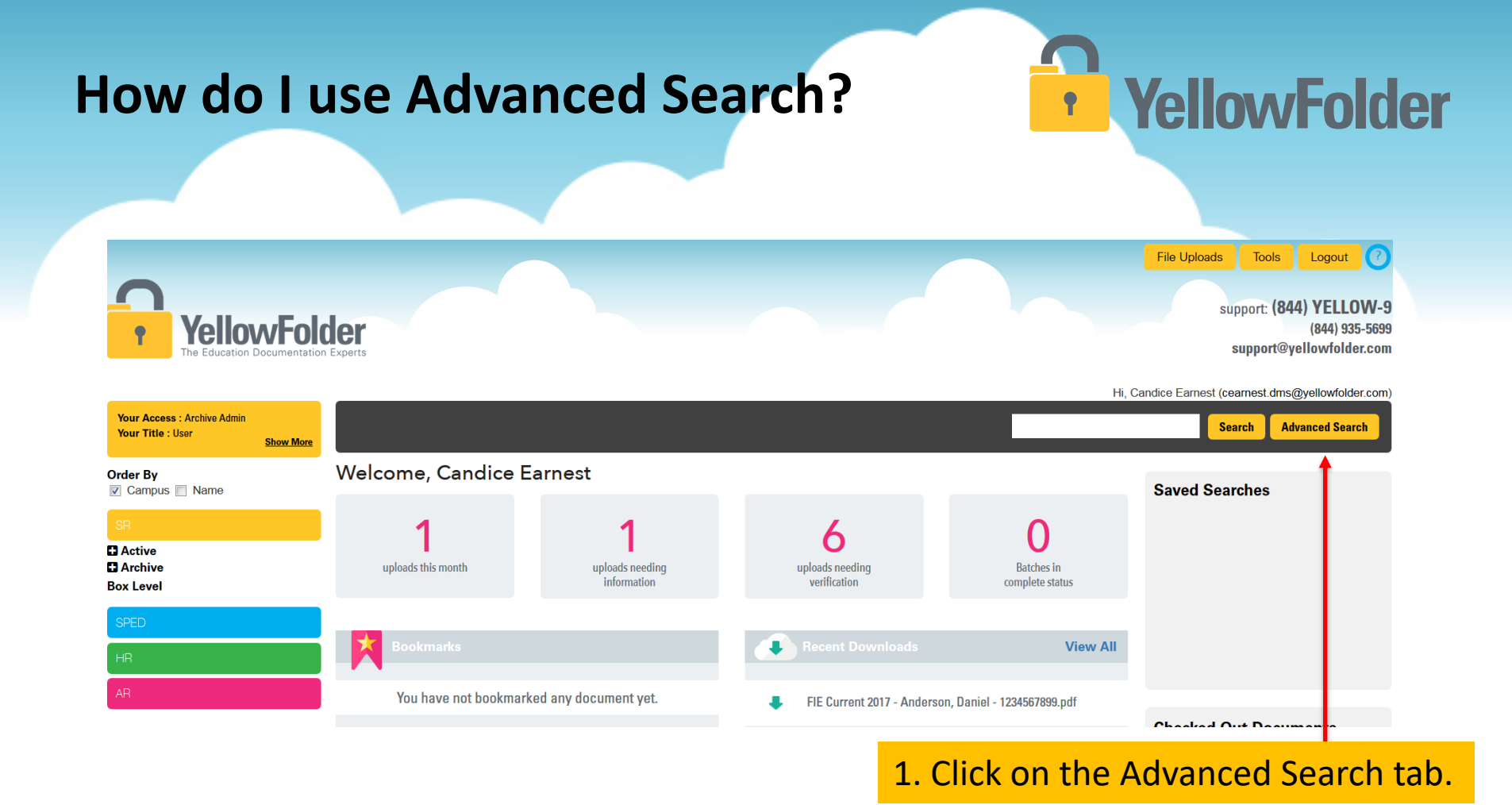

#### © YellowFolder, LLC, All Rights Reserved

#### How do I use Advanced Search?

## **YellowFolder**

|                                                                      | Hi, Claudi                                                                                                    | ia Mullins (cmullins.dms@yellowfolder.com) |
|----------------------------------------------------------------------|----------------------------------------------------------------------------------------------------|--------------------------------------------|
| Your Access : Archive Admin<br>Your Title : User<br><u>Show More</u> |                                                                                                    | Search Advanced Search                     |
| Order By<br>✔ Campus 	Name                                           | Advanced Search                                                                                                    | Saved Searches                             |
| SR                                                                   | Select any combination of criteria to search. Click a criteria more than once to search by more than one value.                      |                                            |
| Active                                                               | First Name         Last Name         ID Number         Date Of Birth         Age         Campus         Document Type         Status |                                            |
| C Archive<br>Box Level                                               | Record Series         Box Number         Document Id         Batch Name         Document Name         Document Description           |                                            |
| 0050                                                                 | Applicable School Year         Graduation Date         Withdrawal Date         Most Recent IEP Date         Applicable School Year   |                                            |
| SPEU                                                                 | Hire Date Termination Date Employee Type Employee Position 🗆 Include Folders                                                         |                                            |
| HR                                                                   | * = wildcard                                                                                                    |                                            |
| AR                                                                   |                                                                                                    | My Saved Search-1 Save                     |
|                                                                      |                                                                                                    |                                            |

#### 2. Select any combination of criteria to narrow your search results.

#### How do I use Advanced Search?

### YellowFolder

|                                                                      | Hi, Cl                                                                                                    | audia Mullins (cmullins.dms@yellowfolder.com) |
|----------------------------------------------------------------------|----------------------------------------------------------------------------------------------------|-----------------------------------------------|
| Your Access : Archive Admin<br>Your Title : User<br><u>Show More</u> |                                                                                                    | Search Advanced Search                        |
| Order By<br>✔ Campus 	 Name                                          | Advanced Search                                                                                                    | Saved Searches                                |
| SR                                                                   | Select any combination of criteria to search. Click a criteria more than once to search by more than one value.                      |                                               |
| ■ Active                                                             | First Name         Last Name         ID Number         Date Of Birth         Age         Campus         Document Type         Status |                                               |
| Archive Box Level                                                    | Record Series         Box Number         Document Id         Batch Name         Document Name         Document Description           |                                               |
| SPED                                                                 | Applicable School Year         Graduation Date         Withdrawal Date         Most Recent IEP Date         Applicable School Year   |                                               |
|                                                                      | Hire Date         Termination Date         Employee Type         Employee Position         Include Folders                           |                                               |
| HR                                                                   | * = wildcard                                                                                                    |                                               |
| AR                                                                   | First Name equals                                                                                                    | My Saved Search-1 Save                        |
|                                                                      | and   Last Name equals                                                                                                    | Checked Out Documents                         |
|                                                                      | N                                                                                                    |                                               |
|                                                                      |                                                                                                    |                                               |

3. Enter the applicable information into the text fields for the criteria chosen.

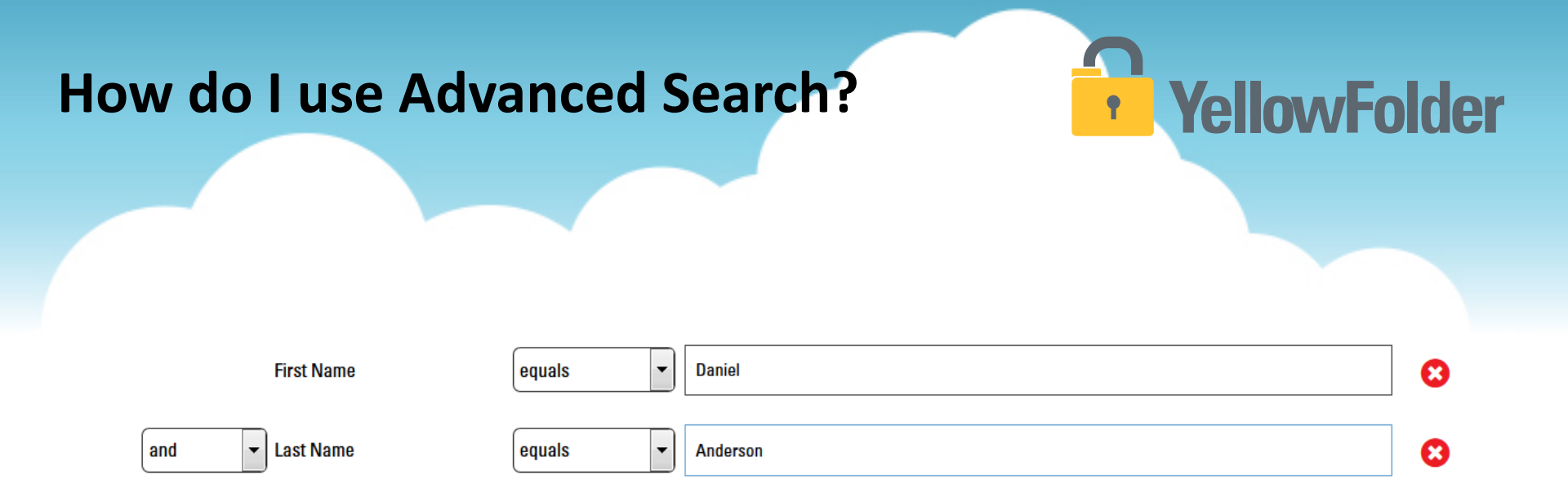

#### 4. Once all applicable information has been entered, click the Submit button.

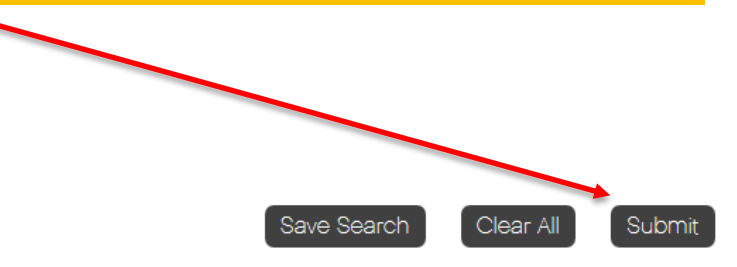

# Where will my Advanced Search results appear?

#### Search Results

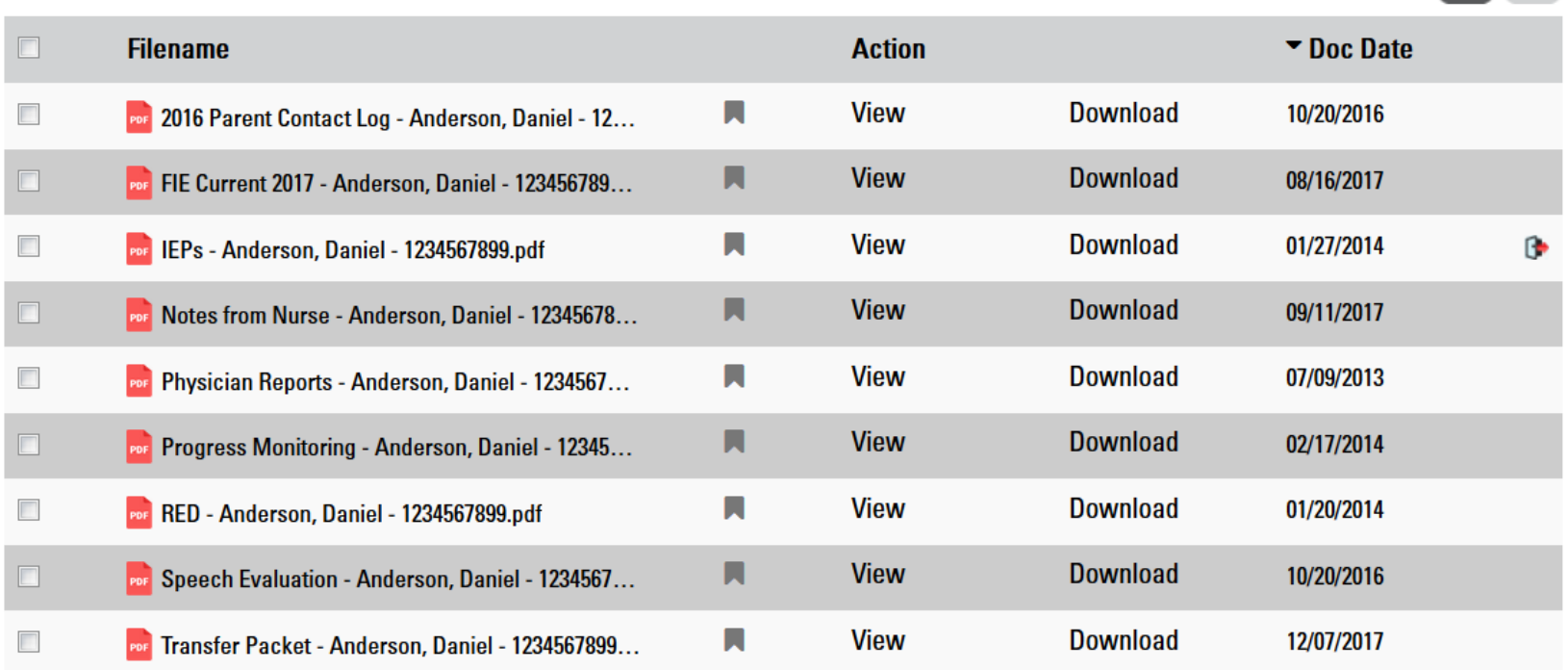

Your search results will appear in a document list in the middle of your screen.

#### © YellowFolder, LLC, All Rights Reserved.

**YellowFolder** 

**E**E

•

# Are there different ways to view my search results?

### YellowFolder

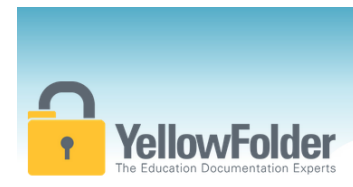

Show More

Your Access : Archive Admin

Your Title : Full Subscriber

Clicking the 4 squares button will provide a **thumbnail preview** of the documents without having to view the file. Clicking on the 3 bars switches back to the **list view**.

File Uploads Tools Logout () support: (844) YELLOW-9 (844) 935-5699 support@vellowfolder.com

Hi, Alex Crampton (acrampton.dms@yellowfolder.com)

standardized testing mallory barr 222001249 Search Advanced Search

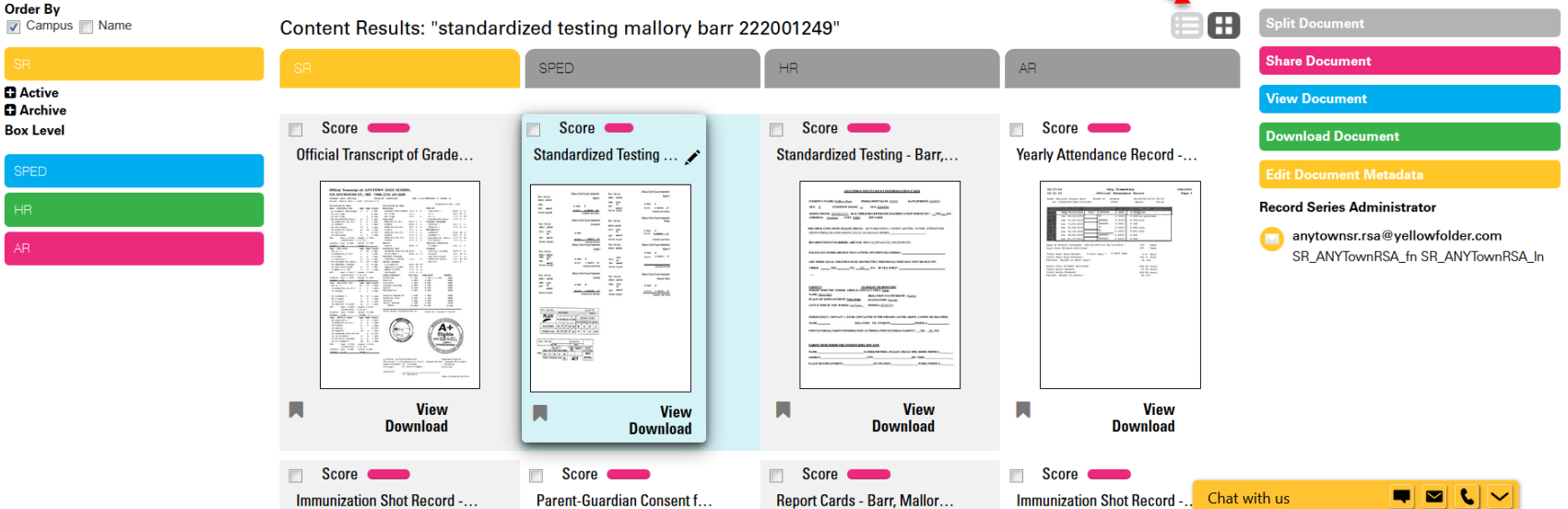

### How do I view the document I need?

### YellowFolder

#### Search Results

| Filename                                            |     | Action |
|-----------------------------------------------------|-----|--------|
| nee 2016 Parent Contact Log - Anderson, Daniel - 12 |     | View   |
| FIE Current 2017 - Anderson, Daniel - 123456789     | M   | View   |
| 💀 IEPs - Anderson, Daniel - 1234567899.pdf          |     | View   |
| 💀 Notes from Nurse - Anderson, Daniel - 12345678    | × / | View   |
| 👦 Physician Reports - Anderson, Daniel - 1234567    | 7   | View   |
| Progress Monitoring - Anderson, Daniel - 12345      | я   | View   |
| 💀 RED - Anderson, Daniel - 1234567899.pdf           |     | View   |
| Beech Evaluation - Anderson, Daniel - 1234567       | M   | View   |
| 🚾 Transfer Packet - Anderson, Daniel - 1284567899   |     | View   |
|                                                     |     |        |

You can view your document by clicking on the View tab under the Action column of the document list.

#### Search Results

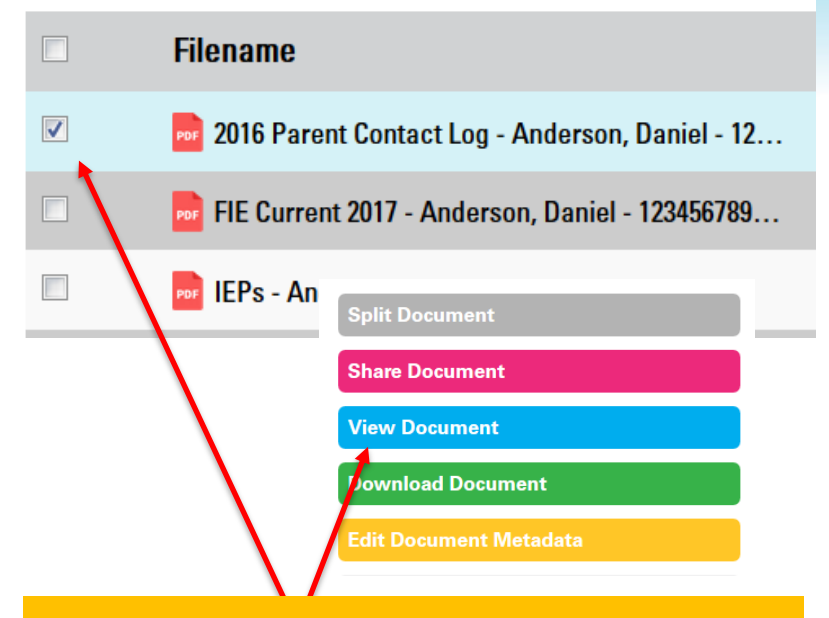

You can also view a document by clicking the checkbox beside the document then clicking the blue View Document tab on the right side of the screen.

| <complex-block></complex-block> | Searching for Documents           | YellowFolder                                                                                                    |
|---------------------------------|-----------------------------------|----------------------------------------------------------------------------------------------------|
|                                 | Link back to the<br>document list | Hi, Alex Crampton (acrampton.dms@yellowfolder.com)                                                                                                    |
| Grade: No Grade                 | <text></text>                     | SearchAdvanced SearchSplit DocumentShare DocumentView DocumentDownload DocumentEdit Document MetadataDocument MetadataDocument MetadataDocument MetadataAlloryMalloryMiddleAlexisName:BarrLast Name:BarrSuffix:J1/04/1999Date Of11/04/1999Birth:222001249Campus:ActiveStatus:ActiveGrade:No Grade |

### **Searching for Documents**

## **YellowFolder**

#### **Pro Tips**

| ▼ Time Stamp            | User                                            | Action                                                      |
|-------------------------|-------------------------------------------------|-------------------------------------------------------------|
| Jan-23-2018 03:16:54 PM | Alex Crampton<br>acrampton.dms@yellowfolder.com | Public link shared with<br>bguyton@yellowfolder.com<br>Link |
| Jan-23-2018 03:16:0 PM  | Alex Crampton<br>acrampton.dms@yellowfolder.com | View                                                        |
| Jan-22-2018 10:59:51 AM | Jason Addams<br>jaddams.dms@yellowfolder.com    | Cancel CheckOut                                             |
| Loo 22 2010 10-E0-2E AM | laaan Addama                                    | Export to .csv Done                                         |

#### The history can be viewed as a **spreadsheet** by clicking the **Export** .csv button

### **Searching for Archive Documents**

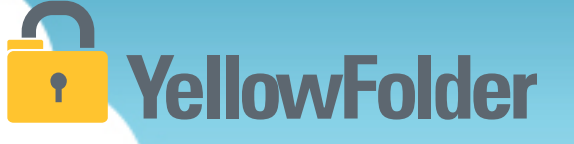

There are two types of archive documents:

- 1. Archive
  - People who have previously been in a district, on the CSV file, and have a file structure; however, they are no longer are a part of the district.
- 2. Box Level
  - People who have never been on the CSV file and do not have a file structure. They were inactive staff/ students when boxes were picked up and scanned into the system by YellowFolder.

### **Searching for Archive Documents**

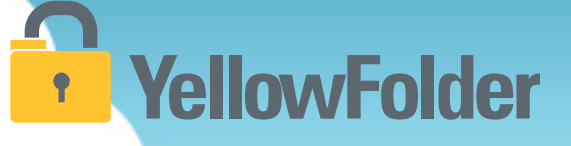

#### Watch a live demo of archive searching.

\* Remember, Archive is for those people who were a part of your district and on your CSV file but no longer are i.e. Withdrawn students

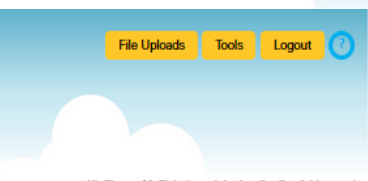

HI, Sharon McClain (smcclain.dms@yellowfolder.com)

| Your Access : Archive Admin<br>Your Title : Full Subscriber | Show More |        |                                                                                                    |          |                                                  |          |            | Search Advanced Search                   |            |                                   |
|-------------------------------------------------------------|-----------|--------|----------------------------------------------------------------------------------------------------|----------|--------------------------------------------------|----------|------------|------------------------------------------|------------|-----------------------------------|
| <b>rder By</b><br>▼Campus ■Name                             |           | Search | Results                                                                                                    |          | 8 - tin-                                         |          | Dee Dete   | Share Document                           |            |                                   |
| 8R                                                          |           |        | Filename                                                                                                    |          | ACTION                                           | Deumland | DOC Date   | View Document                            |            |                                   |
| ctive                                                       |           |        | Tearry Attendance Nector - Andrews, Rosemary - 222001241.pdf     Standardized Testing - Andrews, Rosemary - 222001241.pdf | n.       | View                                             | Download | 08/25/2015 | Download Document Edit Document Metadata |            |                                   |
| 1 Anytown High School                                       |           |        | Standardized Testing - Andrews, Rosemary - 222001241.pdf                                                                  | R        | View                                             | Download | 10/21/2016 | Record Series Administrator              |            |                                   |
| rchive                                                      |           |        |                                                                                                    |          | Report Cards - Andrews, Rosemary - 222001241.pdf | <b>H</b> | View       | Download                                 | 05/22/2013 | SR_ANYTownRSA_fn SR_ANYTownRSA_In |
| Anyown High School                                          |           |        | Parent-Guardian Consent for Release of Records - Andrews, Rosemary - 2                                                    | <b>N</b> | View                                             | Download | 09/01/2016 |                                          |            |                                   |
| 👔 Anyto m Middle School                                     |           |        | Construction of Grades - Andrews, Rosemary - 222001241.pdf                                                                | <b>N</b> | View                                             | Download | 06/03/2016 |                                          |            |                                   |
| SPED                                                        |           |        | Immunization Shot Record - Andrews, Rosemary - 222001241.pdf                                                              |          | View                                             | Download | 10/21/2016 |                                          |            |                                   |

**Select Archive** 

### **Archive File Tree Searching**

## YellowFolder

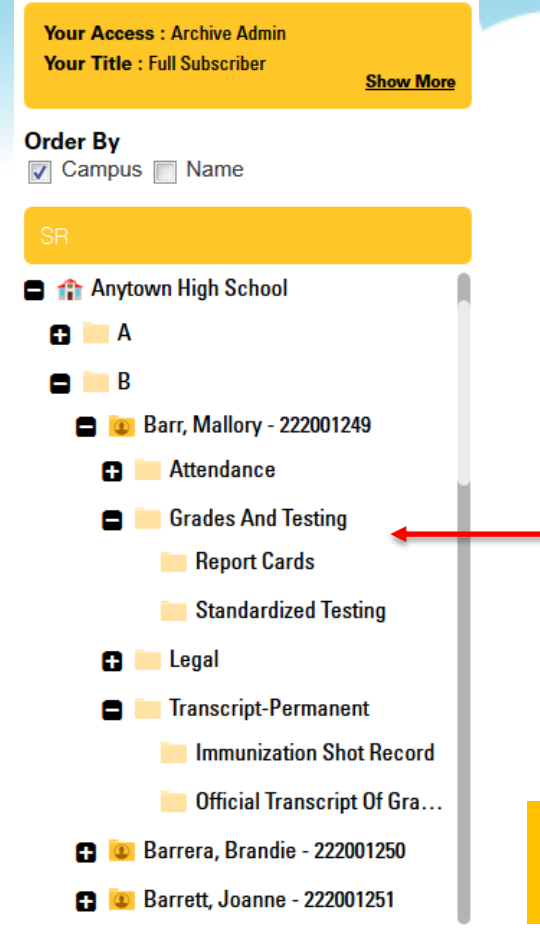

| Anytown | / B / Barr, Mall / Grades An / Standardized Te         | esting |        |          |            |  |
|---------|--------------------------------------------------------|--------|--------|----------|------------|--|
|         | Filename                                               |        | Action |          | ▼ Doc Date |  |
|         | Nallory - 222001249.pdf                                | M      | View   | Download | 08/25/2015 |  |
|         | 🐱 Standardized Testing - Barr, Mallory - 222001249.pdf | M      | View   | Download | 10/21/2016 |  |

After navigating to the folder you are looking for, the contents will be displayed on the right side of the screen in a list, as shown above. Click **view** to open the document, or **download** to save the document to your computer.

**Note:** Folders only appear if there are documents in them. If there are **no documents** within a folder, then the **folder will not appear**.

#### **Archive Quick Search**

## YellowFolder

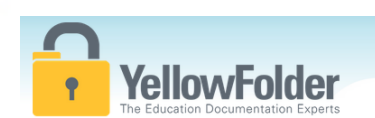

The **quickest** way to search is using the search bar. This feature looks for all **typed** words on your documents!

support: (844) YELLOW-9 (844) 935-5699 support@yellowfolder.com

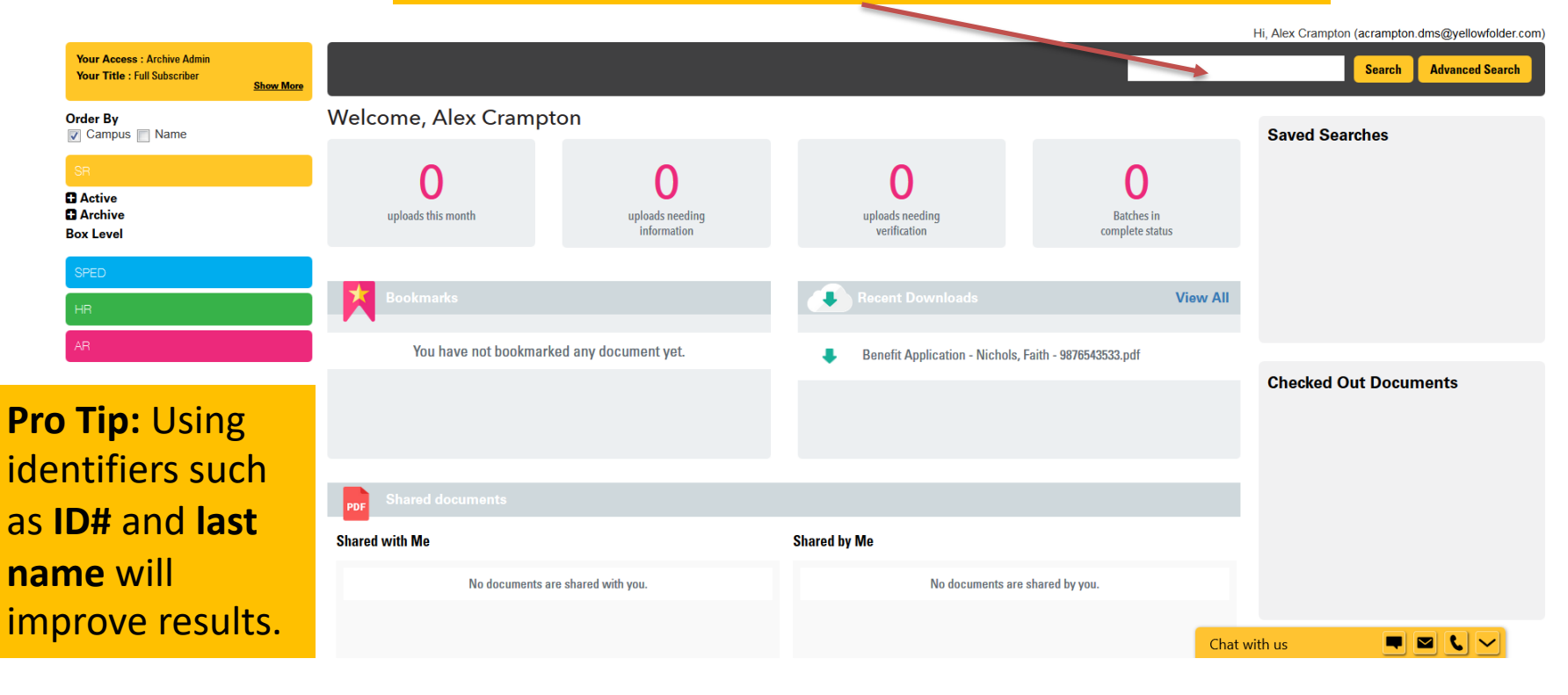

### **Quick Search**

| YellowFolde                                                           | Aft<br>dis<br>er        | er clic<br>playe | king search, the<br>d in a list.                                                                                                    | result                 | s of t               | the sear                         | ch will be                              | File Uploads Tools Logout<br>support: (844) YELLOW-9<br>(844) 935-5699<br>support@vellowfolder.com |
|-----------------------------------------------------------------------|-------------------------|------------------|----------------------------------------------------------------------------------------------------|------------------------|----------------------|----------------------------------|-----------------------------------------|----------------------------------------------------------------------------------------------------|
| Your Access : Archive Admin<br>Your Title : Full Subscriber Show More | perts                   |                  |                                                                                                    |                        |                      |                                  | standardized testing mallor             | Hi, Alex Crampton (acrampton.dms@yellowfolder.com)<br>y barr 222001249 Search Advanced Search      |
| Order By                                                              | Content I               | Results: "sta    | andardized testing mallory barr 2                                                                                                    | 22001249"              |                      |                                  |                                         | Split Document                                                                                     |
| SR<br>C Active<br>C Acthive<br>C Archive<br>B archive                 | SR                      | ▼ Score          | SPED<br>Filename                                                                                                    | HR                     | Action               | AR                               | ▼ Doc Date                              | View Document                                                                                      |
| SPED                                                                  | +                       |                  | Official Transcript of Grades - Barr, Mal     Standardized Testing - Barr, Mallory - 2                                                        |                        | View<br>View         | Download<br>Download             | 06/03/2016                              | Download Document<br>Edit Document Metadata                                                        |
| HR<br>AR                                                              | +                       | Ξ                | Standardized Todang Duty Handy 2     Standardized Todang - Barr, Mallory - 2     Yearly Attendance Record - Barr, Mallo     Immunization Shot | R                      | View<br>View         | Download<br>Download             | 08/25/2015<br>02/17/2016                | Record Series Administrator<br>anytownsr.rsa@yellowfolder.com<br>SR_ANYTownRSA_fn SR_ANYTownRSA_In |
| <b>Pro Tip:</b> Clicking<br>the '+' explains<br>why documents         | + 0 + 0 + 0 + 0 + 0 + 0 | -                | <ul> <li>Parent-Guardian C</li> <li>Report Cards - Bar</li> <li>Immunization Shot</li> <li>Official Transcript of Grades - Barpdf</li> </ul>  | the d<br>he do<br>blue | ocur<br>ocum<br>Viev | ment, cli<br>ent or c<br>v Docum | ick the Vie<br>heck the b<br>hent butto | w button<br>oox and<br>n                                                                           |
| show in search                                                        | +                       | •                | Official Transcript of Grades - Rollins, D                                                                                                    | R                      | View                 | Download                         | 06/03/2016 Chat w                       | rith us 🔲 🔍 💟                                                                                      |

### **Archive Advanced Search Documents**

|                                                                                     |                                                                                                    | ni, ressa ryier (uyier.unis@yeilowiolder.com |
|-------------------------------------------------------------------------------------|----------------------------------------------------------------------------------------------------|----------------------------------------------|
| Your Access : Archive Admin<br>Your Title : Super Administrator<br><u>Show More</u> |                                                                                                    | Search Advanced Search                       |
| Order By<br>✔ Campus 🔲 Name                                                         | Advanced Search                                                                                                    | Saved Searches                               |
| SR                                                                                  | Select any combination of criteria to search. Click a criteria more than once to search by more than one value.                                                                                                    |                                              |
| C Active                                                                            | First Name         Last Name         ID Number         Date Of Birth         Age         Campus         Document Type         Status                                                                                                    |                                              |
| Archive Box Level                                                                   | Record Series         Box Number         Document Id         Batch Name         Applicable School Year         Graduation Date                                                                                                    |                                              |
| SPED                                                                                | Withdrawal Date         Most Recent IEP Date         Applicable School Year         Hire Date         Termination Date         Employee Type           Employee Position         Graduation Date         Withdrawal Date         Applicable School Year         Lockude Folders |                                              |
| HR                                                                                  | *= wildcard                                                                                                    |                                              |
| AR                                                                                  | First Name equals                                                                                                    | My Saved Search-19 Save                      |
|                                                                                     | and v Last Name equals v                                                                                                    | Checked Out Documents                        |
|                                                                                     | and   Record Series equals  SR SPED HR AR                                                                                                    |                                              |
|                                                                                     | and 🔻 Document Type equals 💌 🔍 SR 🔍 SPED 🔍 HR 🔍 AR -Select- Chat with us                                                                                                    |                                              |
|                                                                                     |                                                                                                    | :28 F<br>29/2                                |

- 1) Use an advanced search
- 2) Click first, last name and any other criteria you wish to include
- 3) Enter information in first and last name and any other fields selected
- 4) Click submit
- 5) Choose the file you want to view

#### **Searching for Archive Documents**

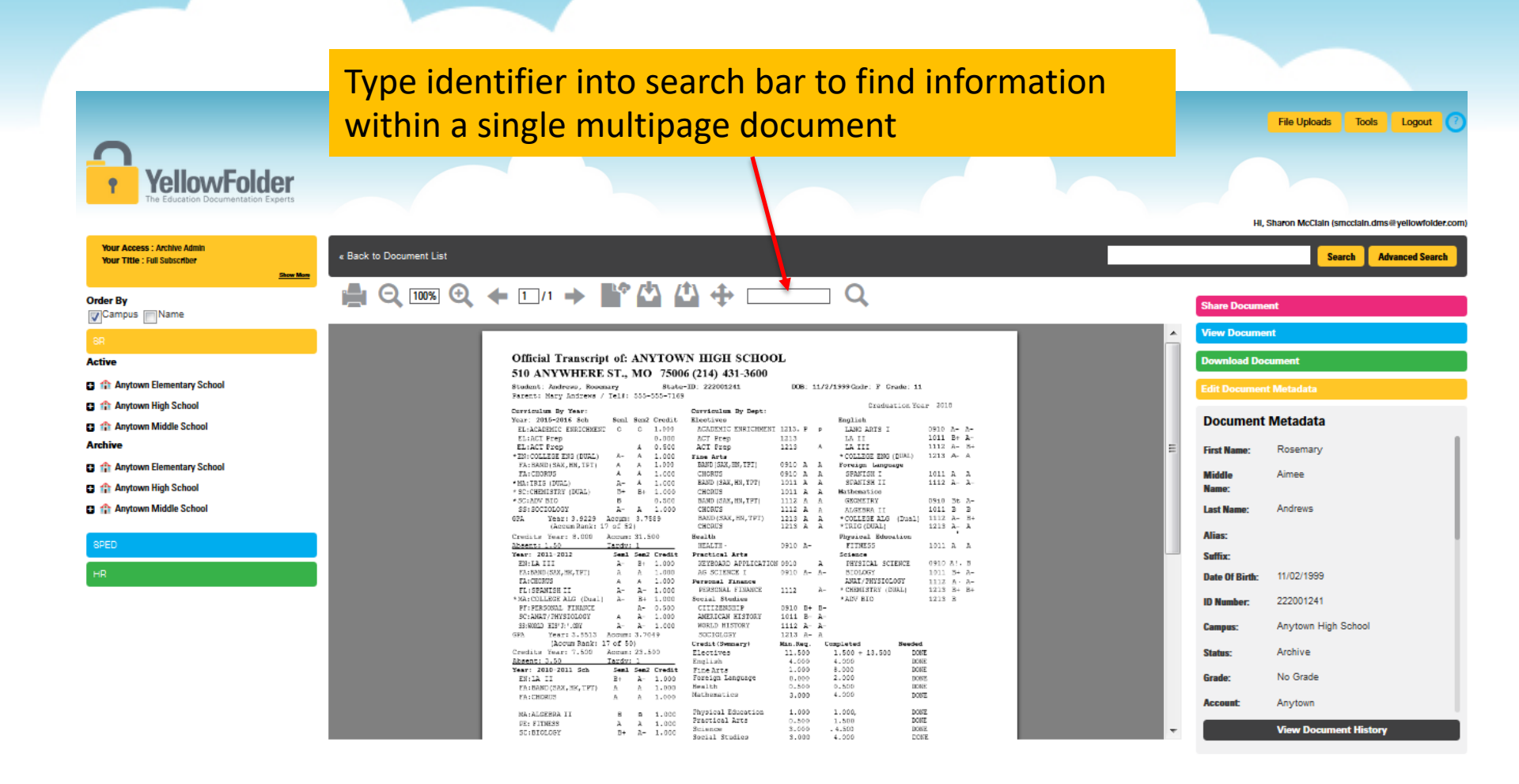

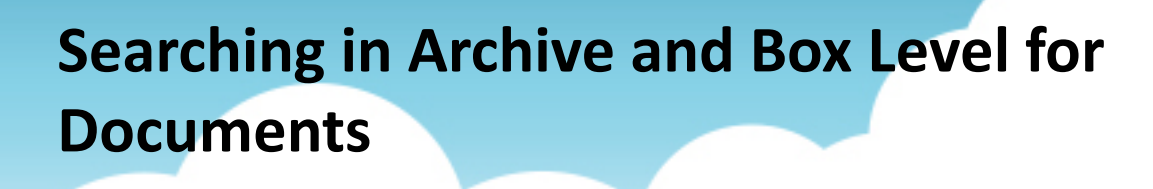

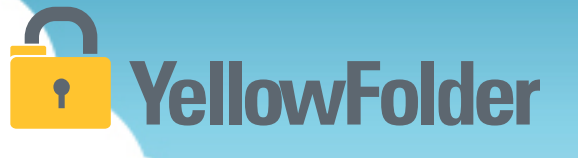

Your turn to try searching through Archive.

### Searching for Box Level Archive Documents YellowFolder

#### Watch a live demo of box level searching.

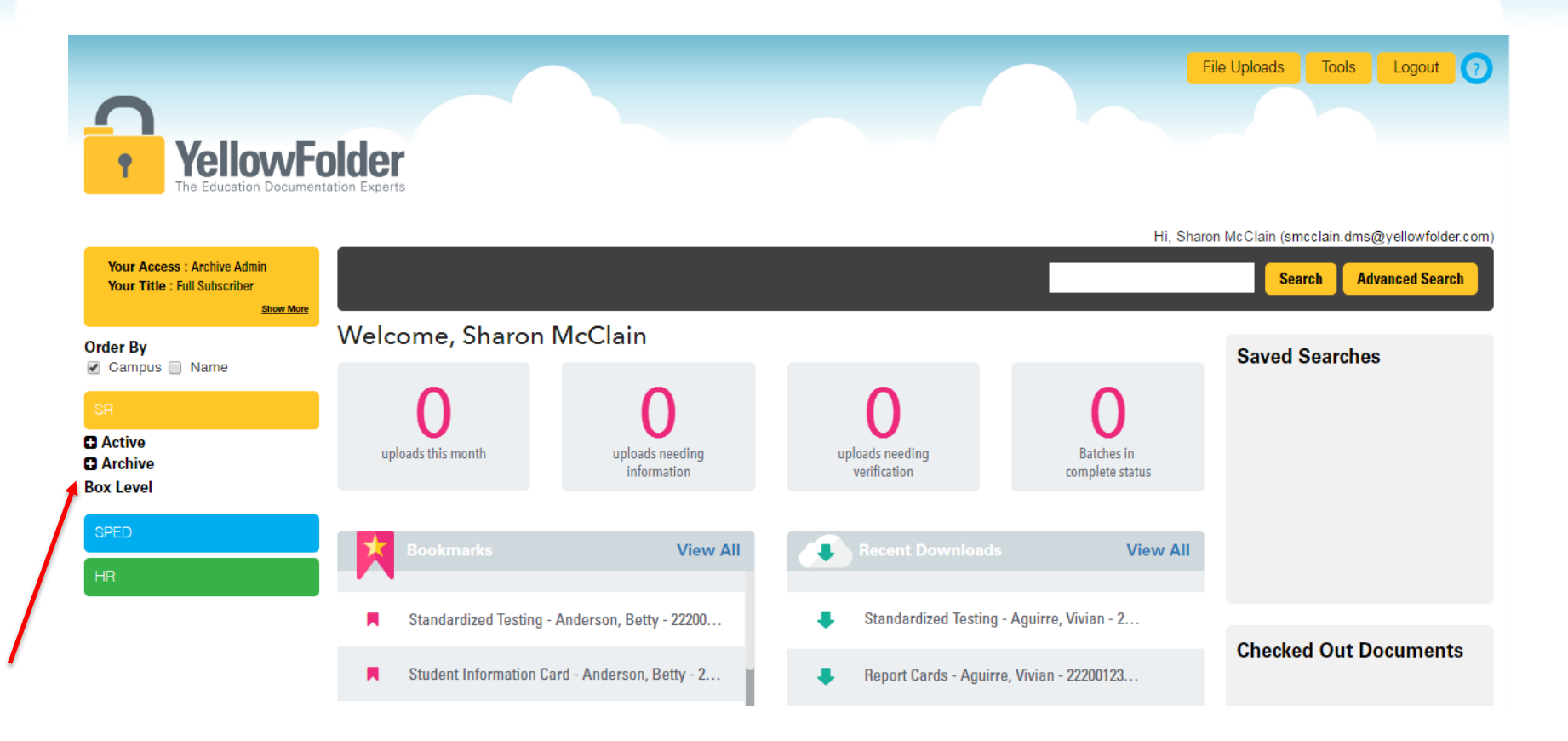

### **YellowFolder**

 \* Remember, Box Level archive is for people who have never been on the CSV file and do not have a file structure.
 They were inactive staff/ students when boxes were picked
 up and scanned into the system by YellowFolder staff

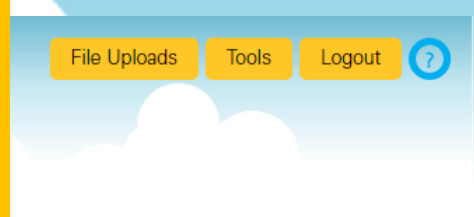

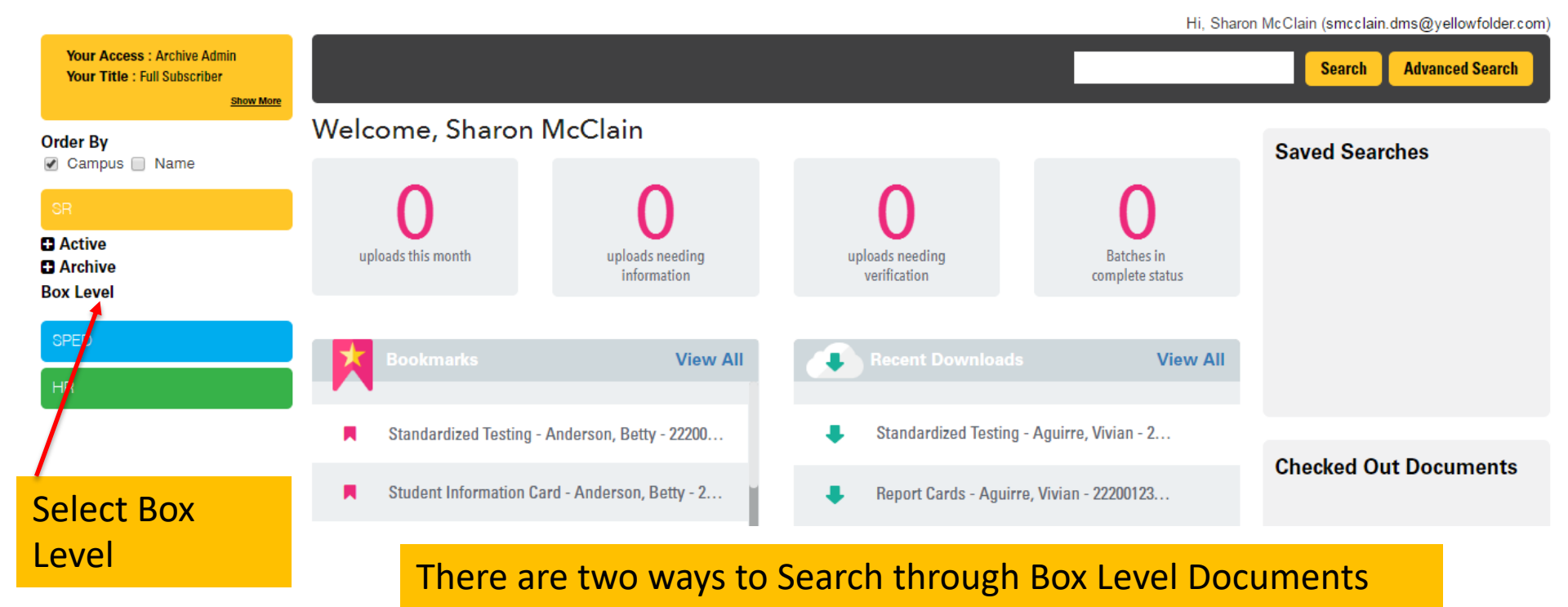

#### How do I use Box Level Search?

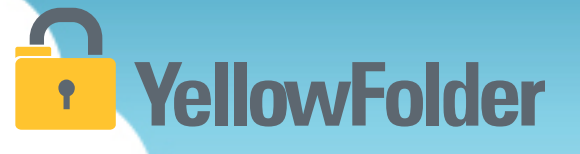

• Watch a live demonstration in the YellowFolder system of how to use Box Level Search.

| Your Access : Archive Admin<br>Your Title : Super Administrator<br>Show More |              |                                  |             |            |                  |                |          | Search        |
|------------------------------------------------------------------------------|--------------|----------------------------------|-------------|------------|------------------|----------------|----------|---------------|
| Order By                                                                     |              |                                  |             |            |                  |                |          |               |
|                                                                              | Box Number 🔻 | Description $	extsf{	heta}$      | From Date 🔻 | To Date 🔻  | Sequence Begin 🔻 | Sequence End 🔻 | Action   |               |
| SR<br>C Active<br>Archive                                                    |              |                                  | YYYY        | YYYY       | Name             |                |          |               |
|                                                                              |              |                                  |             |            |                  |                |          |               |
| Box Level                                                                    | 🔲 🗾 ANT10010 | STUDENT CUM FOLDE<br>RS: ARCHIVE | 03/01/1973  | 05/22/1986 | DVONEY           | TRIBBIANI      |          | View Download |
| HR                                                                           | 🗆 🖻 ANT10011 | STUDENT CUM FOLDE<br>RS: ARCHIVE | 03/01/1973  | 05/22/1986 | ABBOTT           | TAGANNA        | <b>N</b> | View Download |
|                                                                              | 🔲 🔤 ANT10012 | STUDENT CUM FOLDE<br>RS: ARCHIVE | 03/01/1973  | 05/22/1986 | BRYAN            | TERRENCE       |          | View Download |
|                                                                              | 🗆 🖻 ANT10013 | STUDENT CUM FOLDE<br>RS: ARCHIVE | 03/01/1973  | 05/22/1986 | DOVETAIL         | ZESTER         | <b>N</b> | View Download |
|                                                                              |              |                                  | 00/01/1070  | 05/00/1000 | DIGELOW          | Contact us     |          |               |

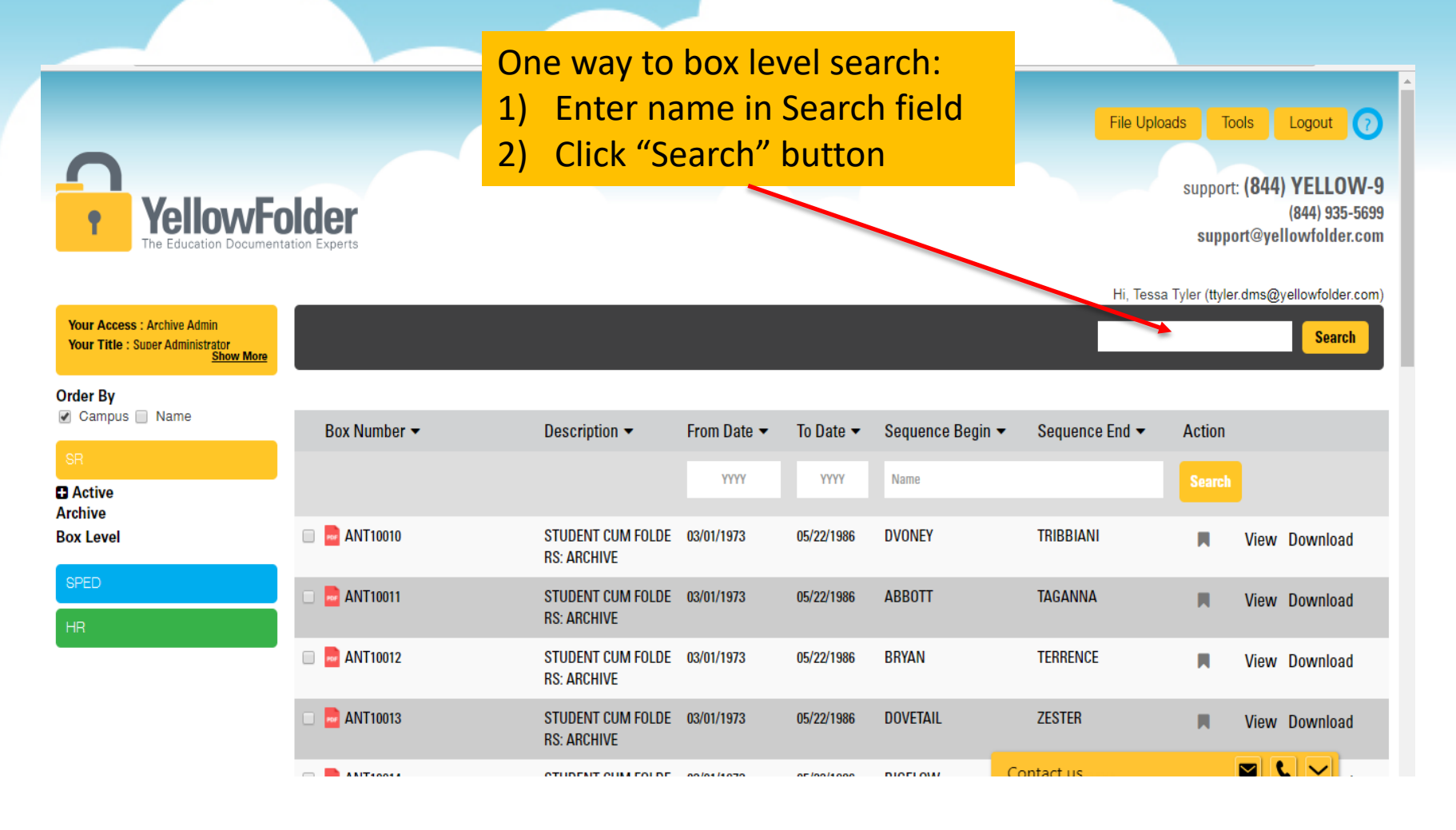

### Searching for Box Level Archive Documents YellowFolder

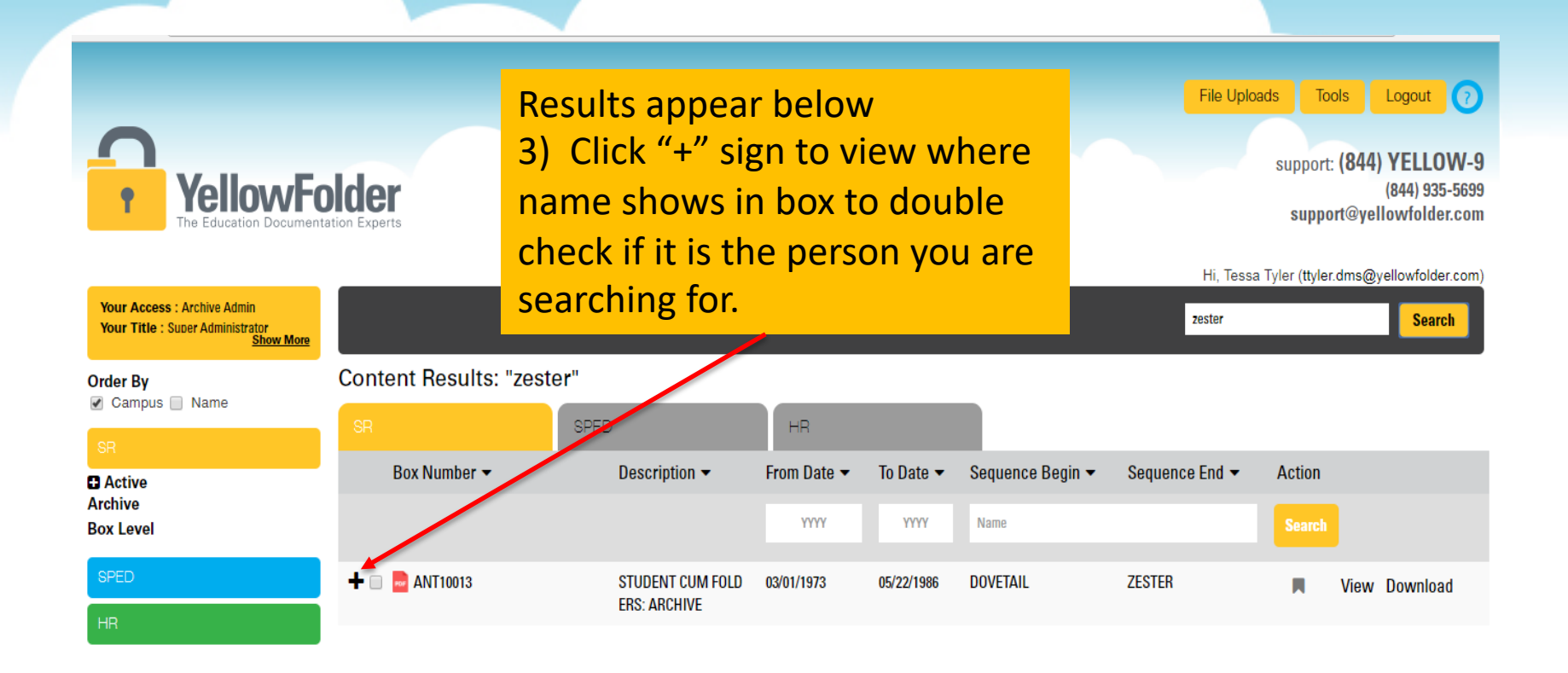

### Searching for Box Level Archive Documents YellowFolder

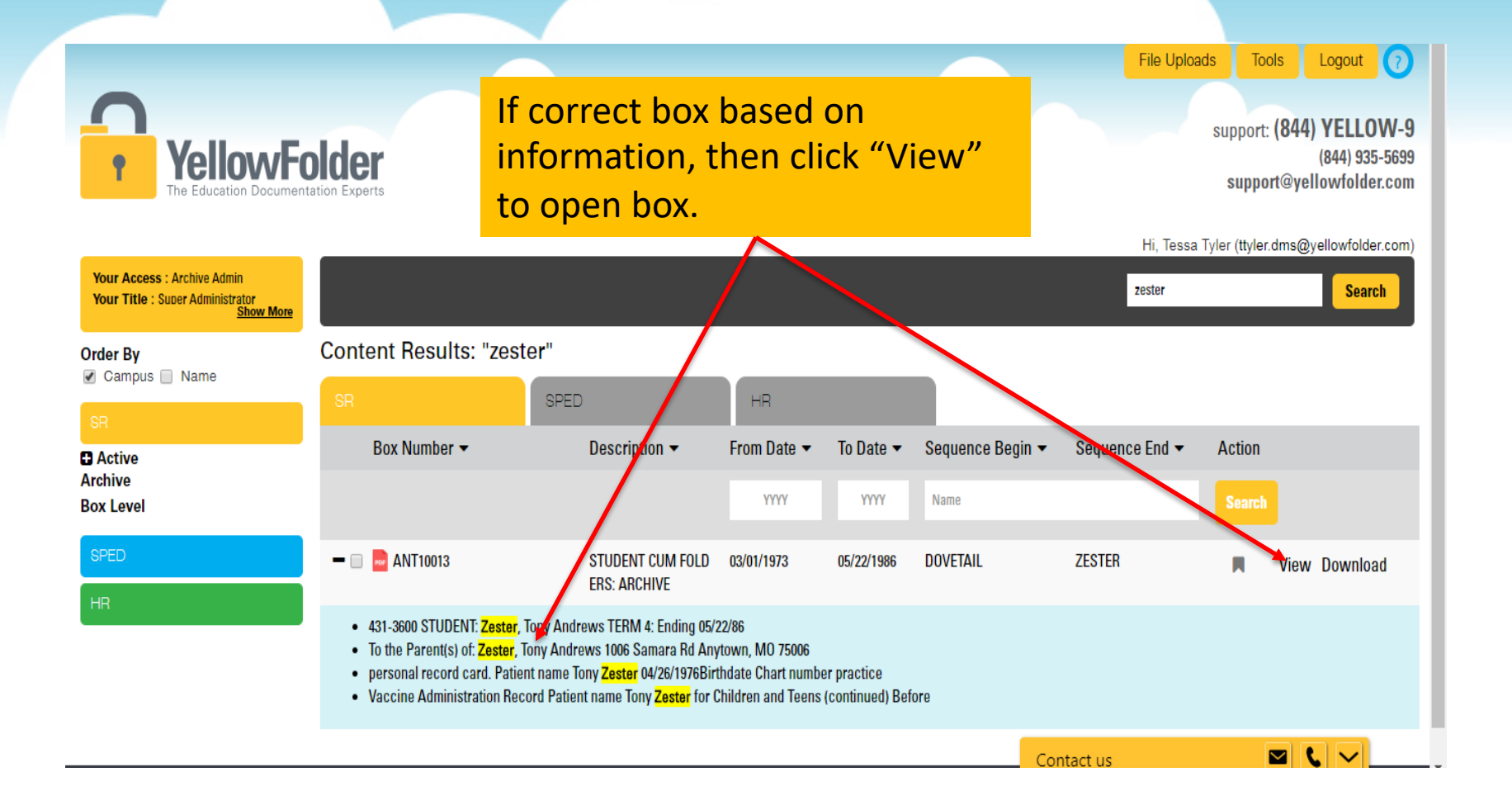

**YellowFolder** 

### **YellowFolder**

Search results appear in new screen. Click (+) sign for information regarding search.

File Uploads Tools

support: (844) YELLOW-9 (844) 935-5699 support@yellowfolder.com

Logout 🕜

Hi, Tessa Tyler (ttyler.dms@yellowfolder.com)

| Your Access : Archive Admin<br>Your Title : Super Administrator<br>Show More | Sear                                                                                                    |               |           |           |                |              |        |  |  |  |
|------------------------------------------------------------------------------|----------------------------------------------------------------------------------------------------|---------------|-----------|-----------|----------------|--------------|--------|--|--|--|
| Order By<br>Campus D Name SR                                                 | Box Number                                                                                                    | Description 👻 | From Date | To Date 👻 | Sequence Begin | Sequence End | Action |  |  |  |
| C Active<br>Archive                                                          |                                                                                                    |               |           |           |                |              |        |  |  |  |
| SPED                                                                         | - ANT10020 STUDENT CUM FOLDER 03/01/1973 05/22/1986 ABERNATHY XENOS View Download S: ARCHIVE                                                                                                    |               |           |           |                |              |        |  |  |  |
| HR                                                                           | <ul> <li>STUDENT: Xenos, Baylor TERM 4:Ending05/22/86 GRADE:</li> <li>of: Xenos, Baylor 1005 Nuance Rd Anytown,MO 75006</li> <li>record card. Patient name Baylor Xenos 04/26/1976Birthdate Chart number practice</li> <li>Vaccine Administration Record Baylor XenosPatient name for Children and Teens (continued)</li> </ul> |               |           |           |                |              |        |  |  |  |
| Contact us   Privacy Policy @ 2016 YellowFolder All Rights Reserved          |                                                                                                    |               |           |           |                |              |        |  |  |  |

### YellowFolder

Logout 🕜

(844) 935-5699

(844) YELLOW-9

t@yellowfolder.com

Another way to box level search: Using this box level search you can look for a name during the time period to assist in finding the document(s).

- 1) Enter dates in "YYYY" fields (search can be done without dates)
- 2) Enter name searching for in "Name" field
- 3) Click "Search" button
  - When search results appear, click "View" to open the box

| h |
|---|
|   |
|   |
| d |
| d |
| d |
| d |
| d |
|   |

« Back to Document List

Show More

### YellowFolder

Type name or other identifiers into search bar to find information within box level pdf document without having to download the document

File Uploads Tools Logout

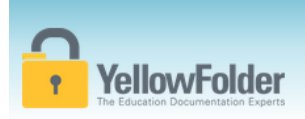

HI Sharon McClain (smcclain dms@veilowfolder.com

Advanced Search

Search

#### Your Access : Archive Admir Your Title : Full Subscriber

|--|

#### Campus Name

#### Active

| -    |         |         |       |
|------|---------|---------|-------|
| - 12 | 1 Fleme | ntary S | chool |

The Anytown High School

🗄 🏦 Anytown Middle School

- Anytown Elementary School
- Anytown High School
- Anytown Middle School

| <b>4</b> 1 /1 <b>&gt;</b> | L¢       | (*)         | t) 4                 | -         |            |                         |         |       |
|---------------------------|----------|-------------|----------------------|-----------|------------|-------------------------|---------|-------|
|                           |          |             |                      |           |            |                         |         |       |
|                           |          |             |                      |           |            |                         |         |       |
|                           |          |             |                      |           |            |                         |         |       |
|                           |          |             |                      |           |            |                         |         |       |
|                           |          |             |                      |           |            |                         |         |       |
| OF IL T                   |          | ANDTOX      | IN THEIR COLOR       | NT.       |            |                         |         |       |
| Official Transcri         | pt of:   | ANYTOV      | VN HIGH SCHOO        | JL        |            |                         |         |       |
| 510 ANYWHERI              | E ST.    | MO 750      | 6 (214) 431-3600     |           |            |                         |         |       |
| oro Atti orman            |          | 100 100     | 0 (214) 451 5000     |           |            |                         |         |       |
| Student: Andrews, Ros     | enary    | Stat        | e-ID: 222001241      | DOB:      | 11/3       | 2/1999Godr: P Grade: 11 |         |       |
| Farent: Mary Andrews      | / Iels:  | 555-555-716 | 9                    |           |            |                         |         |       |
| Derriculum By Year:       |          |             | Corrigation By Dept. |           |            | Craduation Yes          | r 2018  |       |
| Year: 2015-2016 Sch       | Sen1     | Sen2 Credit | Electives            |           |            | English                 |         |       |
| FL-ACADEMIC ENRICHMEN     | 27 C     | C 1.010     | AGADENIC ENRICHMENT  | T 1213. P | P          | LANC ARTS I             | 0910 A- | · 1-  |
| KL:ACT Prep               |          | 0.000       | ACT Fren             | 1213      |            | LA II                   | 1011 B  | h-    |
| EL:ACT Frep               |          | A 0.500     | ACT Free             | 1213      | - A        | LA III                  | 1112 A- | - S+  |
| * EN: COLLEGE ENG (BUAL)  | A-       | A 1.000     | Fine Arts            |           |            | * COLLEGE ENG (BUAL)    | 1213 A  | - A   |
| FA: BAND (SAX, HN, IFT)   | Α.       | A 1.000     | BAND (SAX, EN, TFI)  | 0910 A    | A          | Foreign Language        |         |       |
| FA: CHORUS                | A        | A 1.000     | CHORUS               | 0910 A    | A          | SFANISH I               | 1011 A  | λ     |
| · MA: IBIS (DUAL)         | A-       | A 1.000     | BAND (SAK, HN, IPT)  | 1011 A    | Â.         | SUANISH II              | 1112 A  | - A-  |
| * SC:CHEMISTRY (DUAL)     | 3+       | B+ 1.000    | CHORUS               | 1011 A    | A          | Mathematics             |         |       |
| * SC: MV BIO              | в        | 0.500       | BAND (SAE, NN, IPT)  | 1112 A    | л.         | GEOMETRY                | 0910 3  | t A-  |
| SS: SOCIOLOSY             | R-       | A 1.000     | CHORUS               | 1112 A    | n.         | ALGEBRA II              | 1011 3  | з     |
| 6PA Year: 3.9229          | Accumi   | 3.7589      | BAED(SAX, EN, TPT)   | 1213 A    | A          | * COLLEGE ALG (Dual)    | 1112 A  | - B+  |
| (Accun Rank:              | 17 of 51 | 21          | CHCRUS               | 1218 A    | À          | * TRIG (DUAL)           | 1213 A  |       |
| Credits Year: 8,000       | Accounts | : 31.500    | Bealth               |           |            | Physical Education      |         |       |
| Absent: 1.50              | Tapdy:   | :1          | HEALTH -             | D910 A-   | -          | FITNESS                 | 1911 A  | A     |
| Year: 2011-2012           | Semi     | Sen2 Credit | Practical Arts       |           |            | Science                 |         | -     |
| EN:LA III                 | <u> </u> | 8+ 1.000    | SEYBOASD APPLICATIO  | 28 0910   |            | PHYSICAL SCIENCE        | 0910 AS |       |
| EASDERU (DAS, DE, LET)    |          | A 1.000     | NG SCIENCE I         | 0910 N-   |            | BLUIDG1                 | 1911 5  | + //- |
| EXTERNING TT              | ÷.       | A 1.000     | DEDGOUAL STRANCE     |           | 2          | ARAL/PHISICLOSI         | 1218 R  | - M-  |
| NA-COLLEGE ALC (Deal      | 1 3-     | R+ 1.000    | Serial Studies       | 1112      | <i>R</i> - | *205 BTO                | 1218 8  |       |
| PF: PERSONAL FINANCE      |          | a- 0.500    | CITIZENSULP          | 0910 04   | - R-       | - Mary Many             |         |       |
| SC:ANAT/PHYSIOLOGY        | A        | A- 1.000    | AMERICAN EISTORY     | 1011 B    | - A-       |                         |         |       |
| 33:W0010 #19'J:'.CBY      | à-       | A- 1.000    | WORLD MISTORY        | 1112 A    | - A-       |                         |         |       |
| GPA Year: 3, 5513         | Accura   | 3,7049      | SOCIOLOSY            | 1213 8-   | - a        |                         |         |       |
| (Accus Bank:              | 17 of 51 | D)          | Credit (Semary)      | Man. Reg. |            | Completed Seeded        |         |       |
| Credits Year: 7.500       | Accus    | 23.500      | Electives            | 11.500    |            | 1.500 + 13.500 DOM      | Ε       |       |
| Absent: 3.50              | Tardy:   | 1           | English              | 4.000     |            | 4.000 BON               | £       |       |
| Year: 2010-2011 Sch       | Semi     | Sem2 Credit | Fine Arts            | 1.000     |            | 8.000 DOM               | E       |       |
| EN:LA II                  | B+       | A- 1.000    | Foreign Language     | 0.000     |            | 2.000 008               | 8       |       |
| FA: BAND (SAX, SK, TPT)   | A.       | A 1.000     | Bealth               | 0.500     |            | 0.500 BON               | £       |       |
| FA: CHORUS                | A        | A 1.000     | Mathematics          | 3.000     |            | 4.000 D08               | 2       |       |
| MA-ALCERDA II             | в        | n 1 000     | Physical Education   | 1.000     |            | 1.000, DOS              | Ξ       |       |
| DE: FITNESS               | à        | a 1.000     | Practical Arts       | 0.500     |            | 1.500 DOB               | E       |       |
| SC: BIOLOGY               | n+       | 2- 1.000    | Science              | 3.000     |            | .4.500 DOB              | 2       |       |
|                           | 21       |             | Social Studies       | 3.000     |            | 4.000 DOM               | E       |       |

| Share Docume    | ent                   |   |
|-----------------|-----------------------|---|
| View Docume     | nt                    |   |
| Download Doo    | cument                |   |
| Edit Documen    | t Metadata            |   |
| Document        | Metadata              |   |
| First Name:     | Rosemary              |   |
| Middle<br>Name: | Aimee                 |   |
| Last Name:      | Andrews               |   |
| Alias:          |                       | 1 |
| Suffix:         |                       |   |
| Date Of Birth:  | 11/02/1999            |   |
| ID Number:      | 222001241             |   |
| Campus:         | Anytown High School   |   |
| Status:         | Archive               |   |
| Grade:          | No Grade              |   |
| Account         | Anytown               |   |
|                 | View Document History |   |
|                 |                       |   |

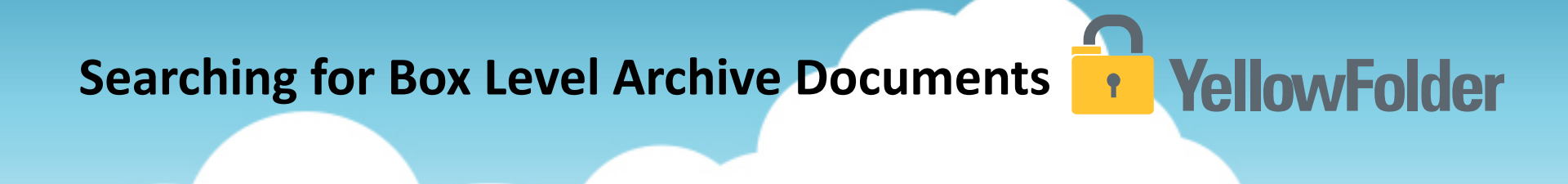

Your turn to box search. Remember there are several tricks you can use to find what you are looking for. Use the search within the search.

# What enhancements are part of the new viewer toolbar?

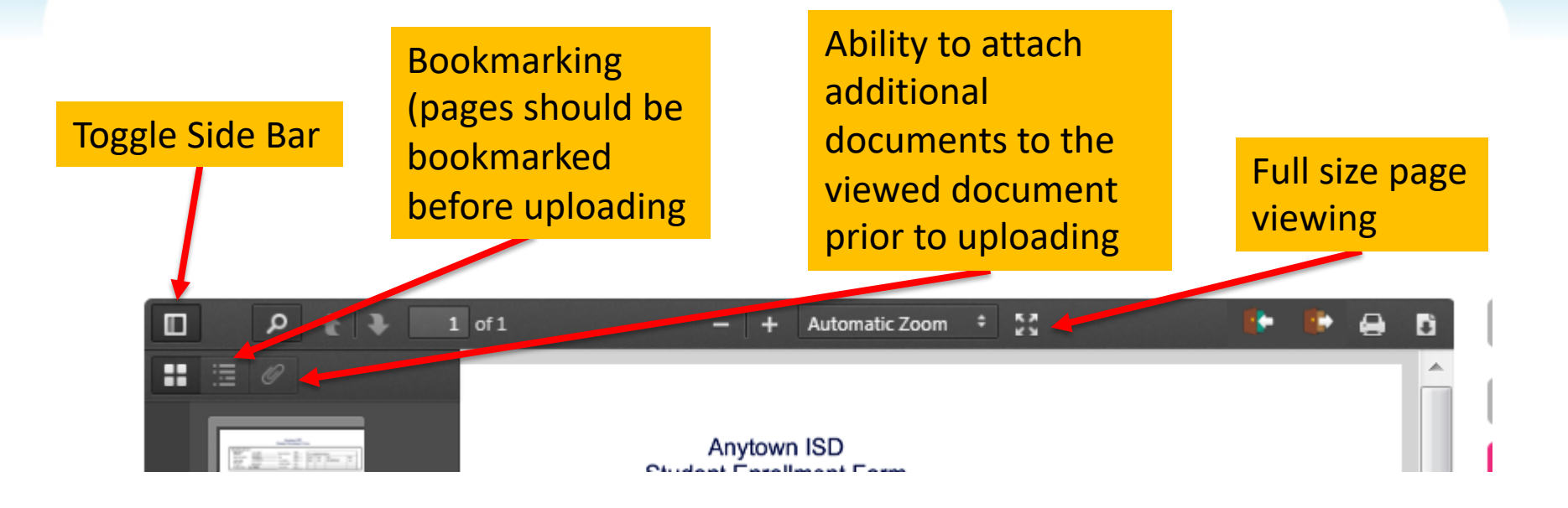

# What other buttons are available YellowFolder

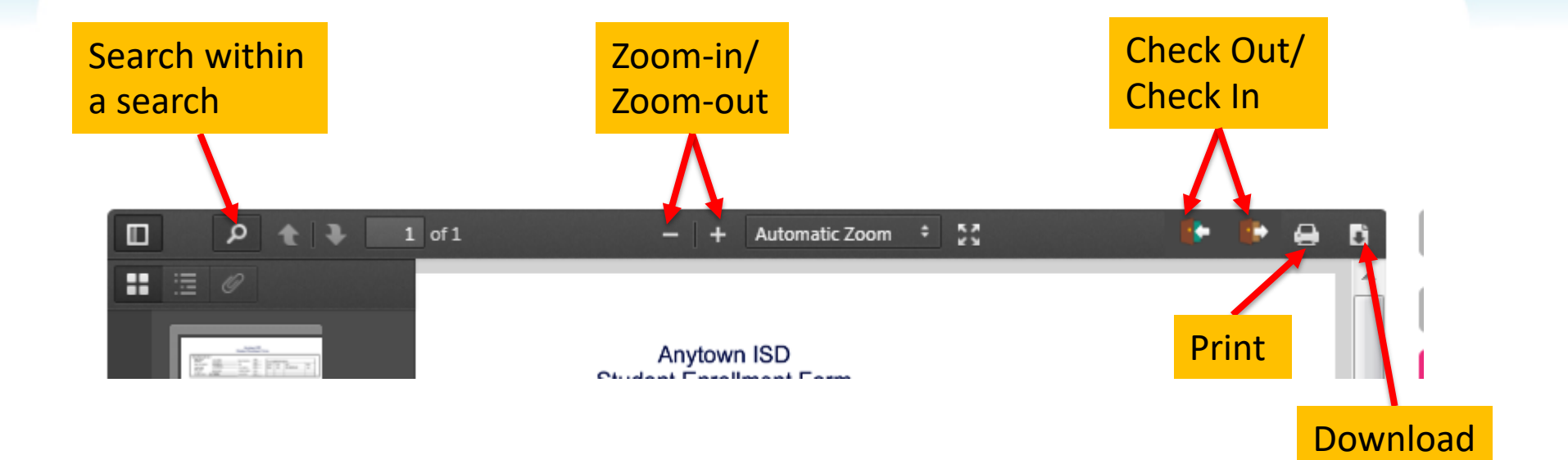
# How do I use the tools while viewing a document?

## YellowFolder

## Watch a live demonstration in the YellowFolder system of how to use the tools on the Viewer Toolbar.

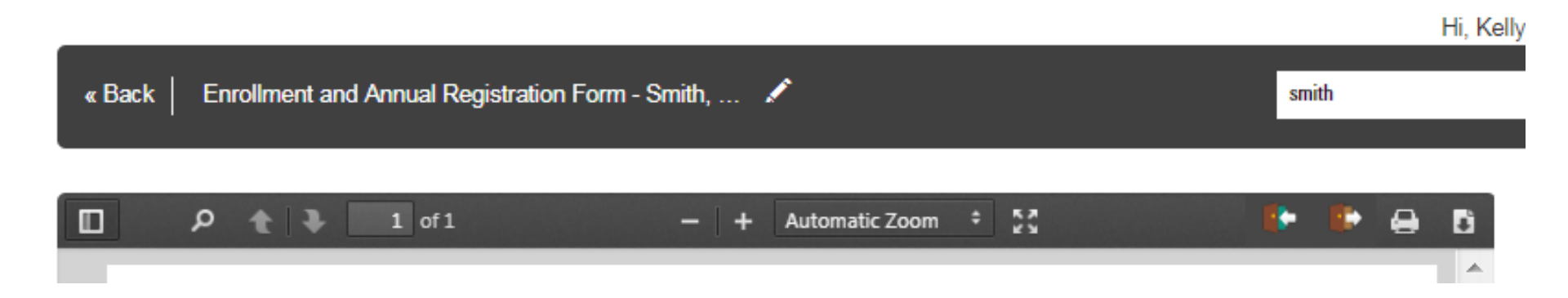

### **Toggle Sidebar**

### YellowFolder

This button allows the user to see a thumbnail list of all of the pages within the document. The user can click on any of the pages and jump to that page in document.

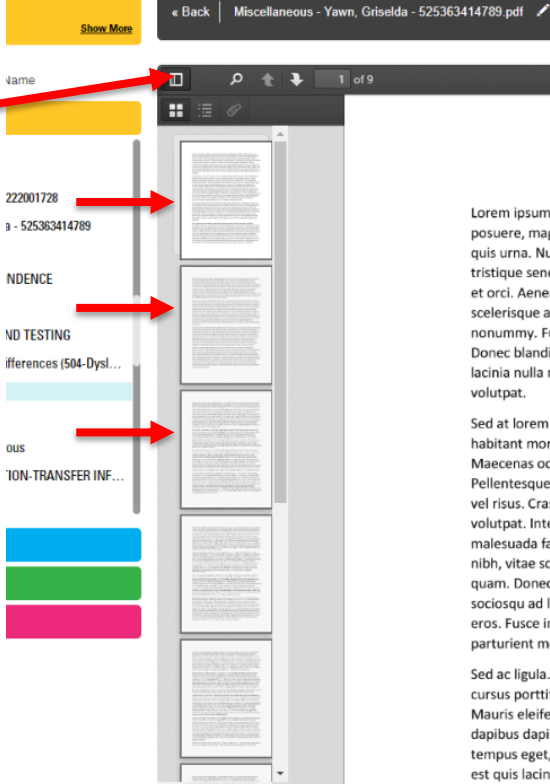

1 of 9 - + Automatic Zoom + Split Document Share Document view Document Lorem ipsum dolor sit amet, consectetuer adipiscing elit. Maecenas porttitor congue massa. Fusce posuere, magna sed pulvinar ultricies, purus lectus malesuada libero, sit amet commodo magna eros wnload Document quis urna. Nunc viverra imperdiet enim. Fusce est. Vivamus a tellus. Pellentesque habitant morbi tristique senectus et netus et malesuada fames ac turpis egestas. Proin pharetra nonummy pede. Mauris et orci. Aenean nec lorem. In porttitor, Donec laoreet nonummy augue. Suspendisse dui purus, scelerisque at, vulputate vitae, pretium mattis, nunc. Mauris eget neque at sem venenatis eleifend. Ut Document Metadata nonummy. Fusce aliquet pede non pede. Suspendisse dapibus lorem pellentesque magna. Integer nulla. Donec blandit feugiat ligula. Donec hendrerit, felis et imperdiet euismod, purus ipsum pretium metus, in First Name: Griselda lacinia nulla nisl eget sapien. Donec ut est in lectus conseguat conseguat. Etiam eget dui, Aliguam erat Last Name: volutpat. Vawn Sed at lorem in nunc porta tristique. Proin nec augue. Quisque aliquam tempor magna. Pellentesque Date Of 05/28/2018 habitant morbi tristique senectus et netus et malesuada fames ac turpis egestas. Nunc ac magna, Rirth: Maecenas odio dolor, vulputate vel, auctor ac, accumsan id, felis. Pellentesque cursus sagittis felis. ID Number: 525363414789 Pellentesque porttitor, velit lacinia egestas auctor, diam eros tempus arcu, nec vulputate augue magna vel risus. Cras non magna vel ante adipiscing rhoncus. Vivamus a mi. Morbi neque. Aliquam erat Status: Active volutpat. Integer ultrices lobortis eros. Pellentesque habitant morbi tristique senectus et netus et malesuada fames ac turpis egestas. Proin semper, ante vitae sollicitudin posuere, metus quam iaculis Account: ΟΔ1 nibh, vitae scelerisque nunc massa eget pede. Sed velit urna, interdum vel, ultricies vel, faucibus at, Record SB quam. Donec elit est, consectetuer eget, consequat quis, tempus quis, wisi. In in nunc. Class aptent taciti Series: sociosqu ad litora torquent per conubia nostra, per inceptos hymenaeos. Donec ullamcorper fringilla eros. Fusce in sapien eu purus dapibus commodo. Cum sociis natoque penatibus et magnis dis Document Miscellaneous - Ya parturient montes, nascetur ridiculus mus. Cras faucibus condimentum odio. File Name: 525363414789.pdf Sed ac ligula. Aliquam at eros. Etiam at ligula et tellus ullamcorper ultrices. In fermentum, lorem non **Original File** QA1 SR D 06142 Name

cursus porttitor, diam urna accumsan lacus, sed interdum wisi nibh nec nisl. Ut tincidunt volutpat urna. Mauris eleifend nulla eget mauris. Sed cursus quam id felis. Curabitur posuere quam vel nibh. Cras dapibus dapibus nisl. Vestibulum quis dolor a felis congue vehicula. Maecenas pede purus, tristique ac, tempus eget, egestas quis, mauris. Curabitur non eros. Nullam hendrerit bibendum justo. Fusce iaculis, est quis lacinia pretium, pede metus molestie lacus, at gravida wisi ante at libero. Quisque ornare placerat risus. Ut molestie magna at mi. Integer aliquet mauris et nibh. Ut mattis ligula posuere velit

View Document Hi

Search

Record Series Administrator

yfqa.qa1.1.c@dispostable.com Test234 Test1

#### **Bookmarks**

**YellowFolder** 

A user can bookmark pages prior to uploading and the bookmarks will be available in YellowFolder.

*"When would this be helpful?"* 

For example, when using a Pre-YellowFolder cover sheet to upload an entire folder the user could bookmark student transcripts.

| ρ 🚖 🖡 1 of 5                                                                       | - + Automatic Zoom ÷ 💱                                                                                                    |                                                                                                    | 🖶 🗋 Previou       | IS                   | Next                                      |
|------------------------------------------------------------------------------------|----------------------------------------------------------------------------------------------------|----------------------------------------------------------------------------------------------------|-------------------|----------------------|-------------------------------------------|
|                                                                                    | The pdf995 suite of products - Pdf995, PdfEdit995, and Signature995 -<br>provides ease of use, flexibility in format, and industry-standard security                                                                                                    | is a complete solution for your document publishing needs. It<br>and all at no cost to you.                                                                                                    | Split D           | ocument              |                                           |
| Sample Word document<br>with links<br>Hierarchical bookmark<br>to Stamped Document | Pdf995 makes it easy and affordable to create professional-quality doc<br>helps you to create PDF files by simply selecting the "print" command f<br>on any computer with a PDF viewer. Pdf955 usupcots network file savin<br>page sizes and large format printing. Pdf955 is a printer driver that work<br>driver and a free Converter are available for easy download. | uments in the popular PDF file format. Its easy-to-use interface<br>orm any application, creating documents which can be viewed<br>g <sub>0</sub> fast user awaktohing on XP, Citrix/Terminal Server, custom<br>is with any Postscript to PDF converter. The pdf995 printer | Share D           | )ocumen<br>ocument   | t                                         |
| Excel Chart and<br>Spreadsheet                                                     | PdfEdit995 offers a wealth of additional functionality, such as: combinir<br>hierarchical bookmark insertion; PDF conversion to HTML or DOC (text<br>contents and link generation; autoattach to email; stationery and stampi                                                                                                    | ng documents into a single PDF; automatic link insertion;<br>only); integration with Word toolbar with automatic table of<br>ing.                                                                                                    | Downle<br>Move D  | pad Docu<br>Document | ment<br>t                                 |
|                                                                                    | Signature995 offers state-of-the-art security and encryption to protect your documents and add digital signatures.                                                                                                    |                                                                                                    |                   |                      |                                           |
|                                                                                    |                                                                                                    |                                                                                                    | First N           | ame:                 | Griselda                                  |
|                                                                                    | The Pdf995 Suite offers the following features, all                                                                                                    | at no cost:                                                                                                    | Last N            | ame:                 | Yawn                                      |
|                                                                                    | Automatic insertion of embedded links<br>Hierarchical Bookmarks<br>Support for Digital Signaturae                                                                                                    | Option to attach PDFs to email after creation<br>Automatic text summarization of PDF<br>documents                                                                                                    | Date O<br>Birth:  | f                    | 05/28/2018                                |
|                                                                                    | Support for Triple DES encryption<br>Append and Delete PDF Pages                                                                                                    | Easy integration with document management<br>and Workflow systems                                                                                                    | ID Nun            | nber:                | 525363414789                              |
|                                                                                    | Batch Print from Microsoft Office<br>Asian and Cyrillic fonts                                                                                                    | n-Up printing<br>Automatic page numbering<br>Simple Programmer Interface                                                                                                    | Status            | :                    | Active                                    |
|                                                                                    | PDF Stationery<br>Combining multiple PDF's into a single PDF                                                                                                    | Option to automatically display PDFs after<br>creation                                                                                                    | Accour            | nt:                  | QA1                                       |
|                                                                                    | Three auto-name options to bypass Save As dialog<br>Imposition of Draft/Confidential stamps<br>Support for large format architectural printing                                                                                                    | Custom resizing of PDF output<br>Configurable Font embedding<br>Support for Citrix/Terminal Server                                                                                                    | Record<br>Series: |                      | SR                                        |
|                                                                                    | Convert PDF to DPEG, TIFF, BMP, PCX tormats<br>Convert PDF to HTML and Word DOC conversion<br>Convert PDF to text<br>Automatic Table of Contents accounting                                                                                                    | Support for Windows 2003 Server<br>Easy PS to PDF processing<br>Specify PDF document properties<br>Control PDF aponion mode                                                                                                    | Docum<br>File Na  | ient<br>me:          | Miscellaneous - Yawn,<br>525363414789.pdf |
|                                                                                    | Support for XP Fast User Switching and multiple user<br>sessions<br>Standard PDF Encryption (restricted printing, modifying,                                                                                                    | Can be configured to add functionality to<br>Acrobat Distiller<br>Free: Creates PDFs without annoying                                                                                                    | Origina<br>Name:  | al File              | QA1_SR_D_0614201                          |
|                                                                                    | copying text and images)<br>Support for Optimized PDF<br>Support for custom page sizes                                                                                                    | watermarks<br>Free: Fully functional, not a trial and does not<br>expire<br>Over 5 million satisfied customers                                                                                                    |                   | v                    | iew Document Histo                        |

Test234 Test1

HI, Rebecca Melo (rme

#### **Attachments**

**YellowFolder** 

Prior to uploading a user can use a PDF creator to add attachments to a document. This would link the documents together. This feature is located inside the Toggle Sidebar.

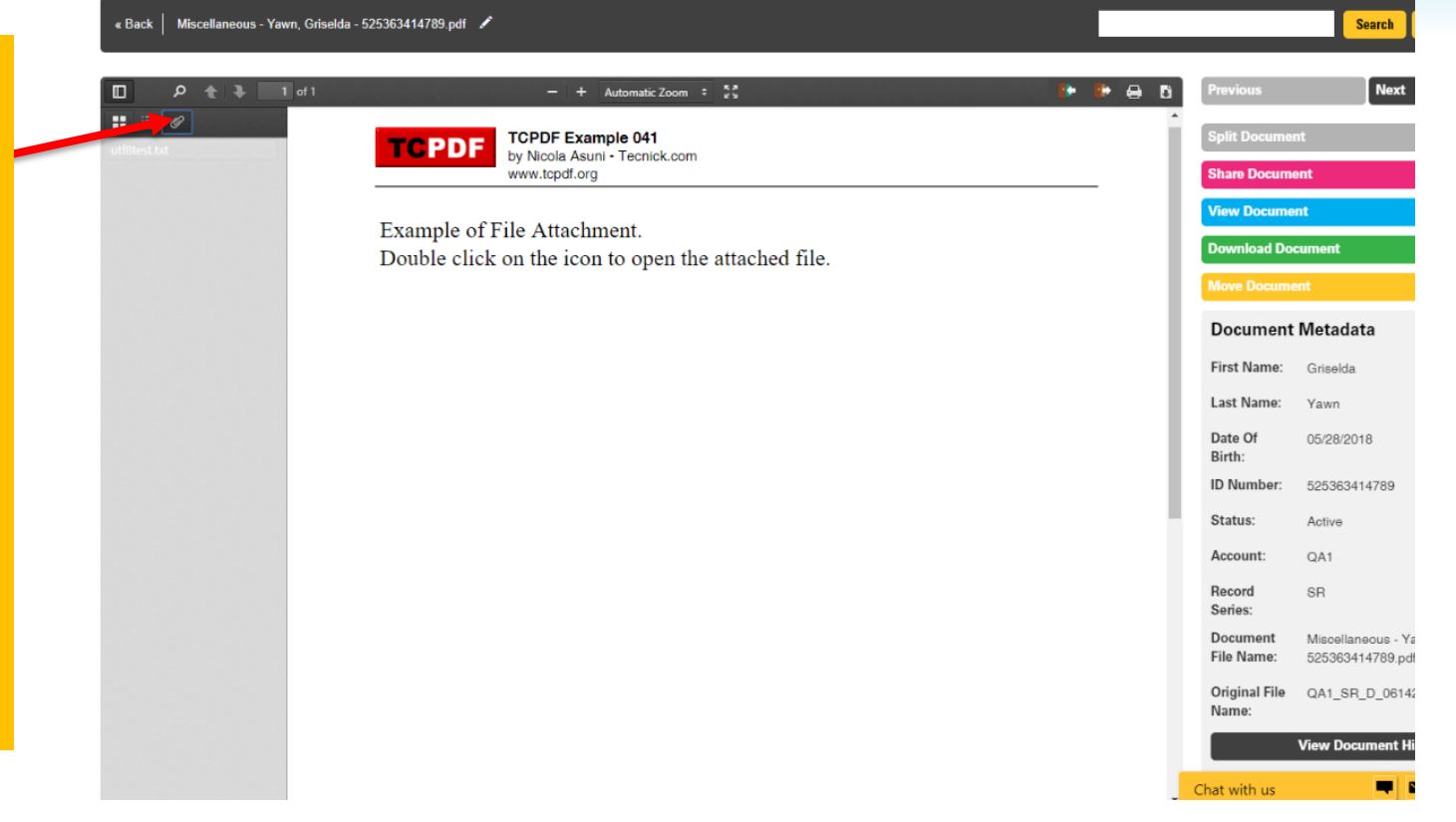

пі, кересса мею

### **Full Size Viewing**

« Back

This button, located to the right side of the Zoom option, allows the user to view the document in full size. After viewing it full size, the user can press the "Esc" button to return to standard viewing within the YellowFolder platform.

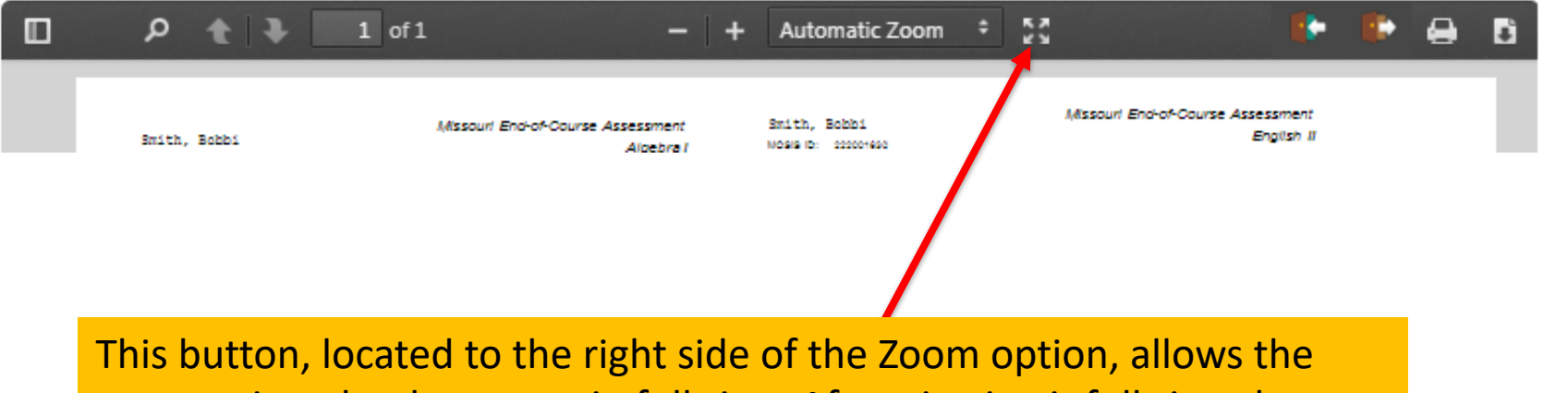

ACADEMIC TESTING - Smith, Bobbi - 222001630...

YellowFolder

smith

⊓i, r∖eiiy

# There are 3 different ways to Download a document: YellowFolder

#### Watch a live demo of downloading a document.

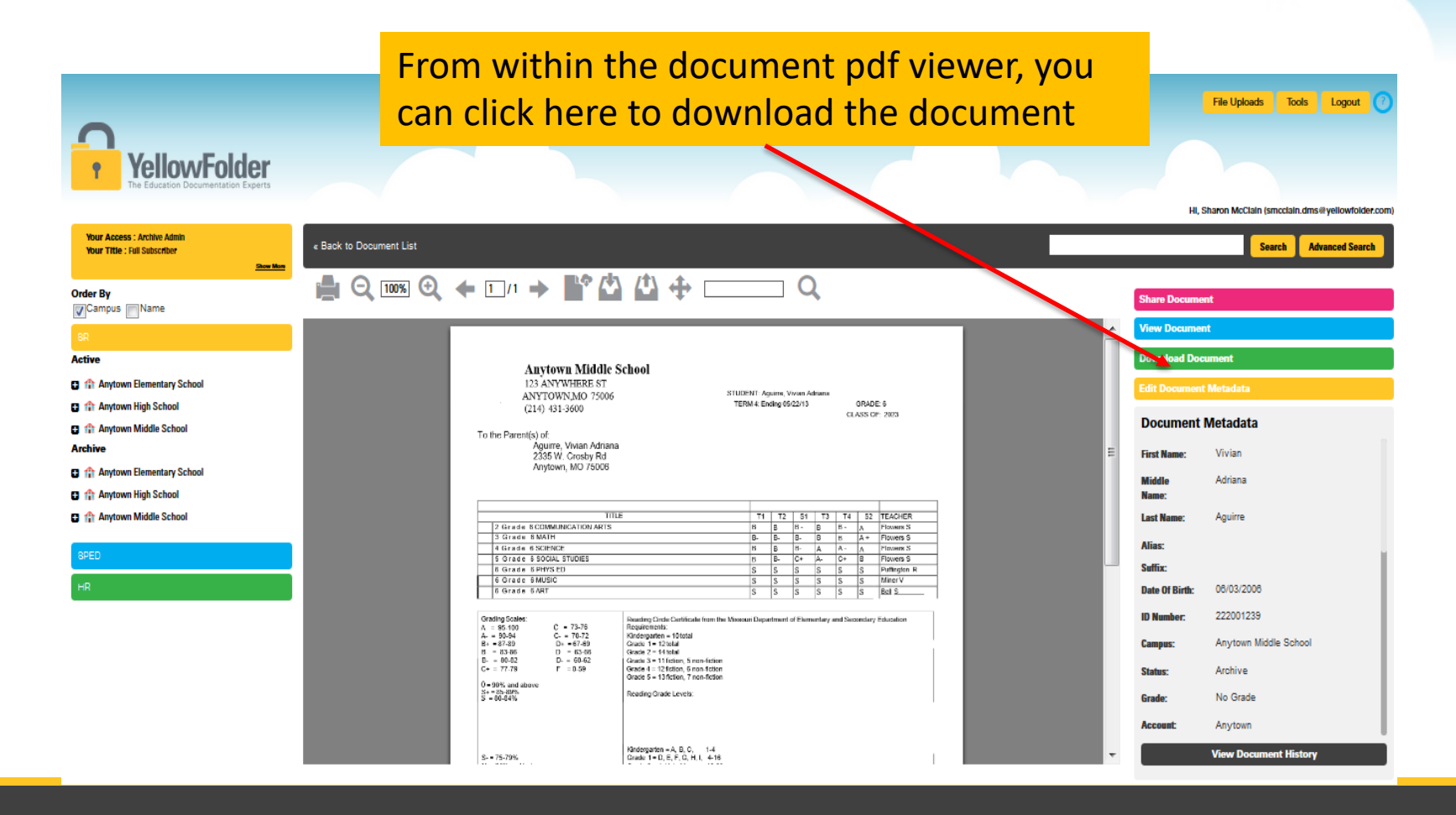

### **Downloading Documents**

## YellowFolder

| YellowFo                                                                                           | Ider<br>tion Experts                                                                                                    | support: (844) YELLOW-9<br>(844) 935-5699<br>support@yellowfolder.com  |
|----------------------------------------------------------------------------------------------------|----------------------------------------------------------------------------------------------------|------------------------------------------------------------------------|
| Your Access : Archive Admin<br>Your Title : User <u>Show More</u><br>Order By                      | Hi, E                                                                                                    | randee Guyton (bguyton.dms@yellowfolder.com)<br>Search Advanced Search |
| SR Active Anytown Elementary School                                                                | 02/17/16     Daly Elementary     FTEL0304       10:11:12     Official Attendance Record     Page 1       Name: Quentin Aaron Abbott     Grade:1     Abbott     EnrId:08/25/15 Cd:10       Id: 222001234 DOB:2/1/2010     Room:     WDrwn:     Cd:10                                                                                                    | Share Document     View Document                                       |
| <ul> <li>A</li> <li>Abbott, Quentin - 2220</li> <li>Attendance</li> <li>Yearly Attendan</li> </ul> | Yes         09/02/2015         Full         [VVVVV         6.500]         6.500         sick           Yes         09/02/2015         [T         0.0001         0.000 car problems           Yes         11/03/2015         [WWW         6.500]         6.500           Yes         12/05/2015         [MAAAA         6.500]         6.500           Yes         12/05/2015         [MAAAA         6.500]         6.500           Yes         10/06/2016         [T         0.0001         0.0001 late           Yes         0.000/001         [T         0.0001         10001 | Download Document Edit Document Metadata Document Metadata             |
| <ul> <li>Grades And Testing</li> <li>Transcript-Perman</li> <li>Acosta, Allyson - 2220</li> </ul>  | Ites       01/00/12       01/00/12         Yes       02/04/2016       [AAAAAA       6.500]         Yes       02/01/12016       [AAAAAA       6.500]         Days       In       00/00/12       00/00/12         Days       In       00/00/12       00/00/12         Days       In       00/00/12       00/00/12         Total       Real       Days       00/00/12                                                                                                    | First Name: Quentin<br>Middle Aaron<br>Name:                           |
| <ul> <li>Adams, Guadalupe - 2</li> <li>Armstrong, Leslie - 22</li> <li>B</li> </ul>                | You can click on the Green<br>Hours this Student<br>Total Hours Absent:<br>Total Hours Present<br>Percent (based on H<br>Download Document tab located<br>at the right side of the serve of                                                                                                    | Last Name: Abbott<br>Alias:<br>Suffix:                                 |
| <b>u</b> — C                                                                                       | at the right side of the screen                                                                                                    | Date Of 02/01/2                                                        |

### **Bookmark and Downloading**

## **YellowFolder**

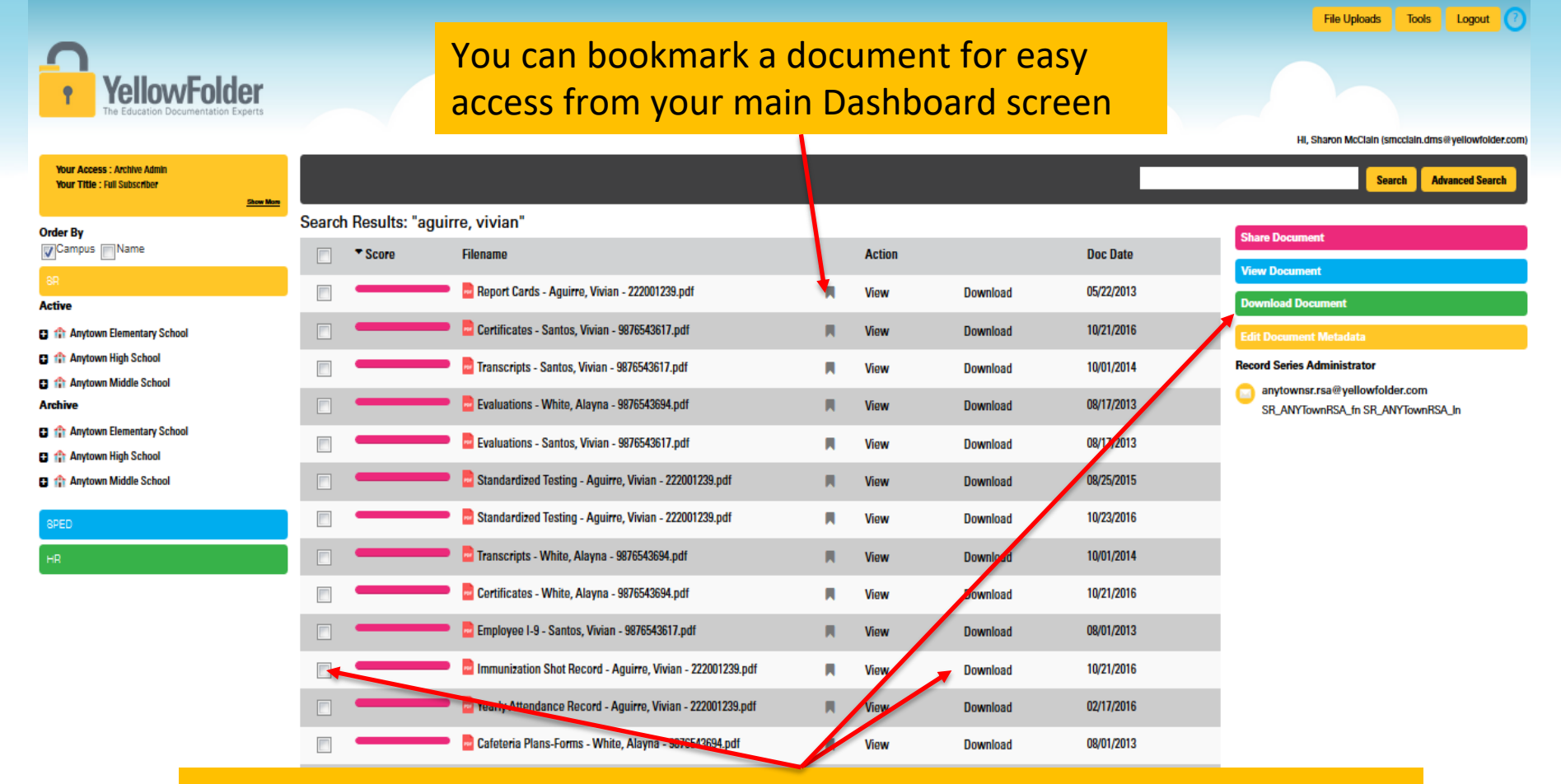

To Download a document from the search results list, click the Download button beside the document or check the box and click the green Download Document button

### **Downloading Documents**

### **YellowFolder**

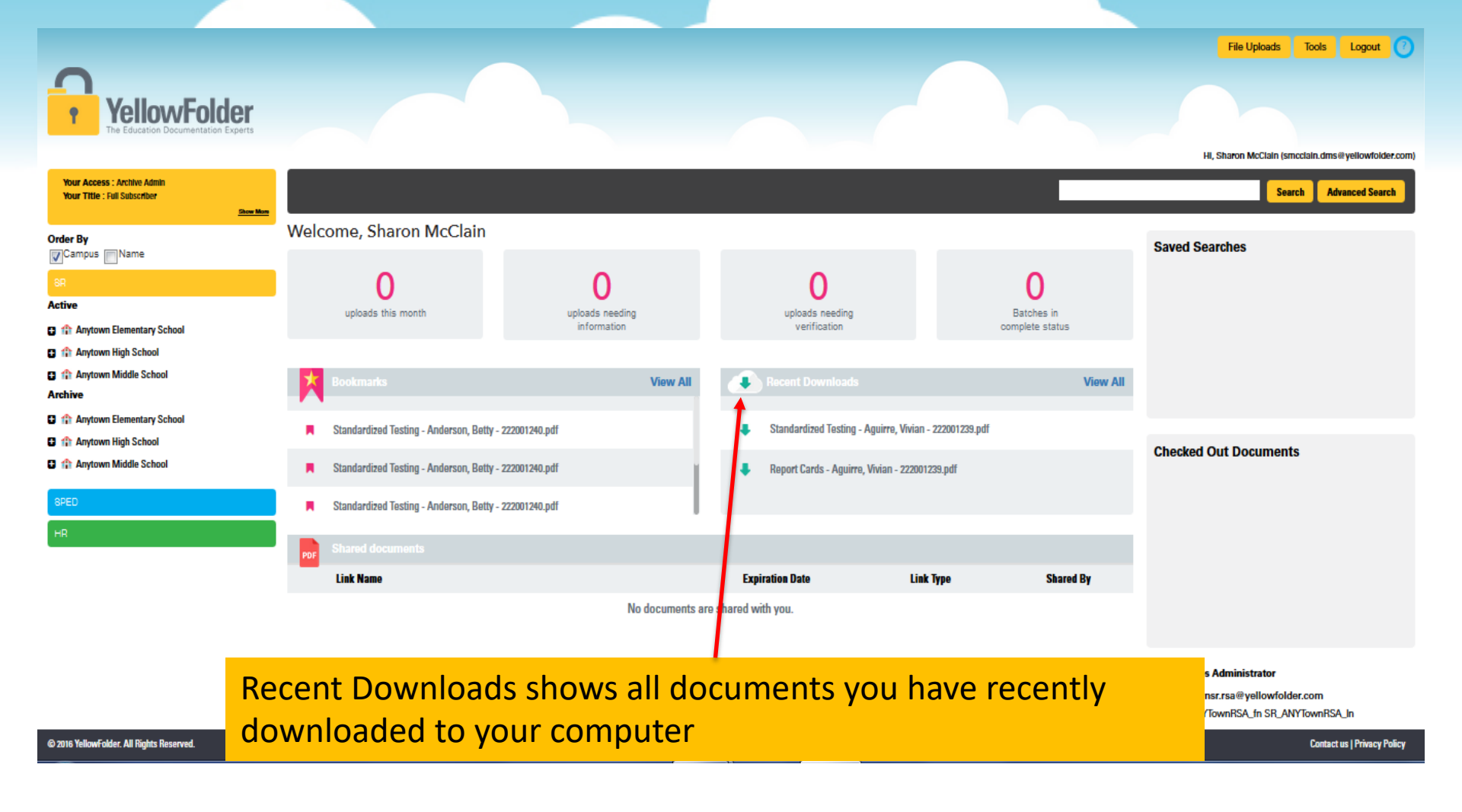

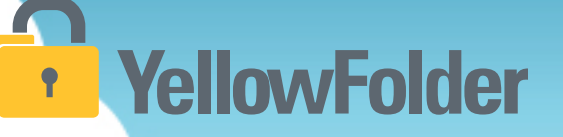

Documents can be shared in two methods:

- 1. Public Link
  - When sharing with those who are not YellowFolder users
- 2. Private Link
  - When sharing with those who are YellowFolder users

#### How do I Share documents?

## YellowFolder

## Watch a live demonstration in the YellowFolder system of how to Share documents.

| Share Document                                                                   | X                                                                                                    |
|----------------------------------------------------------------------------------|----------------------------------------------------------------------------------------------------|
| <ul> <li>Share Privately</li> <li>Share Publicly</li> <li>Document(s)</li> </ul> | Create Public Link<br>A public link allows anyone to view or download, if permitted, without<br>logging in.                                                                                                    |
| IEPs - Anderson, Julie                                                           | Expires       12-11-2016       Image: Constraint of the system         Document Link:       https://dms.yellowfolder.com         /Home/Index?Id=413699D8718C50A068E7EE3EFFC4C74EC082469F4FB5         4C670C04D2D78EE6E0A239BAD01B84EAD2A64C59A91F051ACCD0&         AliasName=ANT&SharedType=Public |

### **Sharing Documents**

### **YellowFolder**

File Uploads Tools Logout 🕜

| YellowFolde<br>The Education Documentation Exp<br>Your Access : Archive Admin<br>Your Title : Full Subscriber | er<br>perts |                |                                                                |          |        |          |            | Hi, Sharon McClain (smcclain.dms@yellowfolder.<br>Search Advanced Search |
|----------------------------------------------------------------------------------------------------|-------------|----------------|----------------------------------------------------------------|----------|--------|----------|------------|--------------------------------------------------------------------------|
| rder By                                                                                                    | Searc       | h Results: "aç | guirre, vivian"                                                |          |        |          |            | Chara Desument                                                           |
| Campus Name                                                                                                   |             | * Score        | Filename                                                       |          | Action |          | Doc Date   |                                                                          |
| R<br>tive                                                                                                    |             |                | 💳 🖻 Report Cards - Aguirre, Vivian - 222001239.pdf             | R.       | View   | Download | 05/22/2013 | Download Document                                                        |
| Anytown Elementary School                                                                                     |             |                | 💳 🖻 Certificates - Santos, Vivian - 9876543617.pdf             | R        | View   | Download | 10/21/2016 | Edit Document Metadata                                                   |
| Anytown High School                                                                                           |             |                | 💳 📄 Transcripts - Santos, Vivian - 9876543617.pdf              | R        | View   | Download | 10/01/2014 | Record Series Administrator                                              |
| it Anytown Middle School<br>h <b>ive</b>                                                                      |             |                | 💳 🖻 Evaluations - White, Alayna - 9876543694.pdf               | <b>R</b> | View   | Download | 08/17/2013 | anytownsr.rsa@yellowfolder.com<br>SR_ANYTownRSA_fn SR_ANYTownRSA_In      |
| Anytown Elementary School                                                                                     |             |                | Evaluations - Santos, Vivian - 9876543617.pdf                  | н        | View   | Download | 08/17/2013 |                                                                          |
| Anytown High School                                                                                           |             |                | 💳 🔁 Standardized Testing - Aguirre, Vivian - 222001239.pdf     | <b>H</b> | View   | Download | 08/25/2015 |                                                                          |
| Ð                                                                                                    |             |                | E Standardized Testing - Aguirre, Vivian - 222001239.pdf       | R        | View   | Download | 10/23/2016 |                                                                          |
|                                                                                                    |             |                | 💳 🖻 Transcripts - White, Alayna - 9876543694.pdf               | <b>R</b> | View   | Doymload | 10/01/2014 |                                                                          |
|                                                                                                    |             |                | 🔜 📴 Certificates - White, Alayna - 9876543694.pdf              | R        | View   | Download | 10/21/2016 |                                                                          |
|                                                                                                    |             |                | 💳 🖻 Employee I-9 - Santos, Vivian - 9876543617.pdf             | <b>H</b> | View   | Download | 08/01/2013 |                                                                          |
|                                                                                                    |             | _              | 💻 📄 Immunization Shot Record - Aguirre, Vivian - 222001239.pdf | R        | View   | Download | 10/21/2016 |                                                                          |
|                                                                                                    |             | _              | 💻 🖻 Yearly Attendance Record - Aguirre, Vivian - 222001239.pdf | R.       | View   | Download | 02/17/2016 |                                                                          |
|                                                                                                    |             |                | Caletena Pione Forms - White, Alayna - 9876543694.pdf          |          | View   | Download | 08/01/2013 |                                                                          |

### To Share a document, check the box beside the document and click the pink Share Document button

### **Sharing Documents**

### YellowFolder

| Share Document                                                                   | X                                                                                                    | 1)             | Choose to share the                                                                                                    |
|----------------------------------------------------------------------------------|----------------------------------------------------------------------------------------------------|----------------|----------------------------------------------------------------------------------------------------|
| <ul> <li>Share Privately</li> <li>Share Publicly</li> <li>Document(s)</li> </ul> | Create Public Link<br>A public link allows anyone to view or download, if permitted, without<br>logging in.                                                                                                    |                | document privately<br>(with other<br>YellowFolder users)                                                                  |
| EPs - Anderson, Julie                                                            | Expires       12-11-2016       Image: Constraint of the second second se | 2)<br>3)<br>4) | or publicly (with<br>anyone).<br>Select expiration of<br>link date.<br>Check to allow<br>downloads.<br>Click Next button. |

### **Sharing Documents**

### YellowFolder

#### **Share Document**

#### Х

#### Share Publicly

#### Document(s)

🗖 IEPs - Anderson, Julie - ...

Sharing a public link allows anyone to view or download, if permitted, without logging in.

| Share in my                        | Email                   | or, Share via YellowFolder                                     |          |
|------------------------------------|-------------------------|----------------------------------------------------------------|----------|
| То                                 |                         |                                                                |          |
| Subject                            |                         |                                                                |          |
| l would like to<br>Click this link | ) share fil<br>to acces | les with you through YellowFolder.<br>s the files:             | <b>*</b> |
| https://dms.ye                     | ellowfold<br>21d=41369  | er.com<br>19D8718C50A068F7FF3FFFC4C74FC082469F4FB54C670C04D2D7 | Ŧ        |

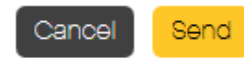

- 5) Enter email in "To" field and information in "Subject" field.
- 6) Click Save button.

### **Sharing Multiple Documents**

## YellowFolder

#### Sharing file from within the **same** subfolder:

#### Document List

| V | Filename                                      |   | Action |          | Doc Date   |
|---|-----------------------------------------------|---|--------|----------|------------|
| V | Standardized Testing - Anderson, Betty - 2220 |   | View   | Download | 08/25/2015 |
| V | Standardized Testing - Anderson, Betty - 2220 | M | View   | Download | 08/25/2015 |
| V | Standardized Testing - Anderson, Betty - 2220 | M | View   | Download | 10/21/2016 |
|   |                                               |   |        |          |            |

### Share Document **View Document Download Document** Edit Document Metadata Record Series Administrator anytownsr.rsa@yellowfolder.c... SR\_ANYTownRSA\_fn SR ANYTownRSA In

- 1) Check boxes in from of the desired files
- 2) Click on pink "Share Document" button
- 3) Follow same process as sharing one document

### **Sharing Multiple Documents**

### YellowFolder

#### Files from different subfolders:

Document List

Yearly Attendance Record - Anderson, Betty -...

**Document List** 

| Filename                                      | Action |          | Doc Date   |
|-----------------------------------------------|--------|----------|------------|
| Standardized Testing - Anderson, Betty - 2220 | View   | Download | 08/25/2015 |
| Standardized Testing - Anderson, Betty - 2220 | View   | Download | 08/25/2015 |
| Standardized Testing - Anderson, Betty - 2220 | View   | Download | 10/21/2016 |

1) Bookmark all desired files within different subfolders for the same person

Action

View

Download

Doc Date

02/17/2016

| Share Document                                                       |
|----------------------------------------------------------------------|
| View Document                                                        |
| Download Document                                                    |
| Edit Document Metadata                                               |
| Record Series Administrator                                          |
| SH_ANYTOWNRSA_TN<br>SR_ANYTownRSA_In                                 |
| hare Document                                                        |
| ew Document                                                          |
| ownload Document                                                     |
| it Document Metadata                                                 |
| anytownsr.rsa@yellowfolder.c<br>SR_ANYTownRSA_fn<br>SR_ANYTownRSA_In |
|                                                                      |

2) Click the Yellow Lock to return to Dashboard and view all bookmarked documents

### **Sharing Multiple Documents**

### **YellowFolder**

#### Files from **different** subfolders:

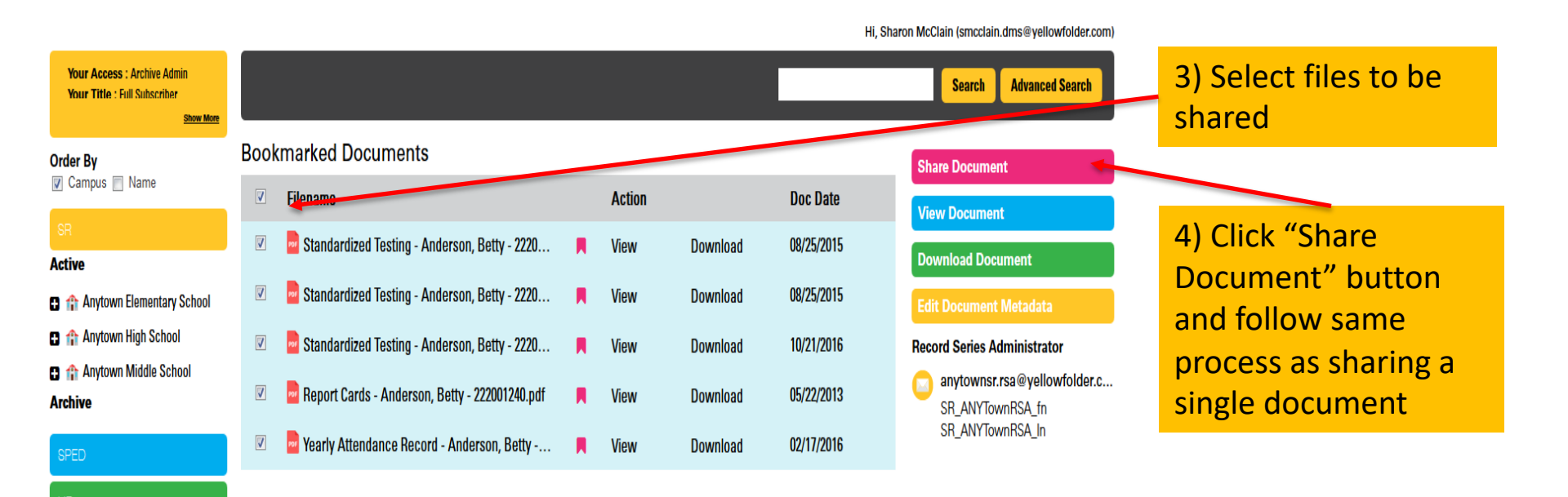

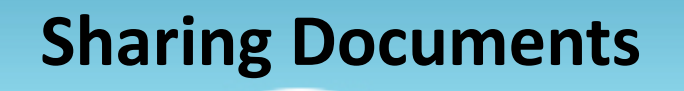

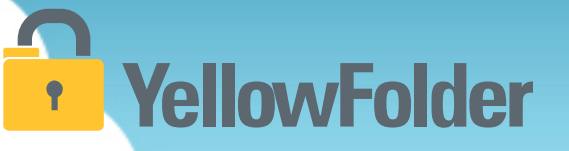

## Your turn to try sharing a link. We recommend emailing the link to yourself to test it.

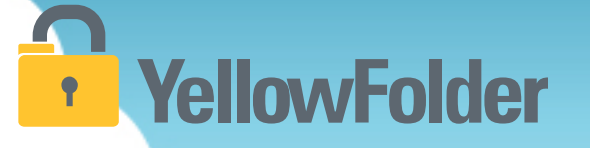

The Move Document button is a tool that allows you to move documents from one folder to another, from one person to another, change the document date, or add a description of the document.

The Move Document button should be used when a document has been placed in the wrong document folder or in the wrong person folder, when you want to change the date associated with the document, or when you want to add a description of the document.

# How do I use the Move Document button?

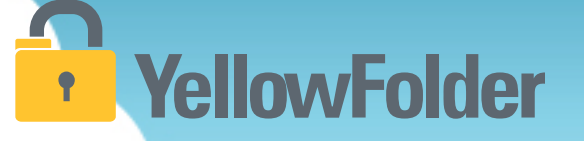

Watch a live demonstration in the YellowFolder system of how to use the Move Document button.

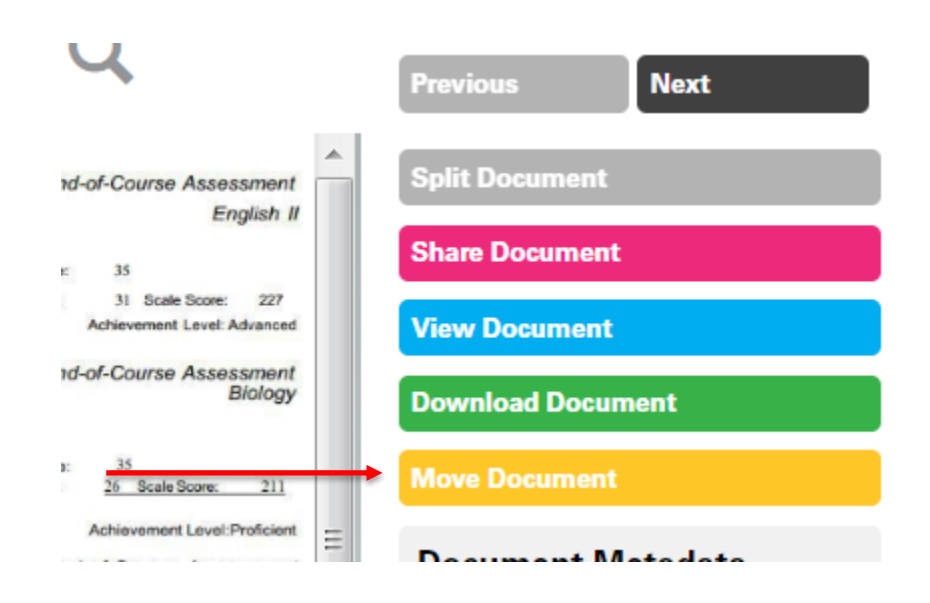

#### **Document Metadata**

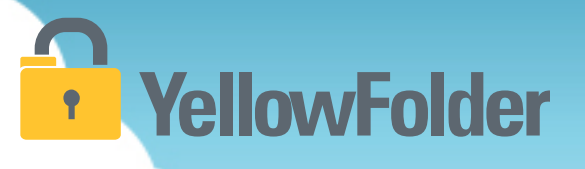

#### **Document Metadata**

| Description:      | Purpose: Provides<br>academic scores from<br>the PLAN assessment. |
|-------------------|-------------------------------------------------------------------|
| First Name:       | Allyson                                                           |
| Middle<br>Name:   | Abby                                                              |
| Last Name:        | Acosta                                                            |
| Alias:            |                                                                   |
| Suffix:           |                                                                   |
| Date Of<br>Birth: | 02/02/2010                                                        |
| ID Number:        | 222001235                                                         |
| Campus:           | Anytown Elementary<br>School                                      |

Document Metadata shows in the gray box to the right of the document.

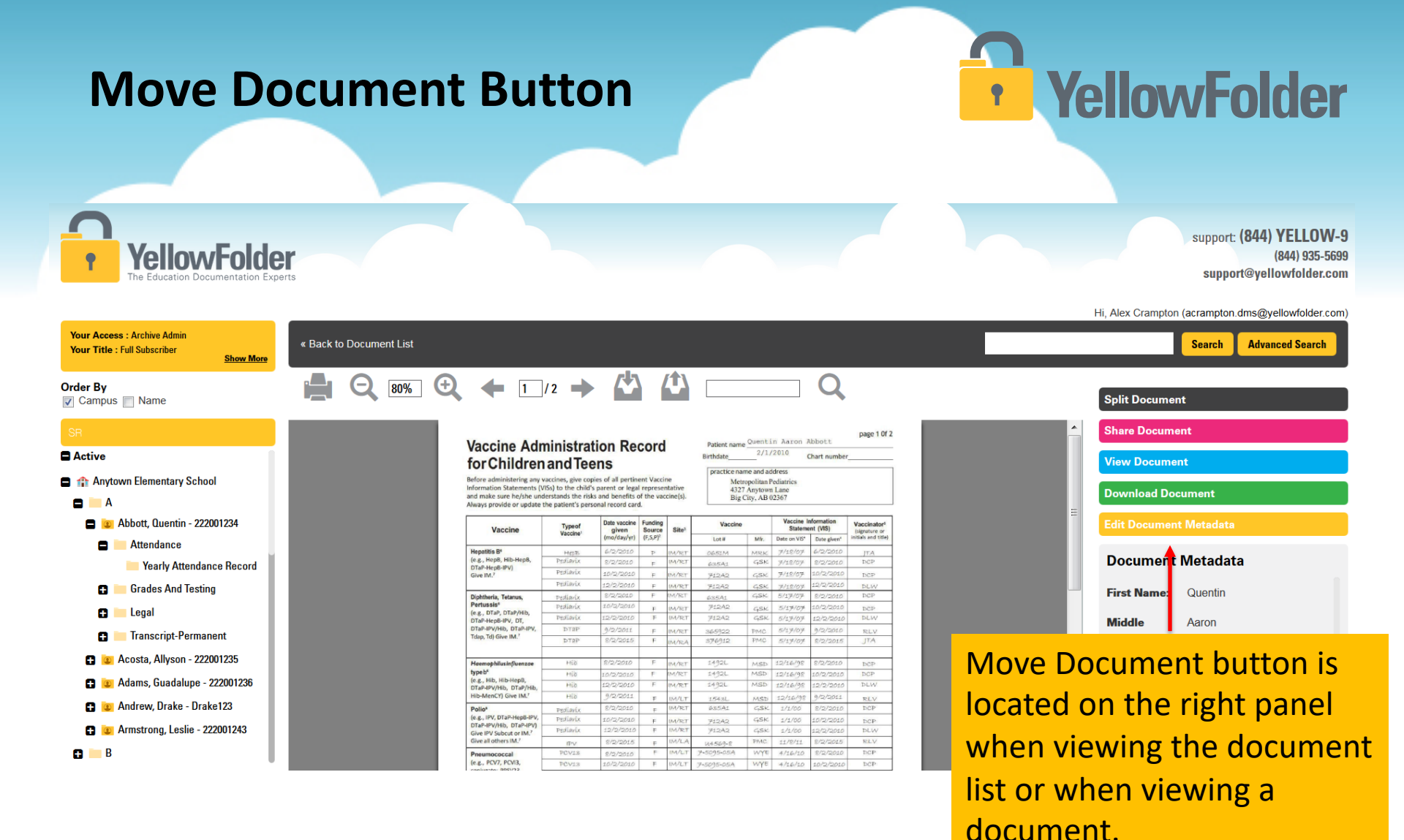

#### **Move Document Button**

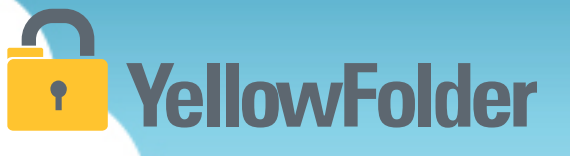

**Clicking on the Move Document button will open the following pop-up.** From here, you can edit:

- Person Data (the person the document belongs to)
- Document Type (the folder the document belongs in)
- Document Date (the date associated with the document)
- Description (information describing the document)

| Move Document                                                                                                    |                                       | )                            | K  |
|----------------------------------------------------------------------------------------------------|---------------------------------------|------------------------------|----|
| Document Name TESTING RENA                                                                                                    | ME.pdf 🖍<br>Record Series :           | SR                           |    |
| No.         No.         No. <td>Move to Person :<br/>Change Doc Type :</td> <td>Quentin Abbott ×</td> <td></td> | Move to Person :<br>Change Doc Type : | Quentin Abbott ×             |    |
|                                                                                                    | Change Date :                         | 12-11-2017                   |    |
|                                                                                                    | Description :                         | New description of document. |    |
|                                                                                                    |                                       |                              | əl |

#### **Changing the Person Data**

### **YellowFolder**

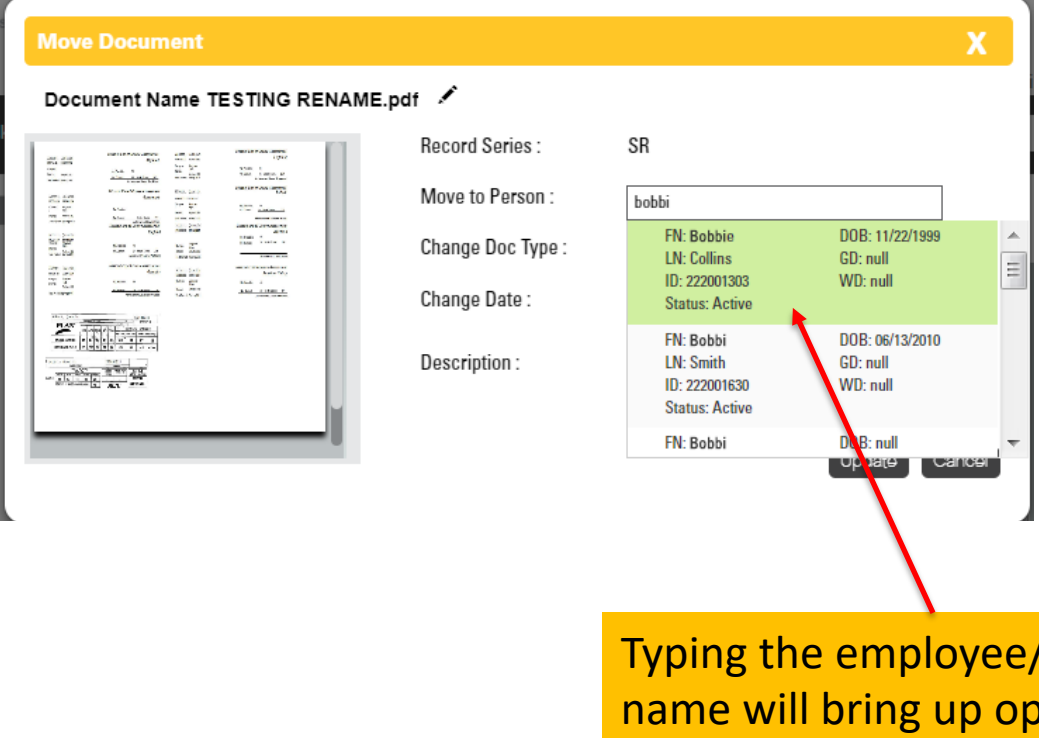

Typing the employee/student name will bring up options from the latest updated employee/student list

### **Changing the Document Type**

### **YellowFolder**

The Document types listed are the folders from your file architecture

| folder.com/Dashboard                                                                                                    |                          | ACADEMIC TESTING<br>ACKNOWLEDGEMENT FORMS                  |
|----------------------------------------------------------------------------------------------------|--------------------------|------------------------------------------------------------|
| ng.com: Cheap 🛛 🔆 Walmart 🛛 🐼 TripAd                                                                                                    | dvisor 👖 Facebook        | CORRESPONDENCE<br>ENROLLMENT AND ANNUAL REGISTRATION FORMS |
|                                                                                                    |                          | HOME LANGUAGE SURVEY                                       |
|                                                                                                    |                          | Immunization Shot Record                                   |
|                                                                                                    |                          | LEARNING DIFFERENCES (504-Dyslexia-ESL-G1)                 |
|                                                                                                    |                          | LEGAL<br>MEDICAL (Shot Records Allergics Disbetic)         |
|                                                                                                    |                          | Miccollangeue                                              |
|                                                                                                    |                          |                                                            |
|                                                                                                    |                          | Official Transcript of Gradas                              |
|                                                                                                    |                          | Parent-Guardian Consent for Belease of Records             |
| Move Document                                                                                                    |                          | PRE-YELLOWFOLDER                                           |
|                                                                                                    |                          | Recycle Bin - Trash                                        |
| Document Name TESTING RENAME.pd                                                                                                    | lf 🗶                     | Report Cards                                               |
| 1                                                                                                    | Record Series .          | Standardized Testing                                       |
| An and a second second  |                          | Student Information Card                                   |
| Man Balance Balance Ba | Move to Person :         | WITHDRAWAL-TRANSFER DOCUMENTS                              |
| Constant and a second second sec      |                          | Yearly Attendance Record                                   |
|                                                                                                    | Change Doc Type :        | ACADEMIC TESTING -                                         |
|                                                                                                    | Change Date :            | 12-11-2017                                                 |
|                                                                                                    | Description :            | New description of document.                               |
| bio Conset South From 181                                                                                                    | Test Daries Daries 211   | Update Cancel                                              |
| THU LUTTECE OLDER 194                                                                                                    | Test Period: Spring 2011 | Achievement Level: Proticient                              |

### **Changing the Document Date**

### **YellowFolder**

| love Document                                                                                                    |                   | ** | [     | Dece  | mber  | 2017 | 7    | *     |   | X |
|----------------------------------------------------------------------------------------------------|-------------------|----|-------|-------|-------|------|------|-------|---|---|
|                                                                                                    |                   | Su | Мо    | Tu    | We    | Th   | FF   | Sa    |   |   |
| ocument Name TESTING RENA                                                                                                    | AME.pdf 🖍         | 26 | 27    | 28    | 29    | 30   | 1    | 2     |   |   |
|                                                                                                    | Record Series :   | 3  | 4     | 5     | 6     | 7    | 8    | 9     |   |   |
| A LEASE AND A LEASE AND A LEAS                                                                                                    | necord Series .   | 10 | 11    | 12    | 13    | 14   | 15   | 16    |   |   |
| Transaction<br>Profile and an annual<br>Profile and an annual<br>Profile an annual<br>Profile an annual<br>Pr | Move to Person :  | 17 | 18    | 19    | 20    | 21   | 22   | 23    | × | ] |
| Term         Data         State         Cont         Cont <t< td=""><td>Change Dee Tupe :</td><td>24</td><td>25</td><td>26</td><td>27</td><td>28</td><td>29</td><td>30</td><td></td><td></td></t<>                                                                                                    | Change Dee Tupe : | 24 | 25    | 26    | 27    | 28   | 29   | 30    |   |   |
| A CAR Form 3 to 200                                                                                                    | change Doc Type : | 31 | 1     | 2     | 3     | 4    | 5    | 6     |   |   |
|                                                                                                    | Change Date :     |    | 12-11 | -2017 |       | 1    |      |       |   |   |
|                                                                                                    | Description :     | N  | ew d  | escri | ption | of d | ocun | nent. |   |   |
|                                                                                                    |                   |    |       |       |       |      |      |       |   |   |
|                                                                                                    |                   |    |       |       |       |      |      | 1.1   |   |   |

Clicking on the calendar opens up the ability to choose a new document date. **Pro tip:** Clicking on the header allows scrolling across dates, up to 12 years at a time

### **Changing the Description**

## YellowFolder

| Move Document                                                                                                    |                                     | Х                                              |  |  |  |  |
|----------------------------------------------------------------------------------------------------|-------------------------------------|------------------------------------------------|--|--|--|--|
| Document Name TESTING RENAM                                                                                                    | ME.pdf 🖍                            |                                                |  |  |  |  |
| And data Read Read Read (1997)                                                                                                    | Record Series :<br>Move to Person : | SR<br>Quentin Abbott ×                         |  |  |  |  |
| Terminant         All         Little         Terminant         Terminant           Variation         Terminant         Terminant         Terminant         Terminant           Variation         Terminant         Terminant         Terminant         Terminant           Variation         Terminant         Terminant         Terminant         Terminant           Variation         Terminant         Terminant         Terminant         Terminant           Variation         Terminant         Terminant         Terminant         Terminant           Variation         Terminant         Terminant         Terminant         Terminant           Variation         Terminant         Terminant         Terminant         Terminant           Variation         Terminant         Terminant         Terminant         Terminant           Variation         Terminant         Terminant         Terminant         Terminant | Change Doc Type :                   | ACADEMIC TESTING                               |  |  |  |  |
|                                                                                                    | Description :                       | 12-11-2017 This is where you add a description |  |  |  |  |
|                                                                                                    |                                     |                                                |  |  |  |  |
| No Corract Scale Score                                                                                                    | 194 Tool Daried Sector 2011         |                                                |  |  |  |  |
|                                                                                                    |                                     |                                                |  |  |  |  |
| To                                                                                                    | add a descript                      | tion of the                                    |  |  |  |  |
| the Description text box.                                                                                                    |                                     |                                                |  |  |  |  |

#### **Save Your Changes!**

## YellowFolder

Х

#### **Move Document**

| Move to Person : Quentin Abbott                   | × |
|---------------------------------------------------|---|
|                                                   |   |
| ACADEMIC TESTING                                  | ] |
| Change Date : 12-11-2017                          |   |
| Description : This is where you add a description |   |

To save your changes, click on the Update tab.

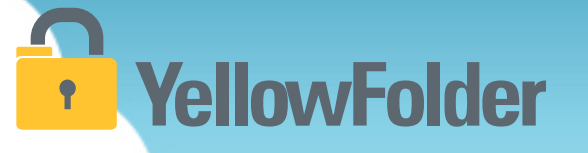

Renaming a Document is a feature that allows you to change the name of a document to a title that best meets your needs.

Renaming a document should be used when you want to change the name of a document so it's easier for you to locate.

#### How do I Rename a Document?

## YellowFolder

Watch a live demonstration in the YellowFolder system of how to Rename a document.

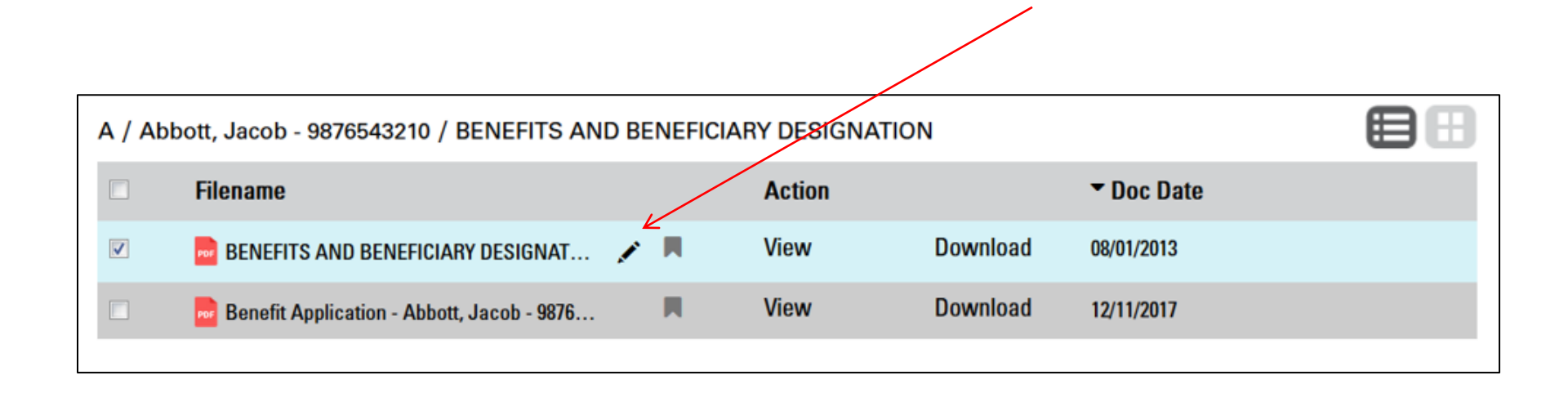

### **YellowFolder**

| A / Abbott, Jacob - 9876543210 / BENEFITS AND BENEFIC                                                                                                    | CIARY DESIGNATIO                                                                                            | N                                      |                                                                                                 |
|----------------------------------------------------------------------------------------------------|----------------------------------------------------------------------------------------------------|----------------------------------------|-------------------------------------------------------------------------------------------------|
| Filename                                                                                                    | Action                                                                                                    |                                        | ▼ Doc Date                                                                                      |
| 🗵 🛛 🔤 BENEFITS AND BENEFICIARY DESIGNAT                                                                                                    | View                                                                                                    | Download                               | 08/01/2013                                                                                      |
| Benefit Application - Abbott, Jacob - 9876                                                                                                    | View                                                                                                    | Download                               | 12/11/2017                                                                                      |
|                                                                                                    | $\overline{}$                                                                                               |                                        |                                                                                                 |
| « Back BENEFITS AND BENEFICIARY DESIGNATION - Abbot                                                                                                    |                                                                                                    | DO NOT FOI                             | Renaming a document<br>can be accessed when<br>the document is in the<br>PDF viewer or from the |
| The following statements are made for my membership record in The Public School Retirement                                                                                                    | System of Anytown:                                                                                          | THIS COLUM                             | document list.                                                                                  |
| About     Jacob     Simon       (Last Name)     (Middle Name)       ENT HOME ADDRESS       Anystreet Drive     Anytown                                                                                                    | (Maiden Name if Married Woman)                                                                              | Membership<br>Number                   |                                                                                                 |
| CHI Stort Zuric         Chi Stort Zuric         Stort Zuric         Stort Zuric <td>(County&gt;     (State)       9876543210     (Social Security Number)</td> <td>Withdrawal<br/>Number</td> <td></td> | (County>     (State)       9876543210     (Social Security Number)                                          | Withdrawal<br>Number                   |                                                                                                 |
| hereby request and authorize the Board of Trustees to pay any benefits due at my death to the primary<br>g; if he is not living then to the first contingent beneficiary, and if he is not living then to the second cont<br>to change my beneficiary by filing notice of such change with the Board of Trustees on the form provide<br>COMPLETE NAME PERMANENT ADDRESS                                                                                                    | beneficiary named below if the<br>ingent beneficiary. I reserve the<br>ed for that purpose.<br>RELATIONSHIP | n<br>Disability Retire-<br>ment Number |                                                                                                 |

## YellowFolder

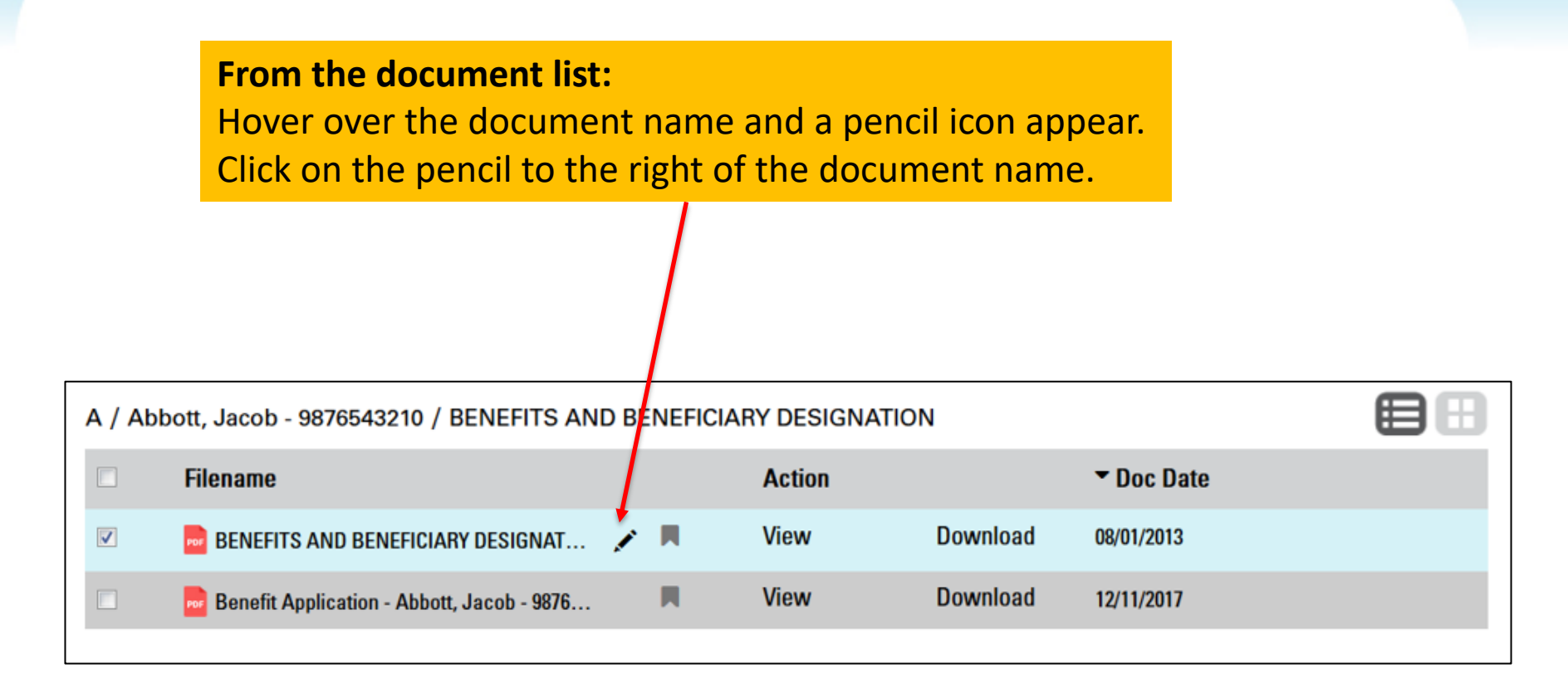

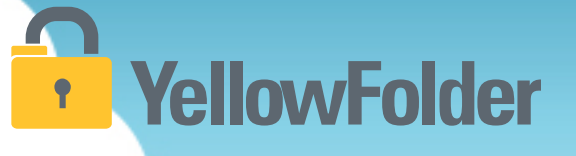

**The document name should now show in an editable text field.** You can delete the YellowFolder document name altogether and type your own.

OR

You can leave the YellowFolder naming convention and add your document name to the beginning or end of the YellowFolder document name. This may cause you to run out of room in the title.

| A / Abbott, Jacob - 9876543210 / BENEFITS AND BENEFICIARY DESIGNATION |                                            |   |        |          |            |  |  |
|-----------------------------------------------------------------------|--------------------------------------------|---|--------|----------|------------|--|--|
|                                                                       | Filename                                   |   | Action |          | ▼ Doc Date |  |  |
| <b>V</b>                                                              | BENEFITS AND BENEFICIARY DESIGN 🗸 🗙        |   | View   | Download | 08/01/2013 |  |  |
|                                                                       | Benefit Application - Abbott, Jacob - 9876 | M | View   | Download | 12/11/2017 |  |  |
|                                                                       |                                            |   |        |          |            |  |  |

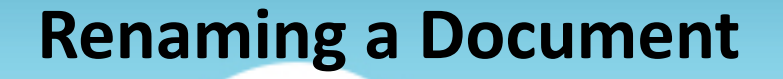

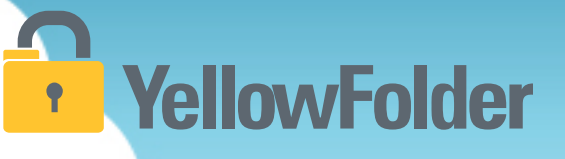

| Click the checkbox to the right of the editable text field to save |  |
|--------------------------------------------------------------------|--|
| your new document name.                                            |  |

| A / Abbott, Jacob - 9876543210 / BENEFITS AN | D BENEFICIARY DESIGNATION |
|----------------------------------------------|---------------------------|
|----------------------------------------------|---------------------------|

| ▤ | 8 |
|---|---|
|   |   |

| Filename                                   |   | Action |          | ▼ Doc Date |
|--------------------------------------------|---|--------|----------|------------|
| 2017 Benefits Selections - John Doe E ✔ 🗙  |   | View   | Download | 08/01/2013 |
| Benefit Application - Abbott, Jacob - 9876 | Ħ | View   | Download | 12/11/2017 |

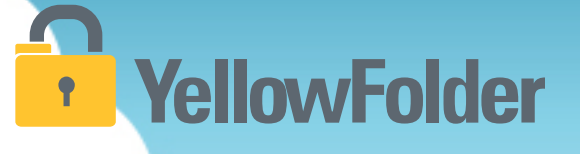

#### When the document is in the PDF viewer:

The document name is listed at the top in the black bar. Click on the pencil icon to the right of the document name.

| « Back   BENEFITS AND BENI                                                                                                    | EFICIARY DESIGNATION - A                                                                              | bbot 🖍                                                                         |                                                                                                   |                                  |                                   |
|----------------------------------------------------------------------------------------------------|----------------------------------------------------------------------------------------------------|--------------------------------------------------------------------------------|---------------------------------------------------------------------------------------------------|----------------------------------|-----------------------------------|
|                                                                                                    |                                                                                                    |                                                                                |                                                                                                   | 2                                |                                   |
|                                                                                                    |                                                                                                    |                                                                                |                                                                                                   | Rt                               | DO NOT FOI                        |
| FIRST REAL<br>The following statements are m                                                                                                    | INSTRUCTIONS ON BAC                                                                                   | K OF FORM -DO N<br>in The Public School                                        | OT DETACH<br>Retirement System of Anyton                                                          | <b>ر</b><br>بر<br>wn:            | DO NOT WRITE<br>THIS COLUM        |
| Abbott-<br>(Last Name)                                                                                                    | Jacob Simon<br>(FirstName)                                                                            | Simon<br>(Middle Name)                                                         | (Maiden Name if)                                                                                  | Married Woman)                   | Membership<br>Number              |
| Anystreet Drive                                                                                                    | Anytown<br>(Cir                                                                                       | y)                                                                             | 75006 AnyCounty<br>-(Zip Code)                                                                    | (State)                          | Withdrawal                        |
| H<br>2 1/1/1970<br>                                                                                                    | CHECK<br>by (x) Male []<br>Female []                                                                  | Single [X]<br>Married []                                                       | 9876543210<br>(Social Security Num                                                                | iber)                            | Number                            |
| NATION OF BENEFICIARY<br>hereby request and authorize the Boar<br>g; if he is not living then to the first c<br>to change my beneficiary by filing no | d of Trustees to pay any benef<br>ontingent beneficiary, and if he<br>tice of such change with the Bo | fits due at my death to<br>is not living then to the<br>ard of Trustees on the | the primary beneficiary name<br>second contingent beneficiary.<br>form provided for that purpose. | d below if then<br>I reserve the | Disability Retire-<br>ment Number |
| COMPLETE NAME                                                                                                    |                                                                                                    | PERMANENT ADDRESS                                                              | F                                                                                                 | RELATIONSHIP                     |                                   |

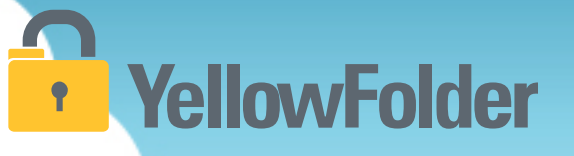

**The document name should now show in an editable text field.** You can delete the YellowFolder document name altogether and type your own. OR

You can leave the YellowFolder naming convention and add your document name to the beginning or end of the YellowFolder document name. This may cause you to run out of room in the title.

|                          |                   |              |                                            |         |                          |                | Hi                         |
|--------------------------|-------------------|--------------|--------------------------------------------|---------|--------------------------|----------------|----------------------------|
| « Back BENEFITS AND      | ) BENEFICIARY DES | ignation - A | bbott, J 🖌 🛎                               |         |                          |                |                            |
|                          | •                 | /1 🔶         |                                            |         |                          | •              |                            |
|                          |                   |              |                                            |         |                          | 87             | DO NOT FOI                 |
| FIRST                    | READ INSTRUCTIO   | ONS ON BAC   | K OF FORM -DO NO<br>in The Public School R | T DETA  | CH<br>System of Anytown: | <b>G</b><br>;/ | DO NOT WRITE<br>THIS COLUM |
| IE (D0 not use initials) |                   | 1            |                                            |         |                          |                | ·                          |
| Abbott                   | Jacob             | Simon        | Simon                                      |         |                          |                | Membership                 |
| (Last Name)              | (FirstName        | )            | (Middle Name)                              |         | (Maiden Name if Marr     | ied Woman)     | INUILIDEI                  |
| ENT HOME ADDRESS         |                   |              |                                            |         |                          |                |                            |
| Anystreet Drive          |                   | Anytown      |                                            | 75006 🖌 | AnyCounty                | MO             | -                          |
#### **Renaming a Document**

# **YellowFolder**

Click the checkbox to the right of the editable text field to save your new document name.

⊨ 1 /1 🔶 岱

« Back 2017 Benefits Selections - John Doe BENEFITS AND BEN

(+)

80%

|                                                         |                                                                                                    |                                                                                                    | St.                                                                                                    | DO NOT FOI                                                                                                    |
|---------------------------------------------------------|----------------------------------------------------------------------------------------------------|----------------------------------------------------------------------------------------------------|----------------------------------------------------------------------------------------------------|----------------------------------------------------------------------------------------------------|
| D INSTRUCTIONS ON BACK<br>nade for my membership record | K OF FORM -DO NOT DET<br>in The Public School Retireme                                                                                             | ACH<br>nt System of Anytown                                                                                                    | <b>C</b>                                                                                                    | DO NOT WRITE<br>THIS COLUM                                                                                                    |
|                                                         |                                                                                                    |                                                                                                    |                                                                                                    | T I                                                                                                    |
| Jacob Simon                                             | Simon                                                                                                    |                                                                                                    |                                                                                                    | Membership<br>Number                                                                                                    |
| (FirstName)                                             | (Middle Name)                                                                                                    | (Maiden Name if Mar                                                                                                    | ried Woman)                                                                                                    | . ivuinoer                                                                                                    |
|                                                         |                                                                                                    |                                                                                                    |                                                                                                    | t I                                                                                                    |
| Anytown                                                 | 75006                                                                                                    | AnyCounty                                                                                                    | MO                                                                                                    |                                                                                                    |
| (City)                                                  | (Zip Code)                                                                                                    | (County>                                                                                                    | (State)                                                                                                    | Withdrawal                                                                                                    |
| CHECK<br>by (x) Male []<br>Female []                    | Single [X]<br>Married []                                                                                                    | 9876543210<br>(Social Security Number)                                                                                                    | )                                                                                                    | Number                                                                                                    |
|                                                         | D INSTRUCTIONS ON BACH<br>nade for my membership record<br>Jacob Simon<br>(FirstName)<br>Anytown<br>(City)<br>CHECK<br>by (x) Male []<br>Female [] | D INSTRUCTIONS ON BACK OF FORM -DO NOT DET<br>nade for my membership record in The Public School Retireme<br>Jacob Simon Simon<br>(FirstName) (Middle Name)<br>Anytown 75006<br>(City) (Zip Code)<br>CHECK<br>by (x) Male [] Single [X]<br>Female [] Married [] | D INSTRUCTIONS ON BACK OF FORM -DO NOT DETACH<br>hade for my membership record in The Public School Retirement System of Anytown<br>Jacob Simon Simon<br>(FirstName) (Middle Name) (Maiden Name if Mar<br>Anytown 75006 AnyCounty<br>(City) (Zip Code) (County<br>CHECK<br>by (x) Male [] Single [X] 9876543210<br>Female [] Married [] (Social Security Number] | D INSTRUCTIONS ON BACK OF FORM -DO NOT DETACH<br>nade for my membership record in The Public School Retirement System of Anytown:<br><u>Jacob Simon Simon</u><br>(FirstName) (Middle Name) (Maiden Name if Married Woman)<br><u>Anytown 75006 AnyCounty MO</u><br>(City) (Zip Code) (County (State)<br><u>CHECK</u><br>by (x) Male [] Single [X] 9876543210<br>Female [] Married [] (Social Security Number) |

i п,

#### How do I use Check Out/In?

# YellowFolder

# Watch a live demonstration in the YellowFolder system of how to use Check Out/In.

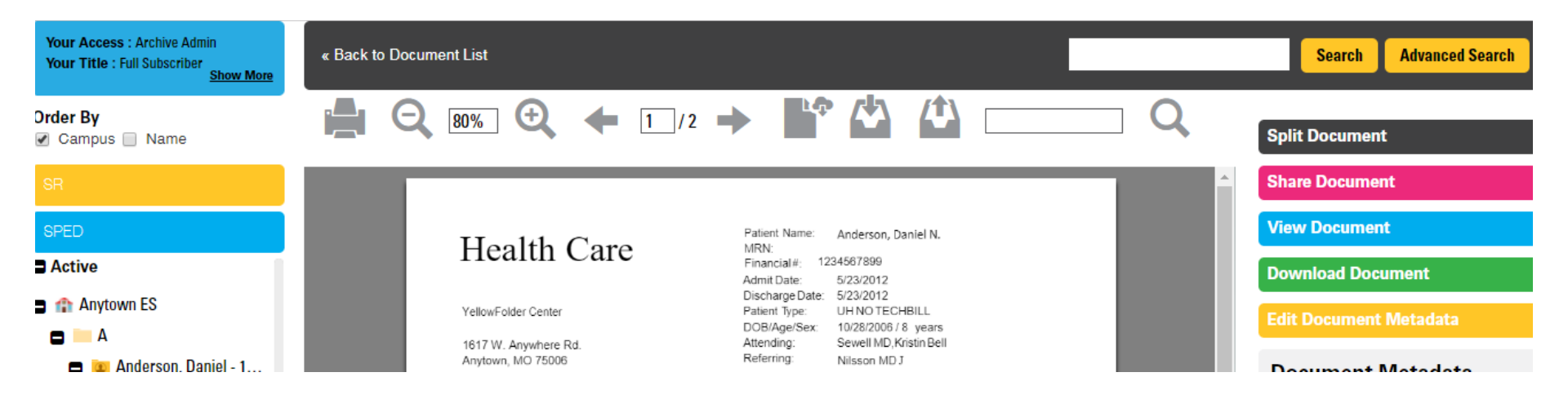

### **Check In and Out**

Filename

🔜 Physician Reports - Anderson, Daniel - 1...

# YellowFolder

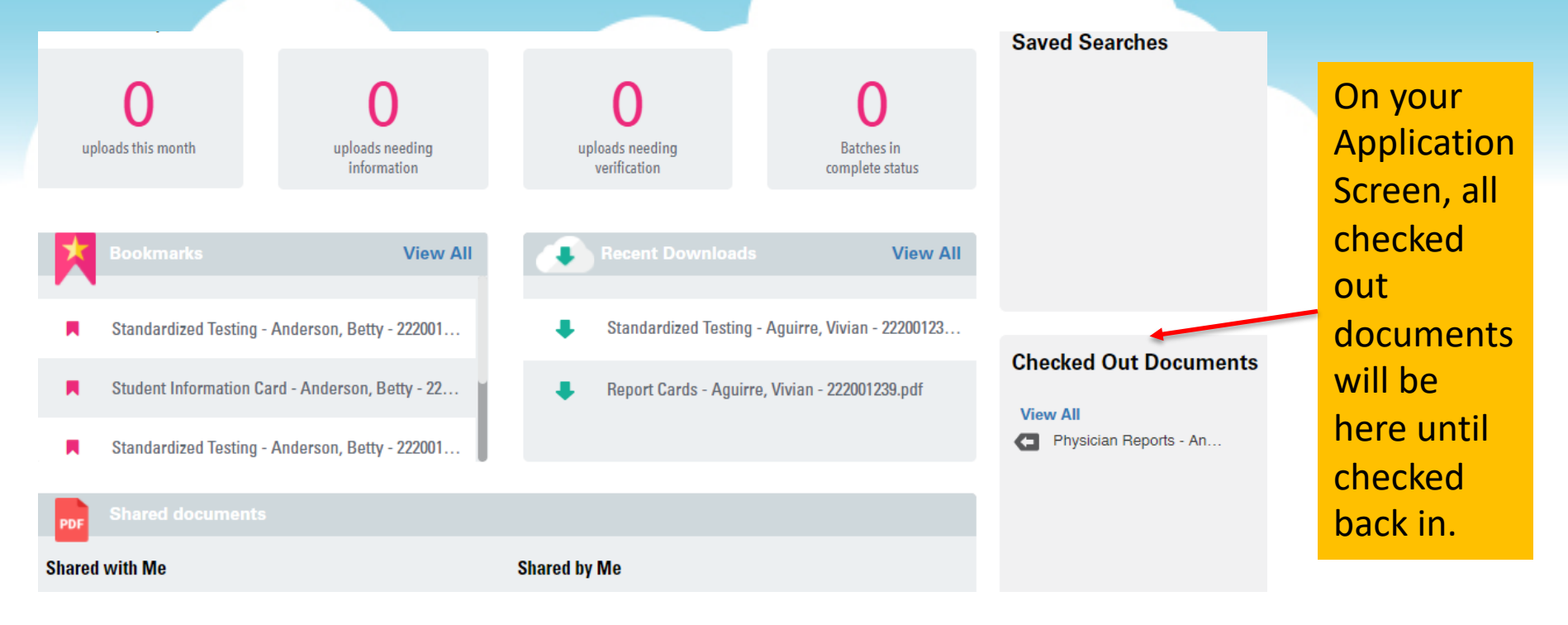

## \*Note: When a document is checked out, it can only be viewed... all other features will be inactive for it.

Action

View

In the document list view, this symbol denotes a file is checked out.

Download

Doc Date

07/09/2013

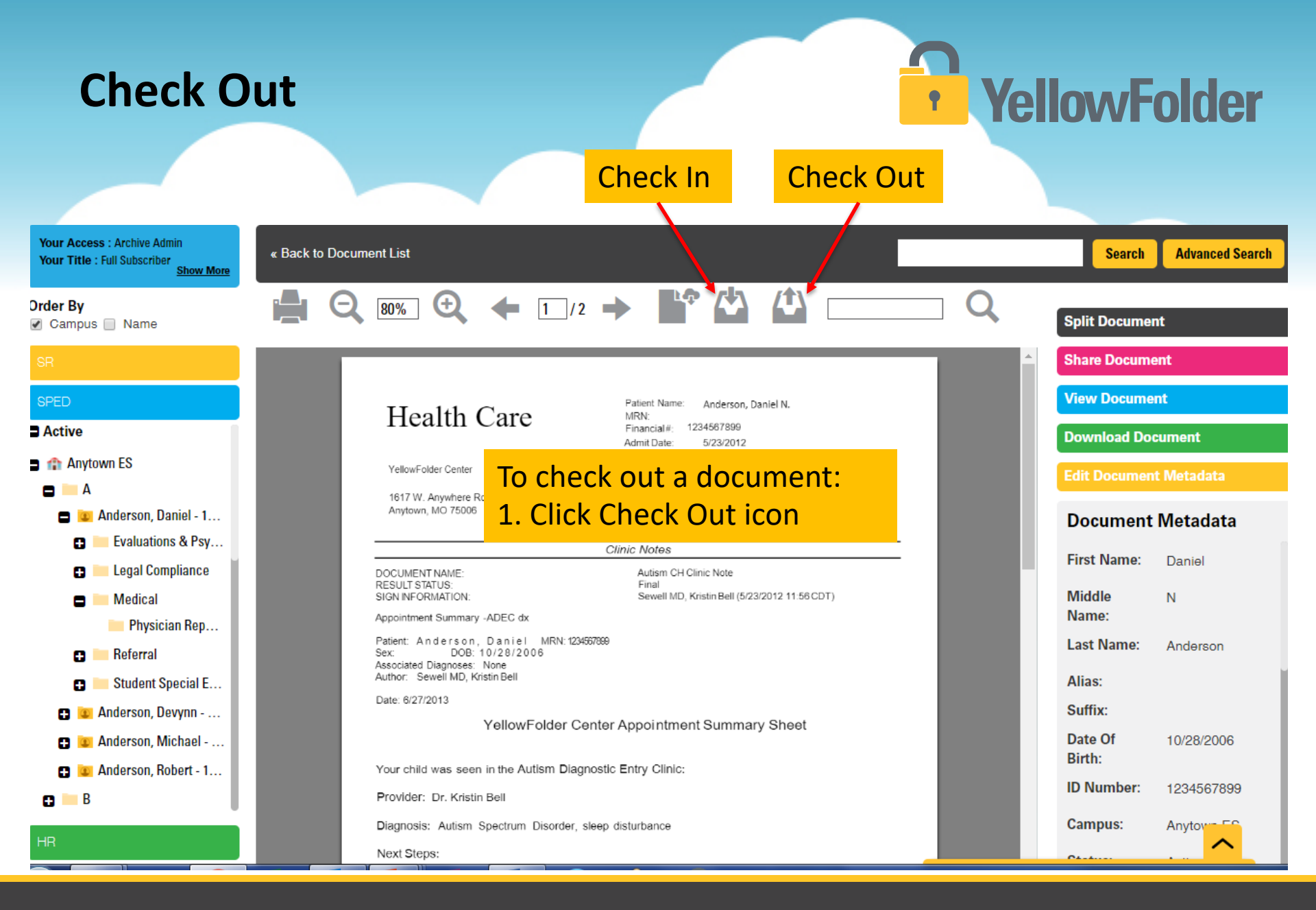

#### **Check Out**

# YellowFolder

#### **Check Out Document**

#### Х

#### Physician Reports - Anderson, Daniel - 1234567899.pdf

| Theartin Care                                                                                                    | New Advances and Advances Advances<br>Advances Advances Advances<br>Advances Advances Advances<br>Advances Advances Advances<br>Advances Advances Advances<br>Marketing Advances Advances<br>Advances Advances Advances                                                                                                    |
|----------------------------------------------------------------------------------------------------|----------------------------------------------------------------------------------------------------|
|                                                                                                    | LENG BORN                                                                                                    |
| ocument forme<br>na la companya da la<br>na la companya da la                                                                                                    | A disa 2020 ka Masa<br>1995<br>Kabupatén Kabupatén Kabupatén Kabupatén Kabupatén                                                                                                    |
| ggenetic and filter and publicly for a<br>management of the second state of the second state<br>of the second state of the second state<br>active state of the second state of the |                                                                                                    |
| an tana i<br>Malawikatan Cart                                                                                                    | or Agent of source any Kineti                                                                                                    |
| ter all Merris see that we found as not                                                                                                    | a. I de Vien.                                                                                                    |
| Averticles - 10 - Point in Chail                                                                                                    |                                                                                                    |
| Security Autom Receiver Devotes dev                                                                                                    | o disatomoo                                                                                                    |
| ind Zeas.                                                                                                    |                                                                                                    |
| <ul> <li>Structure there are researched to<br/>accurate and accuracy structure (</li></ul>                                                                                         | and the method was a strained of the second<br>integration of the second second |
|                                                                                                    |                                                                                                    |

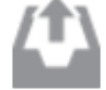

To edit a document or replace with a new version, click the Check Out button below. A copy of this file will immediately begin downloading.

Note: Users cannot modify this document while checked out, but can see who and when the document was checked out.

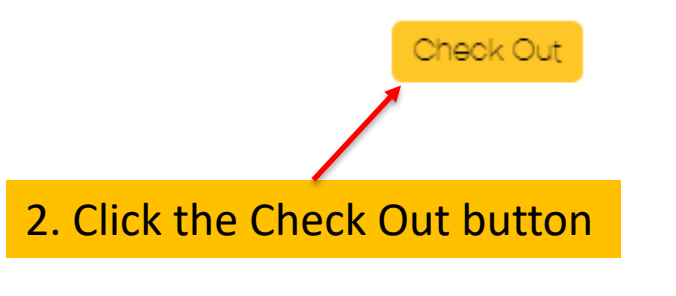

Cance

#### **Check Out**

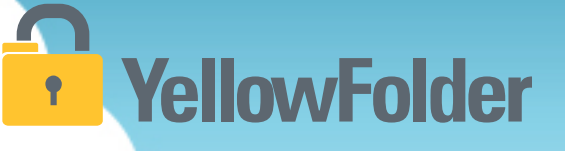

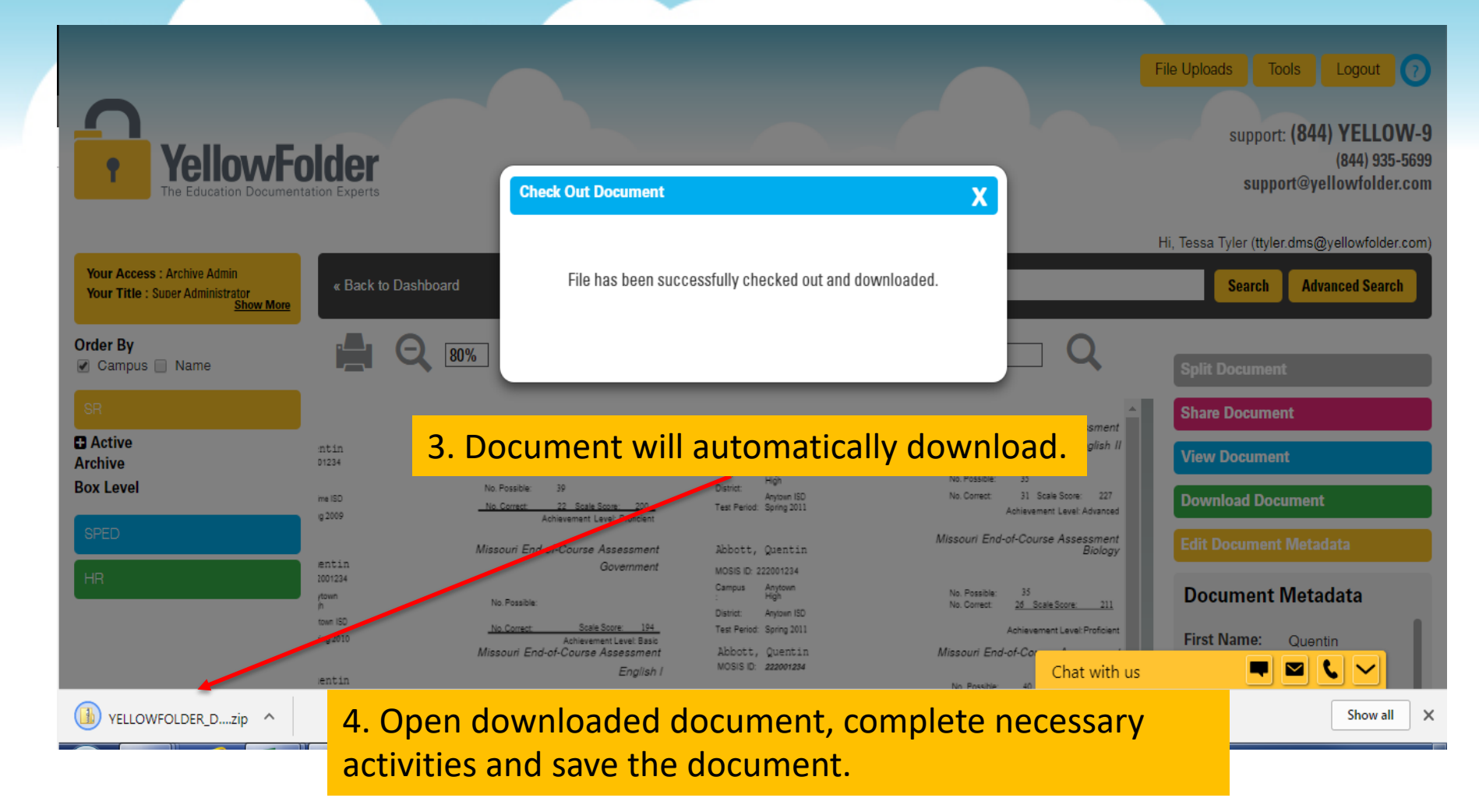

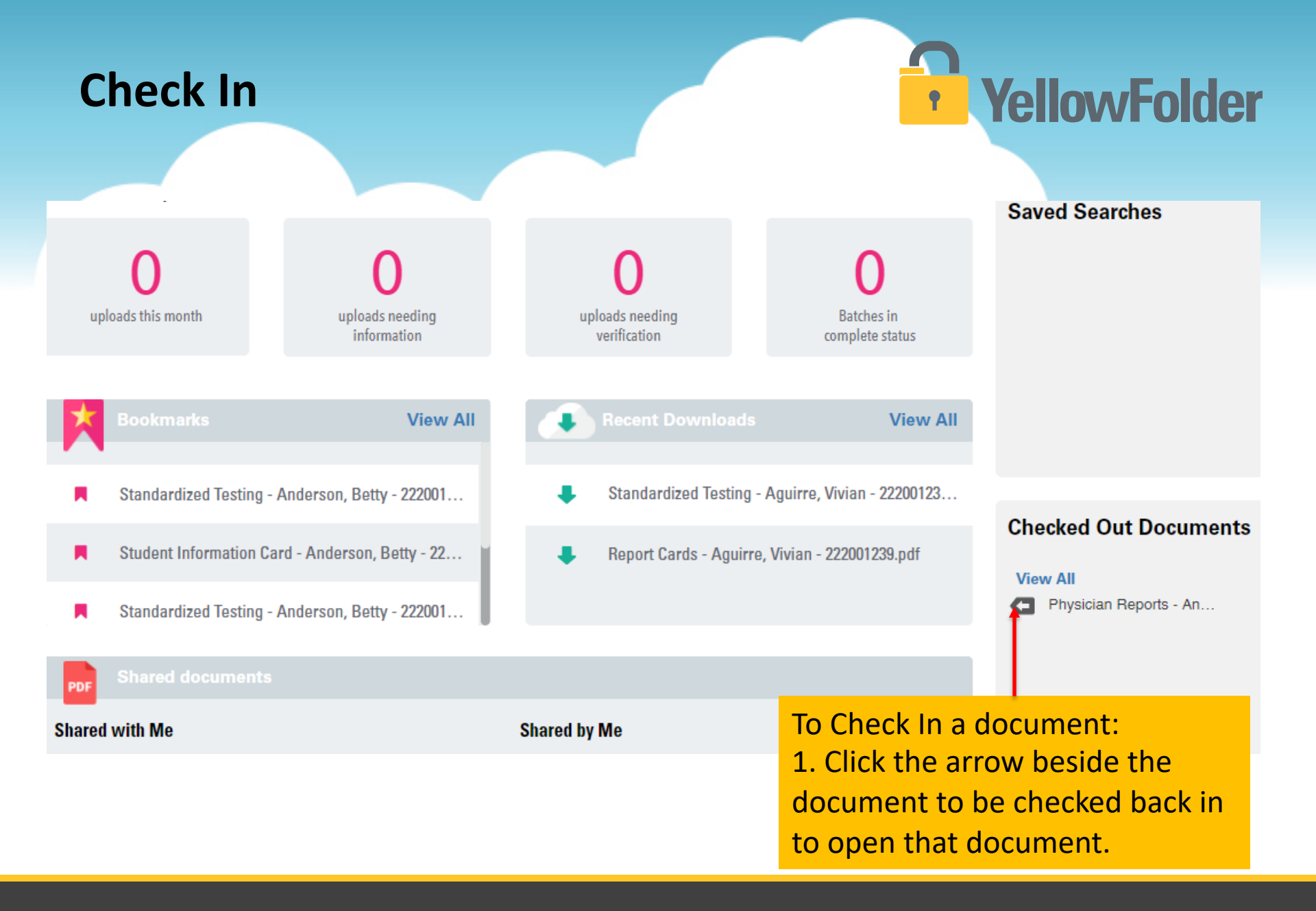

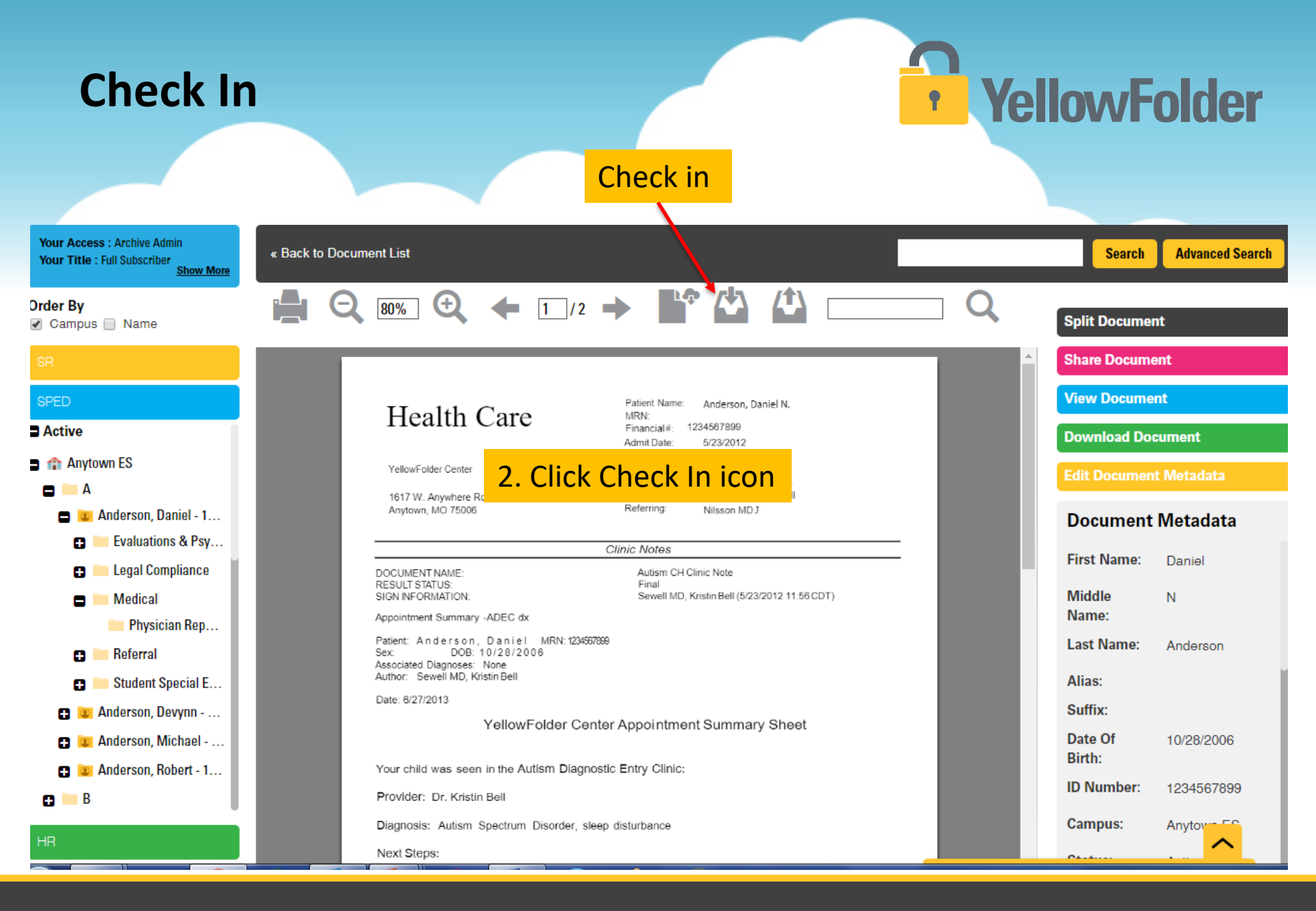

# YellowFolder

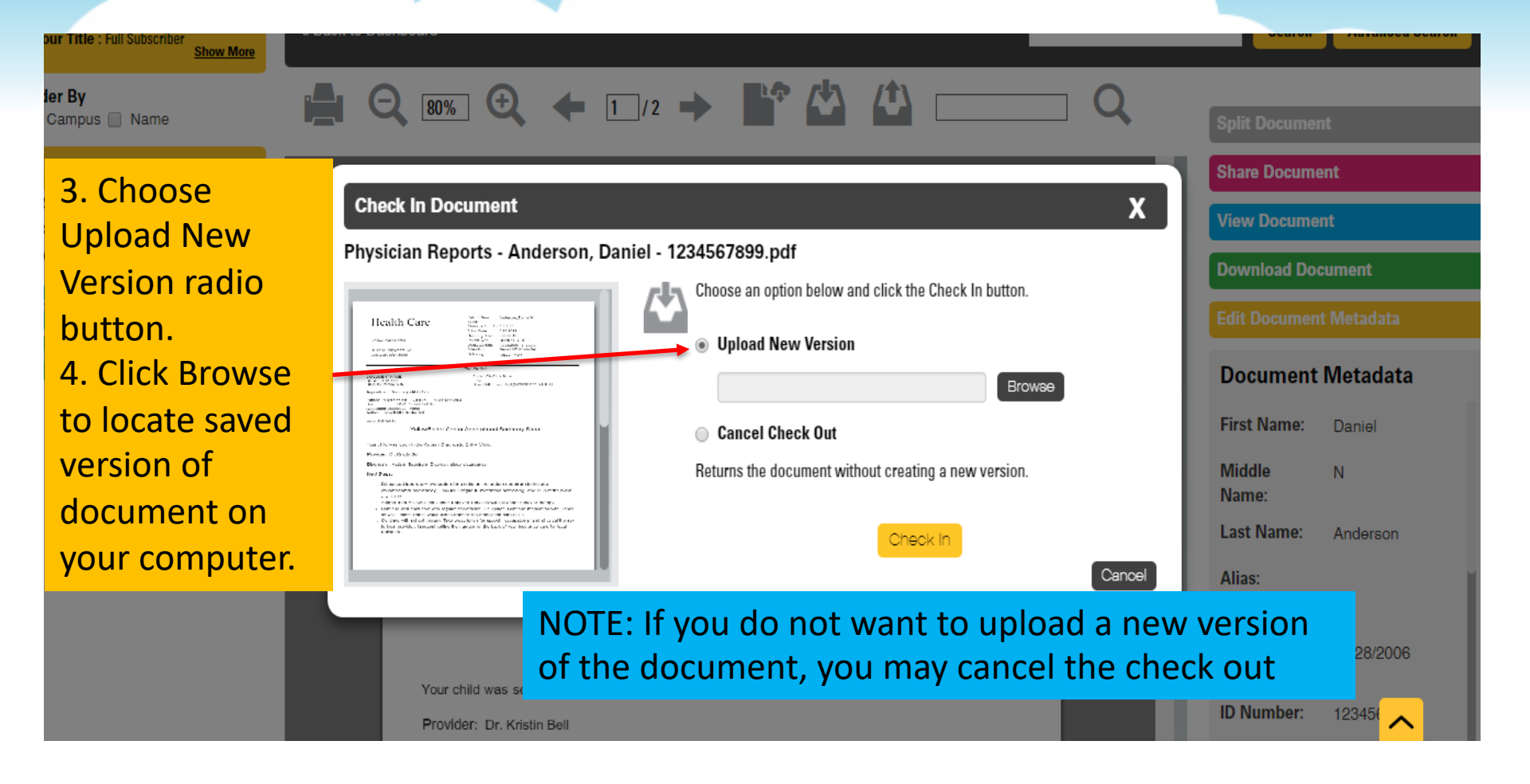

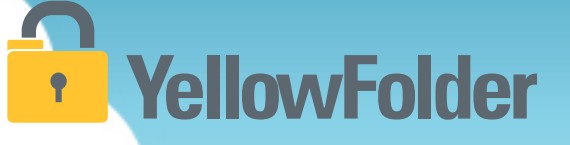

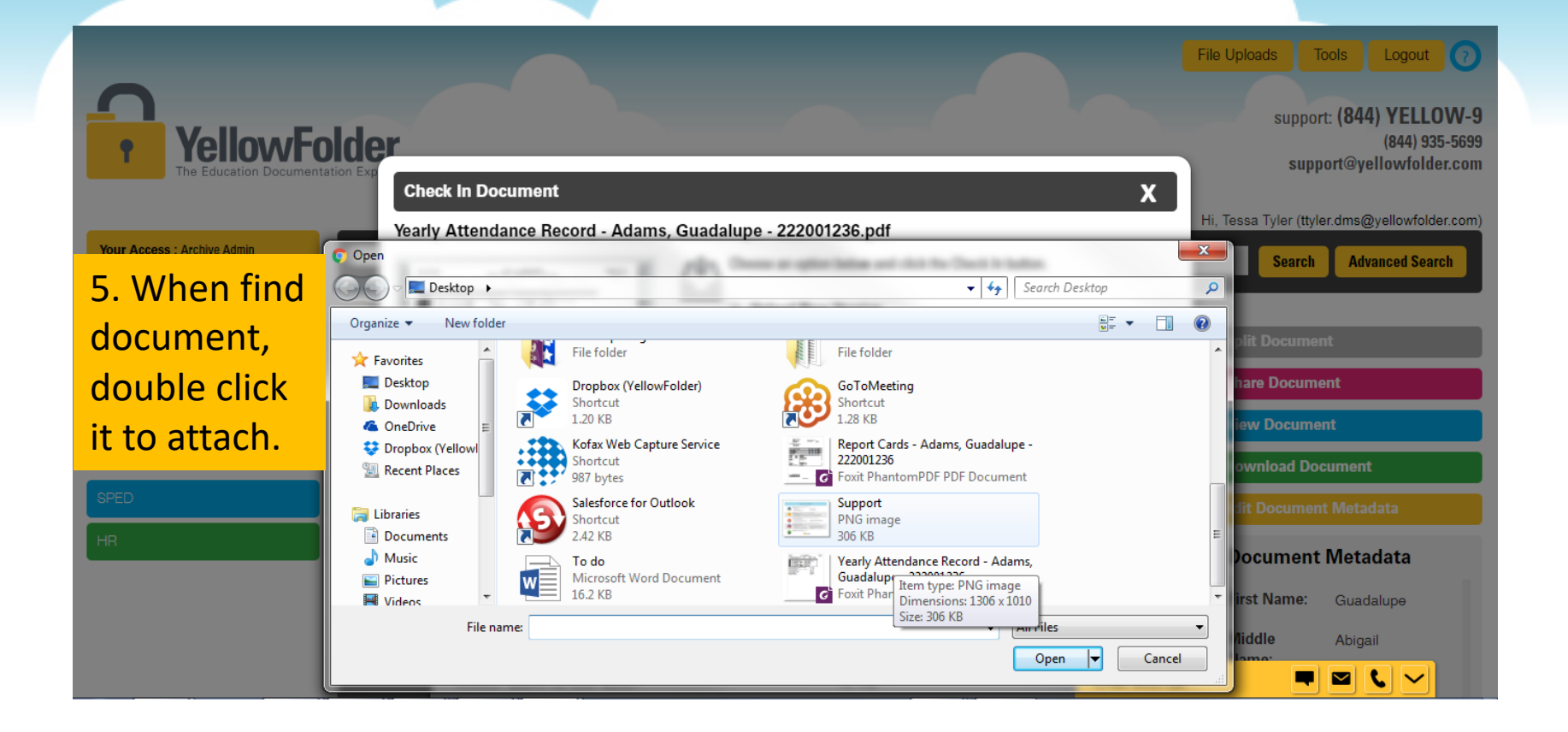

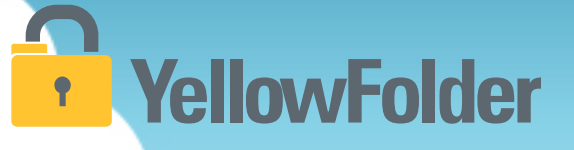

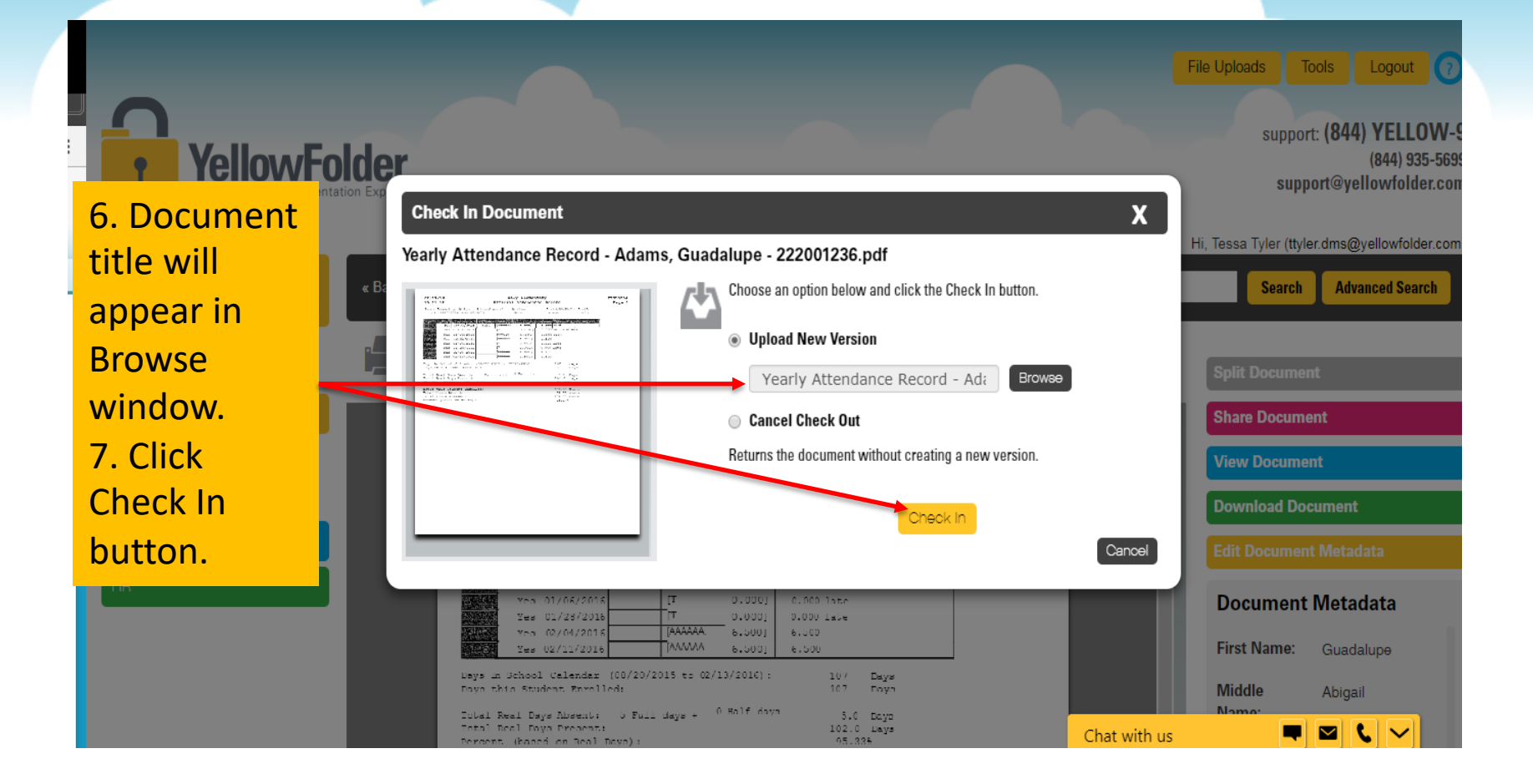

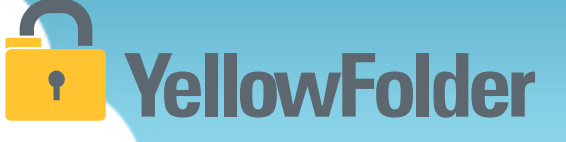

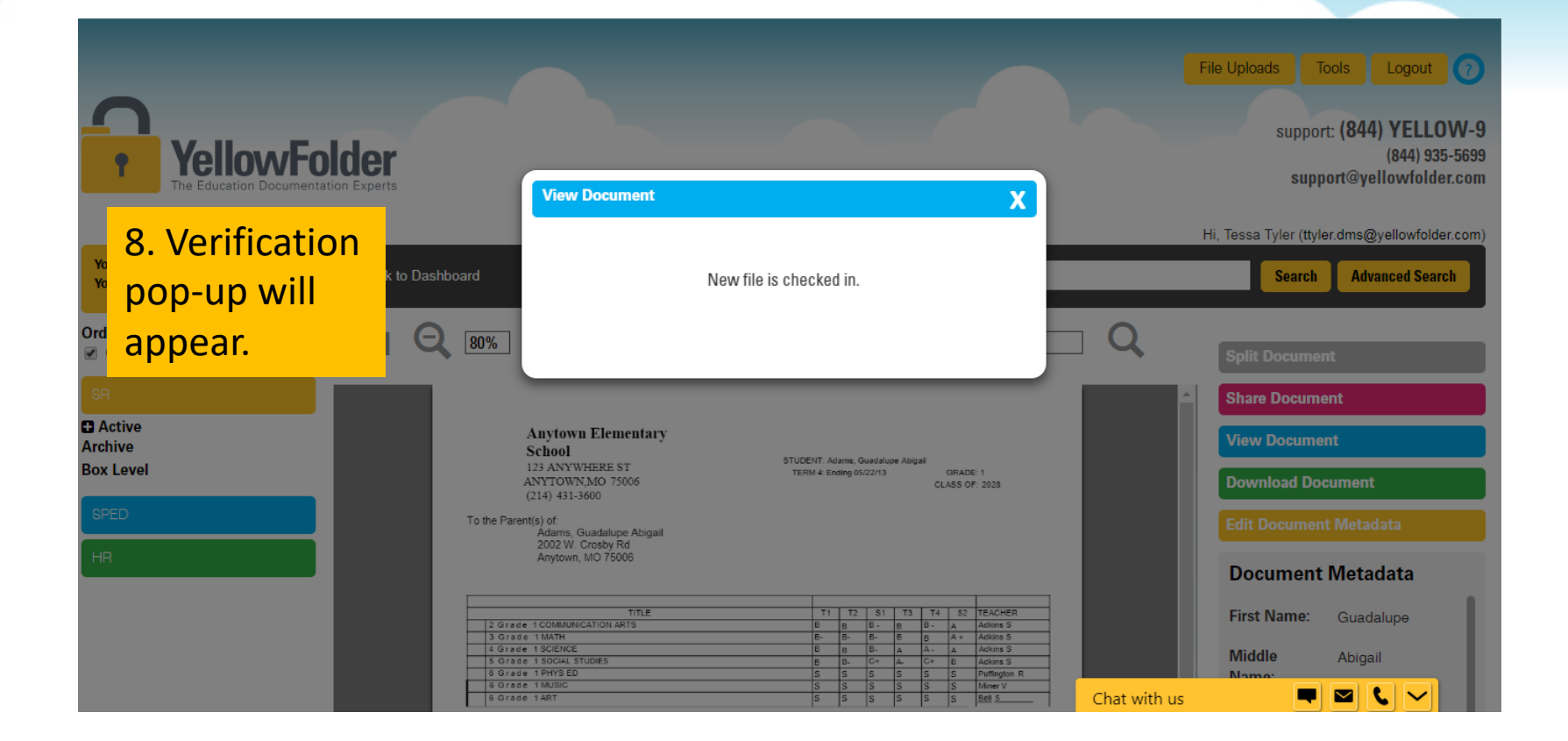

#### How do I use Splitting?

# YellowFolder

Watch a live demonstration in the YellowFolder system of how to use Splitting.

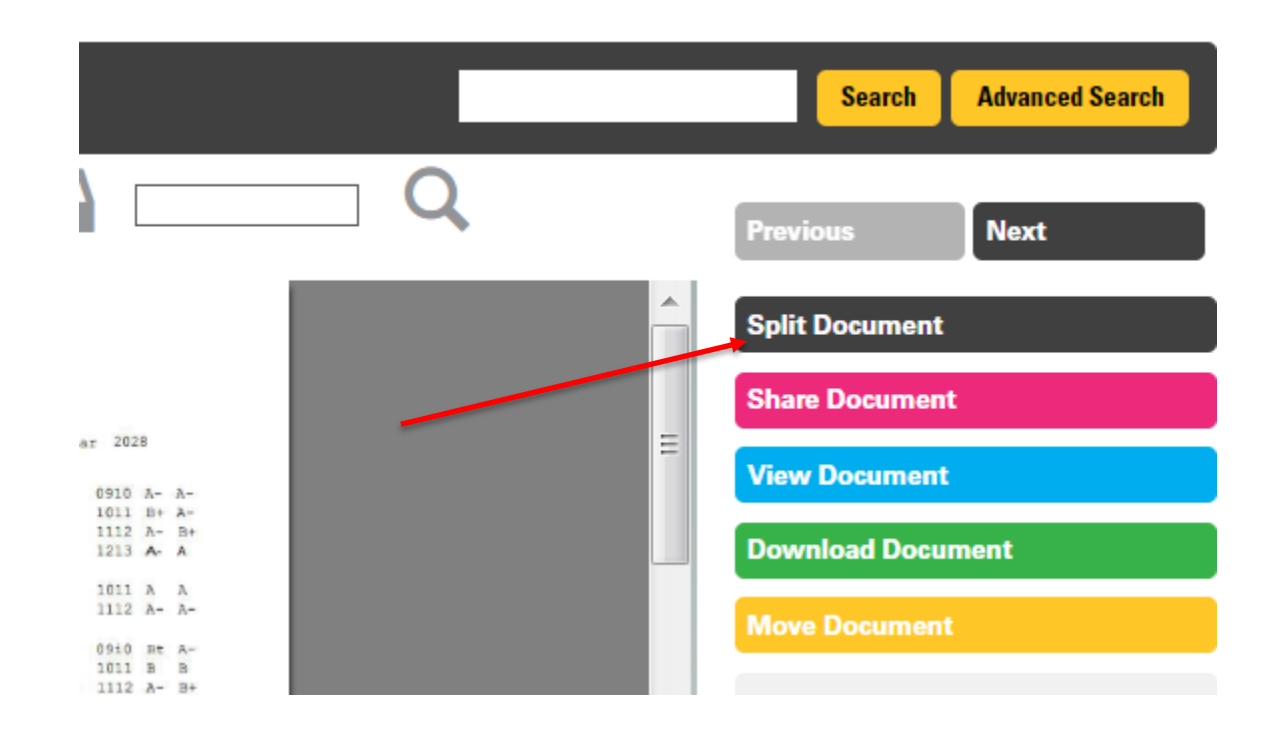

## **Splitting Documents**

# **YellowFolder**

| YellowFolder DMS ×                                                                                       |                                                                                                    |                                                                                                    |                                                                                                    |                                                                                                    |
|----------------------------------------------------------------------------------------------------|----------------------------------------------------------------------------------------------------|----------------------------------------------------------------------------------------------------|----------------------------------------------------------------------------------------------------|----------------------------------------------------------------------------------------------------|
| $\leftarrow$ $\rightarrow$ C $\blacksquare$ Secure   https://dr                                          | ms.yellowfolder.com/Dashboard                                                                                                    |                                                                                                    |                                                                                                    | ☆ ⊘ ╗ :                                                                                                |
| YellowFe<br>The Education Document                                                                       | older<br>tation Experts                                                                                                    | Upon the docur<br>wish to split ope<br>"Split Documen                                                                                                   | nent you<br>ening, click<br>t" button.                                                                                                    | File Uploads Tools Logout (7)<br>support: (844) YELLOW-9<br>(844) 935-5699<br>support@yellowfolder.com |
| Your Access : Archive Admin<br>Your Title : Suber Administrator<br>Show More<br>Order By<br>Campus Name  | « Back to Document List                                                                                                    | 1 / 497 🔶 🏠 🏠                                                                                                    | 1) Q                                                                                                    | Hi, Tessa Tyler (ttyler.dms@yellowfolder.com) Search Advanced Search Split Document                    |
| SR<br>Active                                                                                             | Missouri End-of-Course As                                                                                                    | sessment Armatrong,<br>Algebra/ Leslie                                                                                                    | Missouri End-of-Course Assessment<br>English II                                                                                                  | Share Document View Document                                                                           |
| Anytown Elementary School                                                                                | 01243<br>No. Possible: 39<br>me ISDNo. Correct: 22 Scale So                                                                                                    | MUSIS IU. 222001243<br>Campus: Anytown<br>District: Anytown ISD<br>pore: 200. Test Period: Softma 2011                                                  | No. Possible: 35<br>No. Correct: 31 Scale Score: 227<br>Ability and Advanced                                                                     | Download Document                                                                                      |
| Alycown rugh ochoon                                                                                      | g 2009 Adhievement Lev<br>Missouri End-of-Course At                                                                                                    | vel Profesent<br>ssessment Armstrong,<br>Leslie                                                                                                    | Missouri End-of-Course Assessment<br>Biology                                                                                                    | Edit Document Metadata                                                                                 |
| <ul> <li>Attendance</li> <li>Grades And Testing</li> <li>Report Cards</li> <li>Standardized T</li> </ul> | C3<br>2001243<br>provin No. Possible:<br>p<br>toum ISO <u>No. Connect: Scale S3</u><br>toum ISO <u>No. Connect: Scale S3</u><br>toum ISO <u>No. Connect: Course A</u><br><i>Missouri End-of-Course A</i> | Advernment MoSIS ID: 222001243 Campus Anytown High District: Anytown ISD Identic: Anytown ISD Identice Anytown ISD Spessment ArmsExcng, English / Letie | No. Possible: 35<br>No. Correct: <u>26 Scale Score: 211</u><br>Achievement Level: Proficient<br>Missouri End-of-Course Assessment<br>Alcohra: II | First Name: Betty<br>Middle Adrienne<br>Name:                                                          |
|                                                                                                    |                                                                                                    |                                                                                                    | No. Possible: Chat with us                                                                                                    | ▲ 🕅 🕄 💭 🗸 🖓 🖓 🖓 🖓                                                                                      |

#### Splitting Documents, cont.

# YellowFolder

This pop-up will appear for you to select the pages to be split from the original document.

Click on the pages of this document you wish to split and a red box will appear around each page selected indicating those to be split from the original.

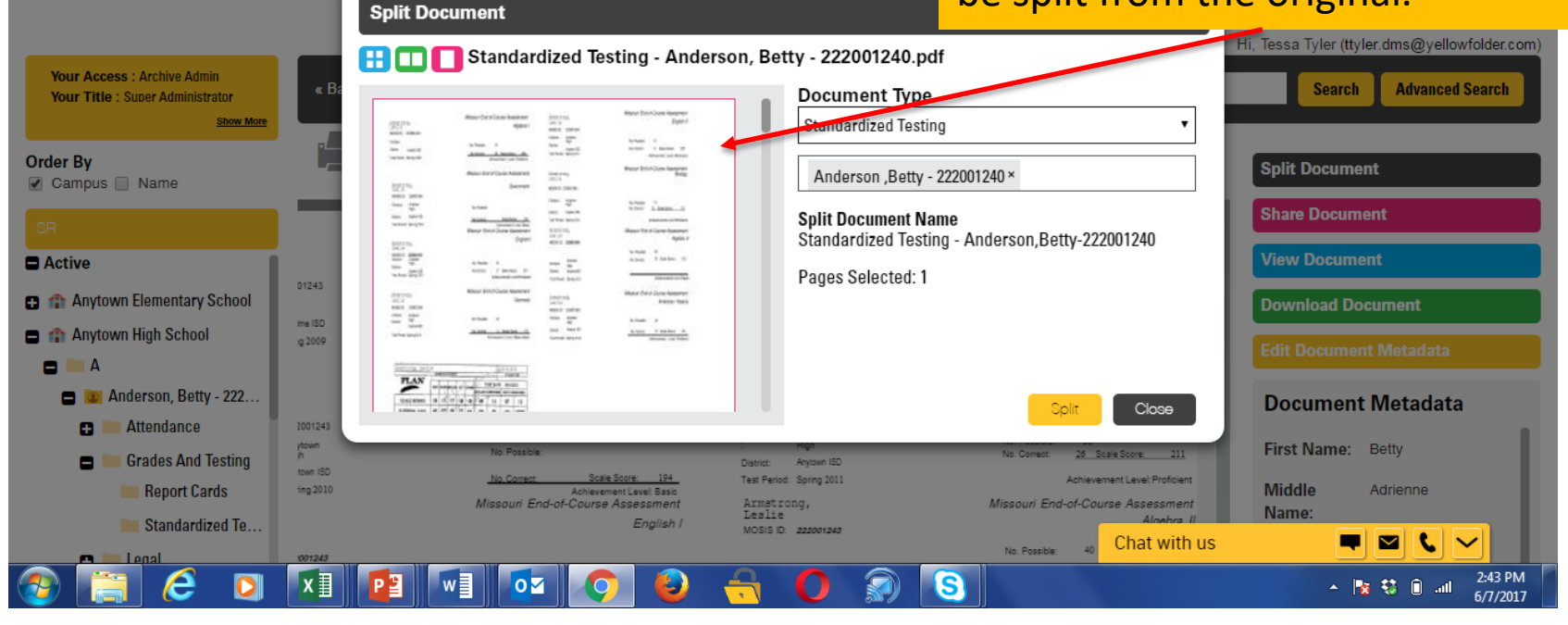

### **Splitting Documents, cont.**

# YellowFolder

To change vellowfolder.com/Dashboard the location of the selected lder pages, click Х Split Document the 👯 🔲 🎦 Standardized Testing - Anderson, Betty - 222001240.pdf "Document Document Type Standardized Testing Type" drop ас down and DOB: 2/2/2010 FN: Allyson LN: Acosta GD: ID: 222001235 WD: select the Status: Active DOB: 2/17/2010 FN: Zachariah 111 correct LN: Calderon GD: ID: 222001280 WD. along it makes it folder. Status: Active FN: Ethan DOB: 6/18/2006 Click "Split". Close Grades And Testing town ISD Test Period: Spring 2011 Report Cards Armstrong, Leslie Missouri End-of-Course Assessment Course Assessmen Standardized Te... English MOSIS ID: 222001243 Chat with us No. Possible: x∎ S е 0

To change the person in which the selected pages need to be filed in, click "X" next to the name. Begin typing the last name of the person and the system will search for the name. Once name appears in list, click the name and it will appear in field. Click "Split".

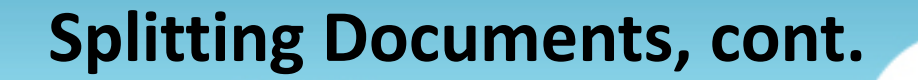

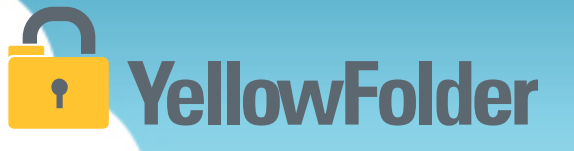

# Your turn to try splitting documents. If you do not have a document to split, then just view the steps of how it is done on your own computer.

## Key Takeaways

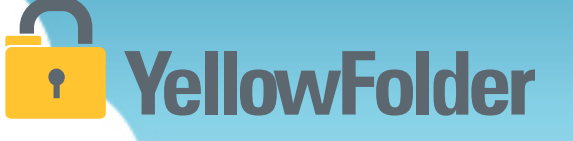

- Like any of the information you have dealt with before regarding records, confidentiality is still imperative and YellowFolder adheres to all aspects of confidentiality. Access to any type of record is determined by the user's role on the campus.
- YellowFolder is HIPPA and FERPA compliant with all employees trained regarding confidentiality laws.
- Accuracy is still key! Please ensure any information you enter on documents is accurate and complete. For example, Smith vs. Smythe will create delays in properly filing, finding or accessing documents.

## **Key Takeaways continued**

- Any of the four record systems can be accessed from any electronic device with internet, school computer/laptop, iPad, phone. Sign-in is required in order to see your students/staff records. Please make sure to sign-out of the platform when not in use. Also allowing other employees to use your access information is prohibited.
- A digital record of access log is created each time you sign-in to a record.
- Scanning documents can be accomplished in a few ways: sent electronically from your computer, scanned at a multipurpose scan/copy machine, or from an individual scanner.

**YellowFolder** 

# YellowFolder

## Any Questions or Additional Support/Training Needed

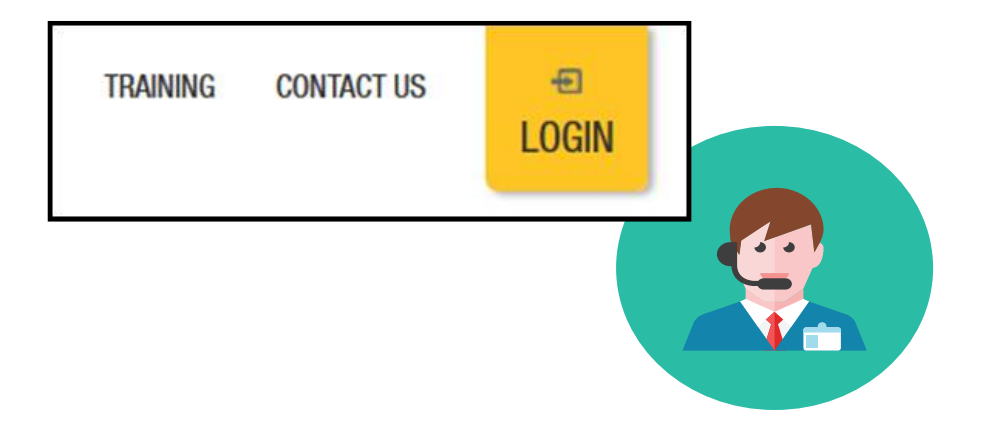

To learn more about the features in YellowFolder, go to <u>www.yellowfolder.com</u> and click on <u>Training</u> for a list of Weekly Live Training Sessions available each week. Simply register and you will receive an invitation to attend the virtual session from your desk.

## Any Questions or Additional Support/Training Needed

# **YellowFolder**

#### Questions, Problems? We're here for YOU.

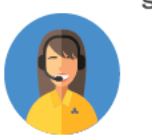

#### Support 214.431.3600 (dial 2) • support@yellowfolder.com

Contact Support for:

- General questions about using YellowFolder
- Software support
- YellowFolder Tool(s) Support
- (Droplet, Virtual Printer, Scan & Upload)
- Assistance finding digitized documents

- Remote virtual training
- CSV file related items
- Matriculation related items
- User access related items

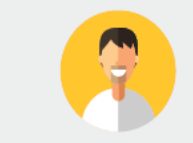

#### Record Retrieval 214.431.3600 (dlal 2) • recordrequest@yellowfolder.com Contact Record Retrieval for:

Retrieving non-digitized documents. These are generally documents YellowFolder is only storing in the warehouse (never been digitized). However, this also applies to documents that have not been digitized yet (open project).

\*Completion of a Records Request Form is necessary for prompt retrievals. The form can be obtained by contacting support@YellowFolder.com or recordrequest@YellowFolder.com

Paperless Nation Engineer (PNE) Each PNE member has their own contact information. About Paperless Nation Engineers:

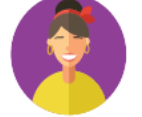

#### Educational Consultant for a smooth transition to YellowFolder

- · Creation and modification of your unique File Structure
- Guidance in implementation and procedure planning to incorporate the culture change necessary to go paperless
- On-site and virtual trainings (both initial and refreshers) to ensure users understand how to best utilize YellowFolder
- On-going assessments of the implementation and usage of YellowFolder to inform your Administration and provide support

Accounting accounting@yellowfolder.com Contact Accounting for: All billing/invoice related questions

#### **PNE Contact Information**

# YellowFolder

- ► PNE- Enter Name
  - Enter phone number
  - xxxx@yellowfolder.com
  - Address:

1617 W Crosby Road Suite 100

Carrollton, TX 75006